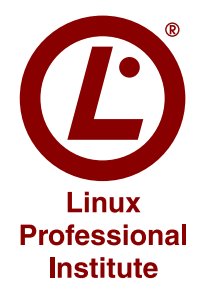

## Linuxサーバー構築標準教科書 (Ver.2.0.1)

# LPI-JAPAN

## Linux サーバー構築標準教科書

2012-06-20 版 LPI-Japan 発行

このたび、特定非営利活動法人エルピーアイジャパンは、Linux 技術者教育に利用していただく ことを目的とした教材、「Linux サーバー構築標準教科書」を開発し、インターネット上にて公開し、 提供することとなりました。

この「Linux サーバー構築標準教科書」は、多くの教育機関から、Linux によるサーバーの構築を 「基礎」から学習するための教材や学習環境の整備に対するご要望があり、開発したものです。

公開にあたっては、「Linux サーバー構築標準教科書」に添付されたライセンス(クリエイティブ・ コモンズ・ライセンス)の下に公開されています。

本教科書は、最新の技術動向に対応するため、随時アップデートを行っていきます。また、テキ スト作成やアップデートについては、意見交換のメーリングリストで、誰でもオープンに参加でき ます。

メーリングリストの URL http://list.ospn.jp/mailman/listinfo/linux-text

#### 執筆者・制作者紹介

#### 岡田 賢治(バージョン1執筆担当)

UNIX/Linux を初めて触ってから 15 年、ユーザー、管理者そして育成に携わってきました。本 テキストは、実際に用いた説明方法などを使い、今までのノウハウを集約して執筆したつもりです。 LPIC を通しての Linux 技術者の発展と、育成に関わる先生方のお役に立てれば幸いです。

#### 川井 義治(バージョン1執筆担当)

Linuxの講義をするとき、多肢に渡る知識と解説が必要で、前後の内容が複雑に絡み合うむため、 教材選定に苦労したり、自作教材を使っていました。多くの内容の中から実践として使える項目を 選び、使いやすい並びを目指して書きました。学校教材の選択肢の一つや、個人教材として使って 頂ければ幸いです。

#### 宮原 徹(バージョン2執筆担当)

本教科書は、Linux/オープンソースソフトウェアをこれから勉強する皆さんと、熱心に指導に当 たられている先生方の一助になればと思い、作成いたしました。バージョン2の改訂にあたって は、新しいディストリビューションへの対応だけでなく、より分かりやすい実習になるように調整 を行ってみました。

#### 遠山 洋平(校正・図版作成担当)

Linux サーバー構築標準教科書のバージョン1のリリースから3年がたちました。本教科書は CentOS6.2を使ったサーバー構築のノウハウが集約されています。これからサーバー構築を実践し てみたい! そんなチャレンジ精神のある皆さんのお役に立てれば幸いです。

#### 田口 貴久(バージョン2技術検証担当)

改版にあたり、わかりやすい教科書になるよう、構築でつまづきやすい部分を重点的に検証いた しました。Linux 技術者を目指す方のお役に立てれば幸いです。

#### 高橋 征義(PDF / EPUB 版制作担当)

本教科書の PDF・EPUB 作成のお手伝いをいたしました。サーバーエンジニアの方々の技術力向 上に貢献できれば幸いです。

#### 著作権

本教科書の著作権は特定非営利活動法人エルピーアイジャパンに帰属します。 All Rights Reserved. Copyright(C) The Linux Professional Institute Japan.

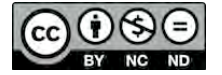

#### 使用に関する権利

●表示

本教科書は、特定非営利活動法人エルピーアイジャパンに著作権が帰属するものであることを表 示してください。

#### ●改変禁止

本教科書は、改変せず使用してください。本教科書に対する改変は、特定非営利活動法人エルピー アイジャパンまたは特定非営利活動法人エルピーアイジャパンが認める団体により行われています。 フィードバックは誰でも参加できるメーリングリストで行われていますので、積極的にご参加くだ さい。http://list.ospn.jp/mailman/listinfo/linux-text

●非営利

本教科書は、営利目的(※)以外で教材として自由に利用することができます。営利目的での利 用は、特定非営利活動法人エルピーアイジャパンによる許諾が必要です。本教科書を利用した教育 において、本教科書自体の対価を請求しない場合は、営利目的の教育であっても基本的に使用でき ます。その場合も含め、LPI-Japan 事務局までお気軽にお問い合わせください。

(※) 営利目的の利用とは以下のとおり規定しております。

(C) LPI-Japan

営利企業において、本教科書の複製を用いた研修や講義を行うこと、または非営利団体において有料セミナー等に利用すること

本教科書の使用に関するお問合せ先 特定非営利活動法人エルピーアイジャパン(LPI-Japan)事務局 〒102-0082 東京都千代田区一番町15 一番町コート 6F TEL:03-3261-3660 FAX:03-3261-3661 E-Mail:info@lpi.or.jp

#### 本教科書の目的

本教科書の目的は、LPIC レベル 2 の 201 試験と 202 試験の学習範囲に含まれるサーバー構築 の知識を、構築の実習を通しながら学習することにあります。サーバーを構築した環境で、実際に Web アクセスをしたりメールの送受信をしたりすることで、サーバーの動作原理やプロトコルの仕 組みを理解することも可能です

#### 想定している実習環境

本教科書での実習環境として、以下の環境を構築しています。

#### ●講師と受講生

講師1名と受講生が2名以上存在すること前提とします。これは、実習のなかで受講生同士2名 でペアを組み、お互いの設定したサーバーにアクセスをする作業を行うためです。

#### ●教室と割当

実習はコンピューター実習室のような教室で行うことを想定してます。講師の指示に従いながら、 受講生が実習を行う形式になります。マシンは、講師、受講生に各名1台ずつを想定しています。

●1名で学習する場合

1名で学習する場合は、マシンは最低3台必要になります。講師用マシン1台と受講生用マシン2 台です。後述する仮想マシン環境を活用すれば、1台で実習を行うことも可能です。

#### ●仮想マシン環境

仮想マシン環境を利用すると、Windows や Mac OS X 上の仮想マシンに Linux をインストール し、動作させることができます。仮想マシンは複数同時に動作させることができるので、3 台必要 となる実習環境を 1 台のマシンでまかなうこともできます。仮想マシン環境を実現するソフトウェ アとして、たとえば VMware 社の VMware Workstation(Windows) や VMware Fusion(Mac OS X)、Parallels 社の Parallels Desktop(Mac OS X) や Oracle 社の VirtualBox (Windows、Linux、 Mac OS X) などが挙げられます。

#### ●マシンの構成とハードディスク

マシンの構成は、市販されている一般的な構成の PC を想定しています。その PC に Linux をイ ンストールします。ハードディスクの内容は完全に消去されるので、ハードディスクの内容を消去 しても良いマシンを用意するか、必要に応じてハードディスクの内容をあらかじめバックアップし ておく必要があります。

#### • OS

本教科書では、Linux ディストリビューションとして CentOS のバージョン 6.2 (32 ビット版) を利用します。

#### ●ネットワーク

実習で利用するマシンは、すべて1つのネットワークで接続されていることを前提とします。イ ンターネットへの接続は任意です。

#### 全体の流れ

本教科書では、以下の通りに実習を進めます。

- 1章 Linux のインストール準備と事前学習
- 2章 Linux のインストールと設定を行う
- •3章 ネットワークの設定と確認を行う
- 4章 DNS サーバーのインストールと設定を行う
- 5 章 Web サーバーのインストールと設定を行う
- 6 章 メールサーバーのインストールと設定を行う
- •7章 ファイルサーバーのインストールと設定を行う
- 8章 サーバーのセキュリティの設定を行う

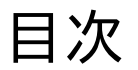

| まえがき      | ξ.                                                                                                    | i      |
|-----------|----------------------------------------------------------------------------------------------------|--------|
| 執筆者       | <b>皆・制作者紹介</b>                                                                                                    | i      |
| 著作権       | 崔                                                                                                    | ii     |
| 使用に       | こ関する権利                                                                                                    | ii     |
| 本教科       | 斗書の目的                                                                                                    | iii    |
| 想定し       | している実習環境                                                                                                    | iii    |
| 全体の       | D流れ                                                                                                    | iv     |
|           |                                                                                                    |        |
| 弗]草<br>11 | LINUX のインストール準備と事則字習                                                                                                    | 1      |
| 1.1       | 用語集                                                                                                    | 1      |
| 1.2       | 美智で利用 9 るハートリエア                                                                                                    | 3      |
| 1.3       | 利用 9 る Linux のテイストリヒューション                                                                                                    | 3      |
|           | 1.3.1       1 ンストール DVD の入手方法         1.3.2       バージョン                                                                                                    | 4      |
| 14        | 1.3.2 ハーション                                                                                                    | 5      |
| 1.4       | イットワーク環境について                                                                                                    | 5<br>C |
| 1 5       | 1.4.1 不ツトワークの設定項日                                                                                                    | 6      |
| 1.5       | 尚度な人トレーン官理                                                                                                    | 7      |
|           | 1.5.1 LVM                                                                                                    | 7      |
|           | 1.5.2 LVM の仕組み                                                                                                    | 7      |
| 1.0       | 1.5.3 LVM の利点                                                                                                    | 8      |
| 1.6       |                                                                                                    | 8      |
|           | $1.6.1  \text{RAID} \succeq \texttt{I} \qquad \dots \qquad \dots \qquad \dots \qquad \dots \qquad \dots \qquad \dots \qquad \dots \qquad \dots \qquad \dots \qquad $ | 8      |
|           | 1.6.2 RAID の種類                                                                                                    | 9      |
|           | 1.6.3 $\bigwedge \neg \neg \neg \neg \neg \gamma$ RAID $\bigotimes \neg \neg \neg \neg \neg \neg \neg \neg \neg \neg \neg \neg \neg \neg \neg \neg \neg \neg $       | 10     |
|           | 1.6.4                                                                                                    | 10     |
| 第2章       | Linux のインストール                                                                                                    | 11     |
| 2.1       | 用語集                                                                                                    | 11     |
| 2.2       | インストールの前に用意するもの.................................                                                                                                    | 12     |
| 2.3       | インストールの開始....................................                                                                                                    | 12     |
| 2.4       | インストール直後の初期設定                                                                                                    | 24     |
| 2.5       | ログインする                                                                                                    | 27     |

| 2.6             | コマンドの実行.................................... | 29 |
|-----------------|---------------------------------------------|----|
| 2.7             | セキュリティの設定                                   | 29 |
|                 | 2.7.1 ファイアウォール                              | 29 |
|                 | 2.7.2 ファイアウォールの無効化                          | 29 |
|                 | 2.7.3 SELinux                               | 30 |
|                 | 2.7.4 SELinux の無効化                          | 30 |
| 第3章             | ネットワーク                                      | 33 |
| 3.1             | 用語集                                         | 33 |
| 3.2             | NetworkManager サービスの停止と network サービスの起動     | 35 |
|                 | 3.2.1 NetworkManager サービスの無効化と停止            | 35 |
|                 | 3.2.2 network サービスの有効化と起動                   | 35 |
| 3.3             | ネットワークインターフェースの確認                           | 35 |
|                 | 3.3.1 ネットワークインターフェースの確認                     | 36 |
|                 | 3.3.2 ネットワークインターフェースの設定ファイルの確認              | 36 |
|                 | 3.3.3 ネットワークインターフェースの再設定                    | 38 |
|                 | 3.3.4 ネットワークインターフェースの動作確認                   | 39 |
|                 | 3.3.5 物理ネットワークインターフェースの IP アドレスと名前の対応を確認    | 40 |
|                 | 3.3.6 サービスのポート番号を確認                         | 41 |
| 3.4             | Web サーバーの動作確認                               | 42 |
|                 | 3.4.1 必要なパッケージを確認                           | 42 |
|                 | 3.4.2 必要なパッケージをインストール                       | 43 |
|                 | 3.4.3 Web サーバーを起動                           | 43 |
|                 | 3.4.4 ブラウザーで確認                              | 43 |
| 笛 4 音           | DNS サーバーの構築                                 | 45 |
| <del>مہ ج</del> | 田語集                                         | 45 |
| 4.2             | DNSの仕組み                                     | 46 |
| 4.3             | ドメインの構造                                     | 48 |
| 1.0             | 4.3.1 ルートドメイン                               | 48 |
|                 | 4.3.2 ドメイン名の記述                              | 48 |
|                 | 4.3.3 サブドメイン                                | 48 |
|                 | 4.3.4 ドメイン名の取得                              | 49 |
| 4.4             | DNS を使った名前解決                                | 49 |
| 4.5             | これから構築する DNS の概略                            | 50 |
|                 | 4.5.1 アドレス解決の流れ                             | 52 |
| 4.6             | chroot 機能を利用した BIND のセキュリティ ............... | 53 |
| 4.7             | BIND のインストール                                | 54 |
|                 | 4.7.1 必要なパッケージを確認                           | 54 |
|                 | 4.7.2 必要なパッケージをインストール                       | 54 |
|                 | 4.7.3 chkconfig で起動時の設定                     | 55 |

| ドメインを設定する流れ                                                                                                    | 55                                                                                                    |
|----------------------------------------------------------------------------------------------------|----------------------------------------------------------------------------------------------------|
| 4.8.1 正引きのゾーンの追加                                                                                                    | 55                                                                                                    |
| 4.8.2 ゾーンファイルの作成                                                                                                    | 57                                                                                                    |
| 4.8.3 BIND の IPv6 の無効化                                                                                                    | 58                                                                                                    |
| BIND を起動                                                                                                    | 58                                                                                                    |
| 4.9.1 BIND 起動の確認                                                                                                    | 58                                                                                                    |
| 4.9.2 BIND 起動がエラーになった場合                                                                                                    | 59                                                                                                    |
| 名前解決の確認                                                                                                    | 60                                                                                                    |
| 4.10.1 nslookup コマンドで名前を確認                                                                                                    | 60                                                                                                    |
| 4.10.2 dig コマンドでドメインを確認                                                                                                    | 61                                                                                                    |
| ドメイン情報を公開                                                                                                    | 62                                                                                                    |
| 4.11.1 講師マシンの DNS 設定                                                                                                    | 63                                                                                                    |
| 4.11.2 JP ドメインの DNS サーバーの再起動                                                                                                    | 64                                                                                                    |
| 4.11.3 参照する DNS サーバーの変更                                                                                                    | 65                                                                                                    |
| 4.11.4 ネットワークインターフェースの DNS 設定の削除                                                                                                    | 65                                                                                                    |
| 4.11.5 名前解決の確認                                                                                                    | 66                                                                                                    |
| rndc の設定                                                                                                    | 67                                                                                                    |
| DNS のセキュリティ                                                                                                    | 68                                                                                                    |
| 4.13.1 allow-query の設定                                                                                                    | 68                                                                                                    |
| 4.13.2 allow-recursion の設定                                                                                                    | 69                                                                                                    |
| 4.13.3 allow-transfer の設定                                                                                                    | 69                                                                                                    |
| Web サーバーの構築                                                                                                    | 71                                                                                                    |
| 用語集                                                                                                    | 71                                                                                                    |
| Web サーバーの仕組み                                                                                                    | 73                                                                                                    |
| これから構築する Web サーバーの概略                                                                                                    | 74                                                                                                    |
| Web サーバーの設定                                                                                                    | 75                                                                                                    |
| 5.4.1 必要なパッケージを確認                                                                                                    | 75                                                                                                    |
| 5.4.2 必要なパッケージをインストール                                                                                                    | 75                                                                                                    |
| 5.4.3 chkconfig で起動時の設定                                                                                                    | 76                                                                                                    |
| 5.4.4 設定ファイルを確認                                                                                                    | 76                                                                                                    |
|                                                                                                    |                                                                                                    |
| 5.4.5 テストファイルを作成                                                                                                    | 77                                                                                                    |
| 5.4.5       テストファイルを作成         5.4.6       Apache を起動                                                                                                    | 77<br>78                                                                                                    |
| 5.4.5       テストファイルを作成         5.4.6       Apache を起動         5.4.7       Web ブラウザーで自分のアドレスを確認                                                                                      | 77<br>78<br>78                                                                                                    |
| 5.4.5       テストファイルを作成         5.4.6       Apache を起動         5.4.7       Web ブラウザーで自分のアドレスを確認         ページが見つからないとき                                                                 | 77<br>78<br>78<br>79                                                                                                    |
| 5.4.5       テストファイルを作成         5.4.6       Apache を起動         5.4.7       Web ブラウザーで自分のアドレスを確認         ページが見つからないとき                                                                 | 77<br>78<br>78<br>79<br>80                                                                                                    |
| <ul> <li>5.4.5 テストファイルを作成</li> <li>5.4.6 Apache を起動</li> <li>5.4.7 Web ブラウザーで自分のアドレスを確認</li> <li>ページが見つからないとき</li> <li>5.5.1 Apache のエラーコードについて</li> <li>5.5.2 ログファイルの確認</li> </ul> | 77<br>78<br>78<br>79<br>80<br>80                                                                                                |
| 5.4.5       テストファイルを作成         5.4.6       Apache を起動         5.4.7       Web ブラウザーで自分のアドレスを確認         ページが見つからないとき                                                                 | 77<br>78<br>78<br>79<br>80<br>80<br>81                                                                                          |
| 5.4.5       テストファイルを作成         5.4.6       Apache を起動         5.4.7       Web ブラウザーで自分のアドレスを確認         ページが見つからないとき                                                                 | 77<br>78<br>78<br>79<br>80<br>80<br>81<br>81                                                                                    |
|                                                                                                    | ドメインを設定する流れ         4.8.1       正引きのゾーンの追加         4.8.2       ゾーンファイルの作成         4.8.3       BIND の IPv6 の無効化         BIND を起動 |

|     | 5.6.3       | Apache を再起動                                                                                                    |
|-----|-------------|----------------------------------------------------------------------------------------------------|
|     | 5.6.4       | Web ブラウザーで自分のアドレスを確認83                                                                                                    |
|     | 5.6.5       | ログファイルの確認                                                                                                    |
| 5.7 | PHP         | 言語を使えるようにする                                                                                                    |
|     | 5.7.1       | 必要なパッケージを確認                                                                                                    |
|     | 5.7.2       | php5 モジュールをインストール 85                                                                                                    |
|     | 5.7.3       | 設定ファイルを確認                                                                                                    |
|     | 5.7.4       | Apache を再起動                                                                                                    |
|     | 5.7.5       | サンプルプログラムを作成                                                                                                    |
|     | 5.7.6       | Web ブラウザーで自分のアドレスを確認                                                                                                    |
| 5.8 | バーラ         | チャルホストを作成する                                                                                                    |
|     | 5.8.1       | IP アドレスと名前の確認 88                                                                                                    |
|     | 5.8.2       | バーチャルホストの設定 89                                                                                                    |
|     | 5.8.3       | テストファイルを作成                                                                                                    |
|     | 5.8.4       | Apache の再起動                                                                                                    |
|     | 5.8.5       | Web ブラウザーで自分のアドレスを確認                                                                                                    |
|     | 5.8.6       | ログファイルの確認                                                                                                    |
|     |             |                                                                                                    |
| 第6章 | メーノ         | レサーバーの構築 93                                                                                                    |
| 6.1 | 用語          |                                                                                                    |
| 6.2 | <u>х</u> —) | レサーハー実習の説明                                                                                                    |
|     | 6.2.1       | $\begin{array}{c} \begin{array}{c} \begin{array}{c} \begin{array}{c} \end{array} \\ \end{array} \\ \end{array} \\ \end{array} \\ \begin{array}{c} \end{array} \\ \end{array} \\ \end{array} \\ \begin{array}{c} \end{array} \\ \end{array} \\ \end{array} \\ \begin{array}{c} \end{array} \\ \end{array} \\ \begin{array}{c} \end{array} \\ \end{array} \\ \begin{array}{c} \end{array} \\ \end{array} \\ \begin{array}{c} \end{array} \\ \end{array} \\ \end{array} \\ \begin{array}{c} \end{array} \\ \end{array} \\ \begin{array}{c} \end{array} \\ \end{array} \\ \begin{array}{c} \end{array} \\ \end{array} \\ \begin{array}{c} \end{array} \\ \end{array} \\ \begin{array}{c} \end{array} \\ \end{array} \\ \begin{array}{c} \end{array} \\ \end{array} \\ \begin{array}{c} \end{array} \\ \end{array} \\ \begin{array}{c} \end{array} \\ \end{array} \\ \begin{array}{c} \end{array} \\ \end{array} \\ \begin{array}{c} \end{array} \\ \end{array} \\ \begin{array}{c} \end{array} \\ \end{array} \\ \begin{array}{c} \end{array} \\ \end{array} \\ \begin{array}{c} \end{array} \\ \end{array} \\ \end{array} \\ \begin{array}{c} \end{array} \\ \end{array} \\ \end{array} \\ \begin{array}{c} \end{array} \\ \end{array} \\ \end{array} \\ \begin{array}{c} \end{array} \\ \end{array} \\ \end{array} \\ \begin{array}{c} \end{array} \\ \end{array} \\ \end{array} \\ \end{array} \\ \begin{array}{c} \end{array} \\ \end{array} \\ \end{array} \\ \end{array} \\ \end{array} \\ \end{array} \\ \end{array} \\ \end{array} \\ \end{array} \\ \end{array} $ |
|     | 6.2.2       | $\begin{array}{c} \begin{array}{c} \begin{array}{c} \begin{array}{c} \begin{array}{c} \end{array} \\ \end{array} \\ \end{array} \\ \end{array} \\ \end{array} \\ \end{array} \\ \begin{array}{c} \end{array} \\ \end{array} \\ \end{array} \\ \begin{array}{c} \end{array} \\ \end{array} \\ \end{array} \\ \begin{array}{c} \end{array} \\ \end{array} \\ \end{array} \\ \end{array} \\ \begin{array}{c} \end{array} \\ \end{array} \\ \end{array} \\ \end{array} \\ \begin{array}{c} \end{array} \\ \end{array} \\ \end{array} \\ \begin{array}{c} \end{array} \\ \end{array} \\ \end{array} \\ \end{array} \\ \begin{array}{c} \end{array} \\ \end{array} \\ \end{array} \\ \end{array} \\ \begin{array}{c} \end{array} \\ \end{array} \\ \end{array} \\ \end{array} \\ \end{array} \\ \end{array} \\ \end{array} \\ \begin{array}{c} \end{array} \\ \end{array} \\ \end{array} \\ \end{array} \\ \end{array} \\ \end{array} \\ \end{array} \\ \end{array} \\ \end{array} \\ \end{array} $                                                                                                    |
|     | 6.2.3       | 美智の進の方                                                                                                    |
|     | 6.2.4       | 実習後の注意点<br>                                                                                                    |
|     | 6.2.5       | 実習で使用するソフトウェアについて                                                                                                    |
|     | 6.2.6       | 実習環境                                                                                                    |
| 6.3 | Send        | mail のインストール                                                                                                    |
|     | 6.3.1       | 必要なバッケージを確認                                                                                                    |
|     | 6.3.2       | 必要なパッケージをインストール100                                                                                                    |
|     | 6.3.3       | 後から Sendmail をインストールした場合の注意点                                                                                                    |
|     | 6.3.4       | sendmail.mc の変更                                                                                                    |
|     | 6.3.5       | sendmail.cf の作成                                                                                                    |
|     | 6.3.6       | 受信ドメインの設定                                                                                                    |
|     | 6.3.7       | Sendmail の再起動                                                                                                    |
|     | 6.3.8       | saslauthd サービスの起動102                                                                                                    |
| 6.4 | アカワ         | ウントの作成                                                                                                    |
|     | 6.4.1       | host1.alpha.jp に usera を作成                                                                                                    |
|     | 6.4.2       | host2.beta.jp に userb を作成 103                                                                                                    |
| 6.5 | メーノ         | νの送受信                                                                                                    |

(C) LPI-Japan

|              | 6.5.1          | ログの確認用端末の設定103                                     |
|--------------|----------------|----------------------------------------------------|
|              | 6.5.2          | メール送受信用端末の起動とユーザー切り替え                              |
|              | 6.5.3          | usera@alpha.jp から userb@beta.jp ヘメール送信             |
|              | 6.5.4          | userb のメール着信確認                                     |
| 6.6          | メール            | のスパム対策                                             |
| 6.7          | メール            | クライアントソフトでのメールの送受信                                 |
|              | 6.7.1          | Dovecot パッケージの追加107                                |
|              | 6.7.2          | Dovecot の設定                                        |
|              | 6.7.3          | Thunderbird のインストール                                |
|              | 6.7.4          | Thunderbird の設定                                    |
|              | 6.7.5          | メール送信時の認証設定115                                     |
|              | 6.7.6          | メールの送信                                             |
|              | 6.7.7          | 起動時のスタートページ表示の設定                                   |
| 6.8          | まとめ            |                                                    |
|              | _ /            |                                                    |
| 用 / 早<br>□ 1 | ノアイ            | ル共有 119                                            |
| (.1<br>7.0   | 用 甜 果          | ייי איז איז איז איז איז איז איז איז איז            |
| (.2          | Samba          | i こは                                               |
| (.3<br>7.4   | Samba          |                                                    |
| (.4<br>7 F   | Samba          | i = U = U = U = U = U = U = U = U = U =            |
| 6.5          | 誰 じも           | 読み書きできるノアイル共有の作成 $\dots$ 120<br>乳房フライルの本更          |
|              | 750            |                                                    |
|              | 7.5.2          | Samba バ提供 9 る共有の確認                                 |
|              | 1.3.3<br>7 F 4 | 共有への接続                                             |
| 7.0          | (.5.4<br>C 1   | Windows インノからの共有へのナクセス                             |
| 1.0          | Samba          | 1. のハスリート認証の設定                                     |
|              | 7.0.1          | Samba のハスワート認証の設定123<br>Camba コーザートポートの発行          |
|              | 1.0.2<br>7.6.2 | Samba ユーリーとバスワートの豆球123                             |
|              | 7.0.5          | Samba $\lambda$ "提供 y る共有 $0$ 催認                   |
|              | 1.0.4          | 共有への按杭                                             |
| 第8章          | セキュ            | אד 127                                             |
| 8.1          | SSH &          | こよるリモートログイン                                        |
|              | 8.1.1          | TELNET との違い                                        |
|              | 8.1.2          | 必要なパッケージを確認127                                     |
|              | 8.1.3          | chkconfig で起動時の設定                                  |
|              | 8.1.4          | パスワード認証による接続128                                    |
|              | 8.1.5          | 公開鍵認証による接続128                                      |
|              | 8.1.6          | パスワード認証の禁止                                         |
| 8.2          | TCP            | Wrapper によるアクセス制御 .............................131 |
|              | 8.2.1          | TCP Wrapper の確認                                    |

| 8.2.    | 2 /etc/hosts.allow と/etc/hosts.denyの設定 |
|---------|----------------------------------------|
| 8.2.    | 3 OpenSSH サーバーへのアクセス制御                 |
| 8.2.    | 4 TCP Wrapper の使い方133                  |
| 8.3 ipt | ables によるパケットフィルタリング                   |
| 8.3.    | 1 iptables の概要                         |
| 8.3.    | 2 iptables の設定                         |
| 8.3.    | 3 iptables の設定確認                       |
| 8.3.    | 4 iptables の動作の確認                      |
| 8.3.    | 5 iptables の許可ルールの設定135                |

## 第1章

## Linux のインストール準備と事前学習

本教科書では、Linux をインストールし、サーバー環境を構築する実習をしながら、LPIC レベル2の範囲の理解と取得を目指します。第1章では、2章以降に行う実習に必要な環境の 確認と知識の確認を行います。

#### 1.1 用語集

Linux

Linus Torvalds 氏により開発された、UNIX 互換を目指した OS の総称を Linux といいます。 ソースコードは公開されており、世界中の開発者の協力により、日々開発が継続されています。

ディストリビューション

Linux は狭い意味では OS の中心部 (=カーネル) のみを指しますが、Linux カーネルだけではシ ステムは動作しません。カーネル以外のさまざまなソフトウェアやインストーラを追加して、利用 できるようにしたのがディストリビューションです。ディストリビューションごとに開発方針があ り、それに沿ってソフトウェアがまとめられたり、リリースが行われています。

#### CentOS

Linux のディストリビューションの1つです。Red Hat Enterprise Linux という商用のディス トリビューション互換の環境を無償で提供しているディストリビューションで、CentOS コミュニ ティによってリリースされています。

ネットワークアドレス

IP ネットワークを小さく分割して利用するときに、ネットワークアドレス部とホストアドレス部 に分かれます。ネットワークアドレスの識別に利用されるのが、ネットワークアドレス部です。

#### IP アドレス

インターネットにおいて、IP で通信が行われる場合、端末一つ一つに IP アドレスが割り当てら れます。IP アドレスとはインターネット上での端末の所在地を示す"住所"にあたります。

#### サブネットマスク

IP アドレスのうちネットワークアドレスとホストアドレスを識別するための数値のことをいいま す。通常 8 ビット毎に.(ドット) で区切って入力されます。

#### DNS サーバーアドレス

IP アドレスと FQDN (=ホスト名+ドメイン名)の変換を行うのが DNS サービスであり、その サービスを提供する DNS サーバーの IP アドレスのことです。

#### ホスト名

ネットワークに接続されたコンピューターに割り当てられた名称のことをいいます。特定のホストを識別するために使われます。

#### ドメイン名

インターネット上に存在するコンピューターやネットワークを識別するために付けられている名 前の一種のことをいいます。ドメイン名はアルファベット、数字、一部の記号の組み合わせで構成 されますが、日本語.jp のような国際化ドメインも使われるようになっています。

#### DVD

光学メディアの1種類で、ビデオ再生での利用で普及し、現在ではデータ記録の用途でも利用されています。約700MBの CD-ROM に比べ、約4.7GB と大容量でも利用できることから、OS のインストールディスクとしても利用されています。

#### ハードディスク

磁気を用いた記憶媒体であり、パソコンの記憶媒体の他、音楽プレーヤー、ビデオなどの記憶媒 体としても用いられています。

#### SSD

半導体メモリであるフラッシュメモリを用いた記憶媒体であり、ハードディスクよりも読み書き の処理性能に優れています。

#### LVM

LVM(Logical Volume Manager)とは、複数のハードディスクやパーティションにまたがった 記憶領域を一つの論理的なディスクとして扱うことのできるディスク管理の機能のことです。Linux をはじめとした UNIX 系 OS 上で利用できます。

#### RAID

複数のハードディスクをまとめて1台のハードディスクとして管理する技術のことです。RAID を使うことによりデータを分散して記録するため、高速化や安全性の向上が期待できます。RAID の方法には、専用のハードウェアを使う方法(ハードウェア RAID)とソフトウェアで実現する方 法(ソフトウェア RAID)があり、高速性や安全性のレベルにより、RAID 0 や RAID 5 などいく つかの種類があります。

#### 1.2 実習で利用するハードウェア

本教科書の実習では、市販されているような一般的な構成の PC に Linux を導入して、その環境 上に様々なサーバーを導入し実際に動作させます。この実習で必要な、ハードウェアの仕様は次の 通りです。

#### マシン本体

Windows や Linux が動作する、いわゆる「パソコン」を想定しています。また、「VirtualBox」のような仮想マシンソフトウェアを利用して実習環境を用意することもできます。

#### 実装メモリ

CentOS 6 では 1024MB のメモリが推奨されています。実装メモリが少ない場合はテキストイン ストールが実行されることがあります。

#### DVD 光学ドライブ

本教科書の実習では、インストール用 DVD を利用するので、その光学ドライブが DVD を読み 取りできる必要があります。また一部のノートパソコン等で、光学ドライブが無いマシンもありま す。そういったときは、USB 等で接続する DVD ドライブを用意します。それを利用することによ り、インストール DVD を起動することができます。

#### ハードディスク

Linux をインストールするためには記憶装置が必要です。ここでは記憶装置としてハードディス クを使います。インストールにはハードディスクに約 10GB の空き領域があれば十分なので、一般 的な構成の PC では十分満たしていると思います。またハードディスクをフォーマット(初期化)し て Linux をインストールします。従って、ハードディスクの中身は全部消去されます。その為、ハー ドディスクを削除していい PC を利用するか、バックアップを取ってから作業を行ってください。

#### その他周辺機器

本体や DVD、光学ドライブ、ハードディスクドライブの他にも、一般的に利用するためにはキー ボード、マウス、ディスプレイ等の周辺機器が必要です。キーボードは、日本語か英語かで設定が 異なりますので、日本語キーボード、英語キーボードの区別を「確認シート」に記述します。

#### 1.3 利用する Linux のディストリビューション

本教科書では、CentOS のバージョン 6.2、32 ビット版を利用します。

www.lpi.or.jp

(C) LPI-Japan

#### CentOS 公式サイト

http://www.centos.org/

CentOS は、商用ディストリビューションである Red Hat Enterprise Linux の互換ディストリ ビューションとして提供されています。本家 Red Hat とのバイナリ互換を保ちながら、サポートも 同等を目指すという方針で開発されています。利用に際し費用が発生することはない、無償で提供 されているディストリビューションです。

#### 1.3.1 インストール DVD の入手方法

今回インストールには、DVD のインストーラーを利用します。CentOS のインストール用 DVD の入手方法には次の 2 通りが存在します。

#### ● ISO イメージをダウンロードする

CentOS が配布している ISO イメージを、ダウンロードします。ダウンロード元の URL は以下 のとおりです。CentOS の最新版の、ISO イメージのページへのリンクになっています。

http://isoredirect.centos.org/centos/6.2/isos/i386/

| 0                                                                                                    | Mozilla Firefox                                                                                                    |                                        | *      |
|----------------------------------------------------------------------------------------------------|----------------------------------------------------------------------------------------------------|----------------------------------------|--------|
| ファイル(E) 編集(E) 表示(V) 線型(                                                                                                    | 5) ゴックマーク(B) ツール(D) へルフ(H)                                                                                                    |                                        | ×      |
|                                                                                                    |                                                                                                    |                                        | 44.1   |
| Ter isolepulare cen                                                                                                    | toskorg centanivity indian sanz                                                                                                    | O RO MO CODE                           | 99     |
| たく見るページャ ■ Centos □ V                                                                                                    | Viki Documentation Forums                                                                                                    |                                        |        |
| 🏶 CentO                                                                                                    | 5                                                                                                    |                                        |        |
| The Community Extension Open                                                                                                    | ning System                                                                                                    |                                        |        |
| CentOS on the Web: Mailin                                                                                                    | g Lists   Mirror List   IRC   Forums   Bug                                                                                                    | s Donate                               |        |
| In order to conserve the li                                                                                                    | mited bandwidth available .iso images                                                                                                    | are not downloadable from mirror.cente | os.org |
| The following mirrors sho                                                                                                    | uld have the cd .iso images available:                                                                                                    |                                        | 1.1    |
| Actual Country -                                                                                                    |                                                                                                    |                                        |        |
| http://ftp.riken.jp/Linux/cento<br>http://ftp.yz_yamagata-u.ac.jp<br>http://mirrorfairway.ne.jp/ce<br>http://ftp.nara.wide.ad.jp/<br>http://ftp.isukuba.wide.ad.jp/<br>http://ftp.jaist.ac.jp/pub/Linux/ce<br>http://ftp.iij.ad.jp/pub/linux/ce | s/6,2Asos/1386/<br>/pub/inux/centos/6,2Asos/1386/<br>/tab/2/unux/centos/6,2Asos/1386/<br>/Linux/centos/6,2Asos/1386/<br>//CentOS/6,2Asos/1386/<br>//CentOS/6,2Asos/1386/<br>itos/6,2Asos/1386/<br>itos/6,2Asos/1386/ |                                        |        |
| Nearby Countries                                                                                                    |                                                                                                    |                                        |        |
| http://mirror.averse.net/centc<br>http://mirror.usonyx.net/Linu<br>http://mirror.nus.edu.sg/centc<br>http://centos.vr.zone.com/6.2                                                                                                    | is/6.2Asos//386/<br>/sr6.2Asos//386/<br>/sr6.7386/                                                                                                    |                                        |        |

この URL をクリックすると、多くのミラーサイトが表示されます。その中でバージョン 6.2 の ISO イメージをダウンロードします。例えば、riken(理化学研究所)が提供しているミラーサイト の URL であれば次のようになります。

ダウンロードサイト

http://ftp.riken.jp/Linux/centos/6.2/isos/i386/

www.lpi.or.jp

#### ダウンロードするインストール DVD の ISO イメージ

http://ftp.riken.jp/Linux/centos/6.2/isos/i386/CentOS-6.2-i386-bin-DVD1.iso

DVD イメージは 2 枚組になっていますが、今回の実習では 1 枚目の DVD のみ使いますので CentOS-6.2-i386-bin-DVD1.iso をダウンロードします。ISO イメージは合計で 3.6GB あり、転送 に時間がかかります。ミラーサイトによっては、複数枚の CD の ISO イメージはあるものの、DVD の ISO イメージを置いていないサイトも存在しますので、ダウンロードするサイトを選ぶときは注 意してください。

また、BitTorrent を使ってのダウンロードも行えます。ダウンロードサイトに.torrent という拡 張子のファイル名が置かれているので、このファイルをダウンロード後、BitTorrent に対応したソ フトウェアを使ってダウンロードが行えます。

ダウンロードした ISO イメージは、DVD のライティングソフトウェアを使って DVD に書き込んでください。データとしてではなく、イメージとして書き込む点に注意してください。

#### ●雑誌や解説書の付録

CentOS は雑誌に付属していたり、CentOS の解説書が多く出版されています。それらに付属しているインストール DVD を利用してもかまいません。

#### 1.3.2 バージョン

本教科書では、本教科書の作成時点で最新であった CentOS 6.2 を利用した構築方法について解 説しています。雑誌や解説書などの付録など、入手の方法によっては 6.2 ではない、より新しいバー ジョンの CentOS を手にすることがあるかもしれません。しかし、バージョン 6.x 系であれば大き な差は無いようです。従って CentOS の 6.x 系であれば、rpm コマンドを使ったパッケージの追 加時のファイル名などに注意する必要はあるものの、同様の手順でサーバーの構築ができるように なっています。

#### 1.4 ネットワーク環境について

本教科書での実習ではネットワークを利用します。ネットワークの設定項目は複数ありますので、 あらかじめ別紙「確認シート」を作成した上で設定を行いましょう。

利用するネットワークの各種設定情報が組織のネットワーク管理担当者から指示されている場合 は、その内容を「確認シート」に記述します。本教科書では特定の IP アドレスを用いて設定します が、それを適宜指示された内容に読み替えてください。

ネットワークを自由に設定できる場合は、本教科書で用いているネットワークの設定を利用して 下さい。本教科書では、ネットワーク環境としてコンピューター実習教室を想定しています。教室 には PC が3台以上あり、講師用 PC が1台と受講生用 PC が2台以上あるとします。ネットワー クは、講師用、受講生用 PC の区別無く、すべての PC が1つのネットワークに接続されているこ とを想定しています。

#### 1.4.1 ネットワークの設定項目

ネットワークの設定には、ドメイン名やホスト名、IP アドレスなど、いくつかの設定項目が必要です。

ドメイン名

ドメイン名は、DNS サーバーを設定するときに必要になります。受講生同士が同じドメイン名 にならなければ、各自自由なドメイン名をつけてかまいません。このドメイン名は、あくまでこの ネットワーク内のみで有効なドメイン名で、外部の DNS とは隔離された状態にあります。本教科書 では、受講生用に alpha.jp と beta.jp の 2 つを使用します。

#### ホスト名

自分の PC に設定するホスト名です。今回は host +受講生番号とします。確認のため「確認シート」に記述します。

#### IP アドレス

IP アドレスは、PC の IP アドレスです。本教科書では、講師用 PC の IP アドレスを 192.168.1.10、 受講生用 PC の IP アドレスを 192.168.1.101 と 192.168.1.102 としています。

#### サブネットマスク

サブネットマスクは、IP アドレスのネットワーク部とホスト部を分ける値です。本教科書では 255.255.255.0(/24) とします。

#### ネットワークアドレス

ネットワークアドレスは、PC が含まれているネットワーク全体を示すアドレスです。本教科書では 192.168.1.0 とします。

#### デフォルトゲートウエイ

異なるサブネットとの通信に必要な値です。本教科書では 192.168.1.1 とします。

#### DNS サーバーアドレス

ホスト名と IP アドレスの対応を解決する、DNS(ドメインネームシステム)という機構がありま す。DNS を利用するためには DNS サーバーの IP アドレスが必要です。本教科書では 4 章で、実際に DNS サーバーを設定し動作させます。実習ではまず自分自身で動作させている DNS サーバー を参照するため、DNS サーバーアドレスを自分の IP アドレスとします。

#### 1.5 高度なストレージ管理

ここでは、高度なストレージ管理として LVM(Logical Volume Manager) と RAID(Redundant Arrays of Inexpensive Disks) について説明します。インストールを開始すると、LVM の設定が施 されるところがあり、それについての説明です。少々高度な内容になるため、インストール作業後 に読んでもかまいません。

#### 1.5.1 LVM

Logical Volume Manager (LVM) という機構は、一言で言えば「ディスク管理操作を非常に便 利にしてくれる機構」と言えます。ハードディスクを利用する際には、いくつかの「パーティショ ン」に分割します。Windows のみならず、Linux でもパーティションを分割する作業を行います。 パーティション分割作業は、容量を決めるのに非常に困難が伴います。「思ったより利用が多く、足 りなくなってしまった」「念のため多めにパーティションを割り当てたら、あまり利用されず、大半 が未使用になってしまった」といった具合です。だからといって、パーティションを再分割するこ とは非常に手間がかかります。ハードディスクの内容を、一度全部消してしまうからです。再度イ ンストール作業を行なった後、設定を行い、データを復元する作業は、相当な時間や手間を使いま す。LVM を用いると、パーティションを柔軟に取り扱うことができます。

#### 1.5.2 LVM の仕組み

LVM の仕組みは、次のようになっています。

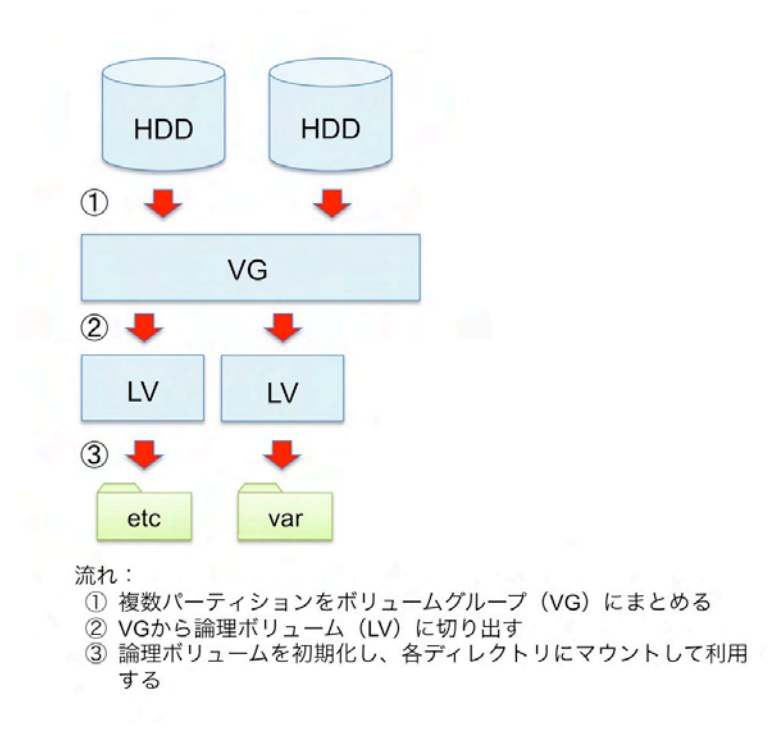

www.lpi.or.jp

#### PV(Physical Volume)

ディスクの物理領域です。パーティションの1区画であったり、ディスク1台丸ごと PV という こともありえます。

#### VG(Volume Group)

ーつ以上の PV の集まりが Volume Group です。

#### LV(Logical Volume)

VGから、LV領域を切り出して利用します。LVは自由に容量を増やしたり減らしたりできます。 LVの容量の合計が、切り出し元のVGより大きくなることはありません。LVの領域にファイルシ ステムを作成して、ファイルやディレクトリなどのデータが格納されます。

#### 1.5.3 LVM の利点

LVM を用いると、どんな点が便利なのでしょうか?実際にケーススタディで学習してみましょう。

#### ディスク領域が不足した場合にディスク容量の増加が容易

LV に保存したデータが増加し、割り当てた LV の容量では足りなくなった場合は、LV の大きさ を増やすことで対応可能です。使用しているファイルシステムによっては、OS を止めることなく容 量を増やすこともできます。逆に LV を大きく切り出しすぎて余ってしまった場合には、ファイル システムを縮めた後に LV を小さくします。これで VG の未使用領域が増えるので、他の LV を増 やしたり、新しく LV を切り出したりするときに利用できます。

#### ハードディスクを増設するのも容易

LV の利用率も増え、その元である VG の空き容量が少なくなったとします。そのときは、ハー ドディスクを増設しますが、LVM を用いると作業は簡単です。ハードディスクを取り付けて、その ハードディスクを PV とします。その PV を VG に追加すると、VG 全体の容量が増えます。増え た VG から新しく LV を切り出したり、既存の LV のサイズを増やしたりすることに利用できる領 域を増やすことができます。

#### 1.6 RAID

#### 1.6.1 RAIDとは

RAID とは Redundant Arrays of Inexpensive Disks の略で、ディスクの耐障害性を高めたり、 機能を高めたりすることに用いられます。ディスクのアクセス性能を上げたい場合や、重要なデー タを置いておく場合に利用します。

#### 1.6.2 RAID の種類

RAID にはその機能でさまざまな種類があります。ここでは広く用いられる RAID 0,1,5 につい て説明します。

#### RAID 0(ストライピング)

2台以上のディスクを用意し、書き込み時にそれぞれのディスクに分散書き込みを行います。ディ スクの処理が分散するので、読み書きの速度が高速になります。また、使用できるディスク容量は すべてのディスクの容量の合計となります。欠点は、1台でもディスクが壊れるとすべてのデータが 読み書きできなくなることです。

#### RAID 1(ミラーリング)

ディスクを2台用意し、それぞれに同じ内容を書き込みます。一方のディスクが壊れてももう一 方のディスクが正常であれば、データは失われませんので、ディスク障害に強い構成を実現できま す。欠点は、利用できる容量が総容量の半分になってしまうことです。例えば容量 500GB のディス クを2台用意しても、使用できる容量は 500GB のままです。

#### RAID 5(パリティ分散)

ディスクを3台以上用意し、パリティという特別な仕組みを一緒に書き込むことでディスクの冗 長化を図っています。ディスクが1台故障してもデータを失うことはありません。RAID5は1台 あたりのディスク容量 × (台数-1)の容量が使えますので、ディスクの利用効率も良いことにな ります。たとえば500GBのディスクを3台用意すれば、合計1TBのディスク容量になります。欠 点は、データ書き込み時のパリティ計算の負荷が高いため書き込み性能が高くないことや、故障に 耐えられるディスクが1台までなので、運悪く2台以上同時に壊れると元データの復元ができない といった点が挙げられます。

#### RAID 6

パリティを2重に計算し書き込むことで、ディスクが2台まで故障しても大丈夫にした RAID 構成です。欠点は、より高度なパリティ計算を高速に行うために専用のハードウェアが必要となる点です。

#### RAID1+0

RAID 1+0 はミラーリング (RAID 1) したディスクをストライピング (RAID 0) する RAID の 構成です。ストライピングはディスクが1台でも壊れるとすべてのデータが失われてしまいますが、 RAID 1+0 ではミラーリングが行われているので、ディスクが1台壊れてもデータは失われません。 ただし、ミラーリングされた両方のディスクが壊れてしまうと、通常の RAID 0と同様にデータは 失われてしまいます。欠点は、ディスクが最低でも4台必要であることと、ミラーリングされてい るため容量が半分になってしまうという点です。

#### その他の RAID

RAID には、他にも 2,3,4 がありますが、あまり使われていません。

#### 1.6.3 ハードウェア RAID とソフトウェア RAID

RAID ではハードウェア RAID とソフトウェア RAID が存在します。

#### ハードウェア RAID

ハードウェア RAID は、RAID の処理をハードウェアが行います。従って、OS、マザーボード側 から見ると、ディスクが1台存在しているように見えるだけです。RAID コントローラは OS、マ ザーボードにディスクが1台と「見せかけながら」、その背後で RAID の処理を行っています。ハー ドウェア RAID を使う利点は、OS は一般的なハードディスクとして認識されるために特別なドラ イバーがを導入する必要がないことと、OS やハードウェアに負荷がかからないことです。欠点とし て特別なハードウェア (RAID コントローラ)が必要であるため、費用がかかる点が挙げられます。

#### ソフトウェア RAID

ソフトウェア RAID は、OS やドライバーが RAID 作業を行います。ソフトウェア RAID は特別 なハードウェア(RAID コントローラ)が必要ではないため、コストを抑えて RAID を組むことが できますが、欠点として OS の対応やドライバーの対応が必要であることや、ハードウェア RAID と比べて OS、ハードウェア(特に CPU)に負荷がかかる点が挙げられます。

#### 1.6.4 高度なストレージの利用

高度なストレージとして、LVM と RAID を紹介しました。ではどのような場面で利用するのが 好ましいでしょうか?

Linux では(後に紹介しますが)、ディスクを使用するためにパーティションに対して特定のディ レクトリをマウントさせます。デフォルトの構成ではパーティションが一つ作成され、そこにすべ てのディレクトリの大元となるルートディレクトリ("/")がマウントされ、そのサブディレクト リとして/var や/home といったディレクトリが作成されます。

/var には、ログファイルなどシステムが様々なデータを書き出します。/home は、ユーザーが作 成したデータが置かれます。この2つのディレクトリは非常に重要であり、なおかつ利用量が非常 に変化しやすいディレクトリなので、このようなディレクトリはパーティションを分け、ルートディ レクトリと切り離してマウントし、そのパーティションを LVM を用いて可変としたり、RAID を 用いて冗長化されるよう構成することが望ましいと言えます。

### 第2章

## Linux のインストール

本章では、実際に Linux のインストールと設定を行います。ネットワークの設定や、インス トールするソフトウェアの選択など、次章以降に影響する重要な内容ですので、しっかり学 習しましょう。

#### 2.1 用語集

#### メディアの整合性

作成されたメディアが、配布されたオリジナルの内容と違いが無いかどうかはメディアの整合性が 取れているかどうかで確認できます。何らかの原因により整合性が取れていない場合、ソフトウェ アのインストールに失敗してしまいます。CentOS ではインストール手順の開始時、メディアの整 合性が取れているかどうかチェックが行えるようになっています。

#### BIOS

PCの周辺機器を制御するプログラムのことをいいます。PC には必ずこの BIOS が内蔵され、 BIOS が起動後、OS が起動します。内蔵の時計や、起動デバイスの選択等を設定できます。設定 は、マザーボード上のフラッシュメモリに保存されています。

#### 起動順序

どの記憶装置から OS を起動するか、起動デバイスの優先順位をつけることをいいます。BIOS で 設定することができます。ハードディスクの他、CD/DVD 等の光学ドライブ、USB のストレージ デバイス、FDD 等を選ぶことができます。

#### Timezone/時間帯

Linux の動作時に時刻を設定します。通常の時刻を設定するほか、そのマシンが起動している場所の時間帯を設定できます。日本で動作させるときは、日本標準時 (=JST) に設定します。

#### フォーマット

ハードディスク等を OS で読み書きできる状態にすることで初期化ともいいます。フォーマット を実行すると、ディスクのデータはすべて削除されます。

www.lpi.or.jp

ファイアウォール

インターネットにコンピューターを直接接続すると不正にアクセスされるおそれがあるため、ファ イアウォールを構築します。ファイアウォールを動作させることで、ネットワークのセキュリティ 機能を高めることができます。通常の利用では有効化することが推奨されます。

#### SELinux

Linux 上に特別なセキュリティ機能を導入し、Linux の標準機能よりも高度なセキュリティを機能させることができます。ファイアウォール同様、有効化することが推奨されます。

#### 2.2 インストールの前に用意するもの

#### 確認シート

インストールの前に、1章で記入した「確認シート」を手元に用意します。この内容を確認しなが ら、インストール作業を行います。

#### インストール DVD

CentOS 6.2 のインストール DVD を用意します。

#### マシンの設定

インストールを開始するにあたり、マシンの設定を確認します。確認する内容は、BIOS で設定す る「起動順序」です。起動順序を、必ず光学ドライブ優先にします。光学ドライブよりハードディ スクの優先度が高いと、ハードディスクにインストールされている OS が起動してしまいます。

ハードディスク

本教科書では、CentOS をインストールする際にハードディスクの中身を消去します。従ってハー ドディスクの中身を消去しても良い PC を利用するか、ハードディスクの中身のバックアップを 取ってから作業を行います。

#### 2.3 インストールの開始

それでは、インストールを開始します。

1. インストール DVD を光学式ドライブにセットし、マシンを起動します。

2. 起動画面が現れます。「Install or upgrade an existing system」と表示されるので、Enter キーを押します。60 秒間そのままにしても、自動的にインストールが開始します。

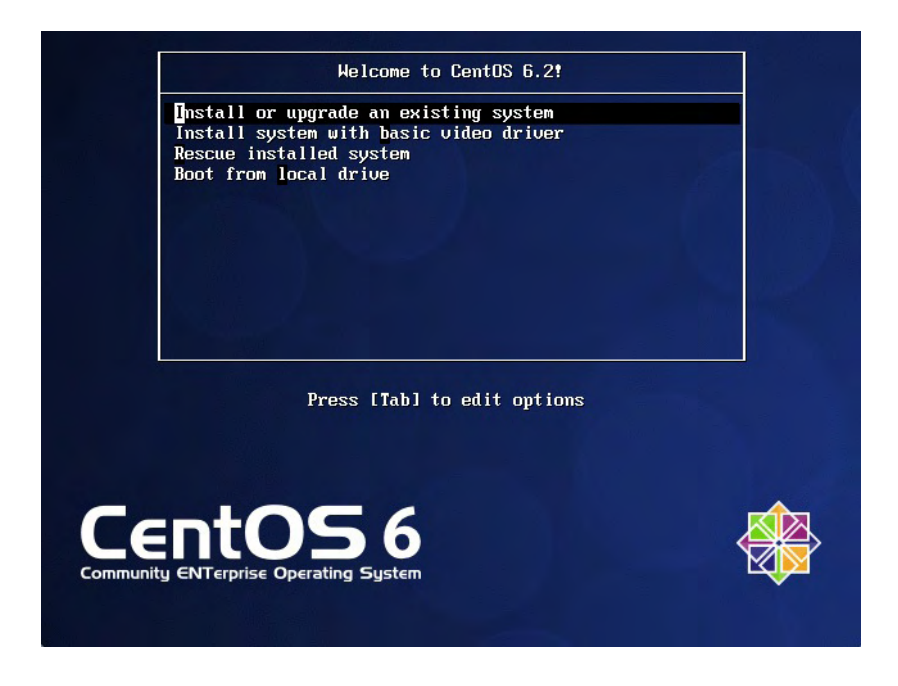

一部のマシンでは内蔵されているグラフィック性能の不足のため、正しくインストーラが起動しないことがあります。この場合は「Install system with basic video driver」を選択してください。

3.「Disc Found」のダイアログが現れます。メディアの内容の整合性をチェックします。チェッ クにはしばらく時間がかかります。チェックをする場合は「OK」、しない場合は「Skip」を 選択します。

| Welcome to CentOS for               | i 386                                                             |
|-------------------------------------|-------------------------------------------------------------------|
|                                     | Disc Found                                                        |
|                                     | To begin testing the media before installation press OK.          |
|                                     | Choose Skip to skip the media test<br>and start the installation. |
|                                     | OK Skip                                                           |
|                                     |                                                                   |
|                                     |                                                                   |
|                                     |                                                                   |
| <tab>/<alt-tab> bet</alt-tab></tab> | ween elements   <space> selects   <f12> next screen</f12></space> |

選択項目はカーソルキーか TAB キーで変更できます。選択は Enter キーです。

www.lpi.or.jp

4. インストーラーのトップ画面が表示されるので、右下の「Next」をクリックします。

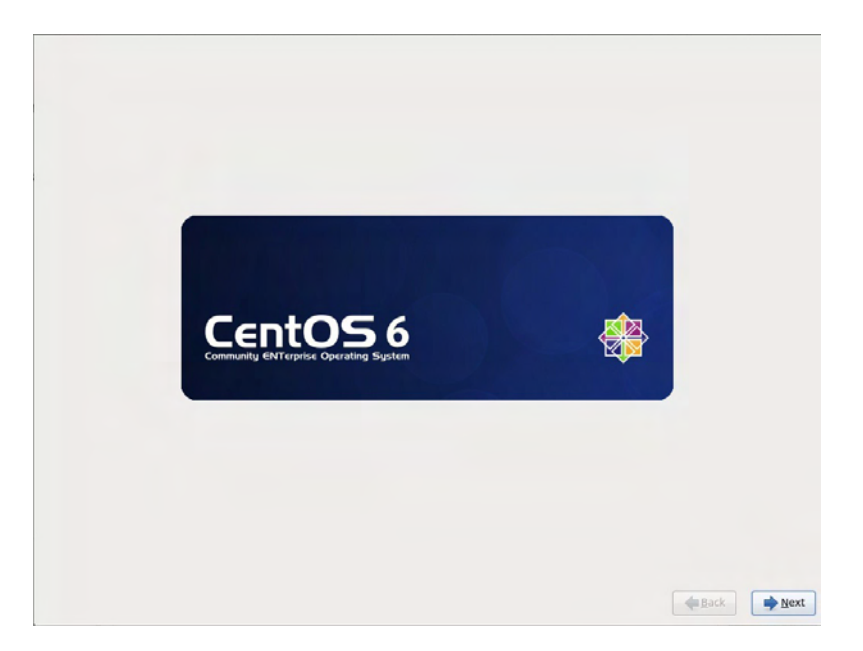

5. インストール時に利用する言語を選択します。「Japanese(日本語)」を選択し、右下の「Next」 をクリックします。

| Czech (Čeština)         |  |
|-------------------------|--|
| Danish (Dansk)          |  |
| Dutch (Nederlands)      |  |
| English (English)       |  |
| Estonian (eest) keel)   |  |
| Finnish (suomi)         |  |
| French (Français)       |  |
| German (Deutsch)        |  |
| Gneek (Ελληνικά)        |  |
| Gujarati (gaviril)      |  |
| Hebrew (mr.120)         |  |
| Hindi ((8–4)            |  |
| Hungarian (Magyar)      |  |
| (célandic (Islenska)    |  |
| lloko (lloko)           |  |
| Indonesian (Indonesia)  |  |
| Italian (Italiano)      |  |
| personal (1) 5.2 (      |  |
| Kannada (øgøt)          |  |
| Korean (한국어)            |  |
| Macedonian (Македонски) |  |
| Maithili (497-8)        |  |
| Malay (Melayu)          |  |
| Malavalam (@pppop_)     |  |
|                         |  |

 キーボードの選択画面が現れます。日本語キーボードのときは「日本語」、英語キーボードの ときは「英語(アメリカ合衆国)」を選択し、右下の「次」をクリックします。

| 230/21 = 0          |  |
|---------------------|--|
| ハンガリー語              |  |
| ハンガリー間(201 キー)      |  |
| フィンランド新             |  |
| フィンランド語 (labn1)     |  |
| フランス語               |  |
| フランス語 (latin1)      |  |
| フランス語 (Tatin9)      |  |
| フランス語(pc)           |  |
| フランス語 (カナダ系)        |  |
| プラジルTE (ABNT2)      |  |
| ブルガリア語              |  |
| プルガリア語 (Phonetic)   |  |
| ベルギー語 (be-latin1)   |  |
| RILFAINM            |  |
| ボーランド語              |  |
| マクドニア語              |  |
| ラテンアメリカ顔            |  |
| ルーマニア語              |  |
| ロシア語                |  |
| 1 A M               |  |
| 英語 (U.S. インダーナジョナル) |  |
| 英語 (アメリカ音素国)        |  |
| 樂酒 (英語)             |  |
| \$\$118             |  |

7. ストレージの選択画面が現れます。「Basic Storage Devices」を選択し、右下の「次」をク リックします。

| どちらのタイプのストレージデバイスにインストールしますか?                                                                                                    |                |
|----------------------------------------------------------------------------------------------------|----------------|
| Basic Storage Devices                                                                                                    |                |
| ★ 一般的なストレージダハイスにマンストール、またはアップグレードします。 どのオブションが正しいのが不明な副作<br>は、これが他のでしょう。                                                                                                    |                |
| Constalized Storage Devices                                                                                                    |                |
| 5. SAN GEORGE AND NEURONIAL METERSION プライボンド・マントール ビビディブゼレードしょう。<br>イブリッシュムシ、Ford / NEUR / NEURONIAL クリークディイスト SECA インストーー・DEREN KAR File A<br>MERICAT / CALL / NEURONIAL DESERVICE / CALL / CALL / CAL |                |
|                                                                                                    |                |
|                                                                                                    |                |
|                                                                                                    |                |
|                                                                                                    |                |
|                                                                                                    |                |
|                                                                                                    |                |
|                                                                                                    |                |
|                                                                                                    |                |
|                                                                                                    |                |
|                                                                                                    |                |
|                                                                                                    |                |
|                                                                                                    |                |
|                                                                                                    |                |
|                                                                                                    |                |
|                                                                                                    |                |
|                                                                                                    |                |
|                                                                                                    |                |
|                                                                                                    |                |
|                                                                                                    |                |
|                                                                                                    |                |
|                                                                                                    |                |
|                                                                                                    | ◆ 戻る(B) → 次(N) |
|                                                                                                    |                |

8.「ストレージデバイスの警告」のダイアログが現れます。「はい。含まれていません。どのようなデータであっても破棄してください。」をクリックします。

|                                                                  |                                                                                  | ストレージ                                                                            | デバイスの警告                      |                                |          |
|------------------------------------------------------------------|----------------------------------------------------------------------------------|----------------------------------------------------------------------------------|------------------------------|--------------------------------|----------|
| 以下のストレージ                                                         | リテパイスは、データ                                                                       | を含んでいるかもし                                                                        | れません。                        |                                |          |
| 20480.0 MB                                                       | tware Virtual 5<br>pci-0000:00:10.0-sr                                           | csi-0:0:0:0                                                                      |                              |                                |          |
| We could not detect                                              | partitions or filesystems                                                        | s on this device.                                                                |                              |                                |          |
| This could be becau<br>there may be data<br>installation. We car | se the device is blank, i<br>on the device that can no<br>remove the device from | unpartitioned, or virt<br>it be recovered if you us<br>this installation to prot | é it in this<br>ect the data |                                |          |
| Are you sure this de                                             | vice does not contain ve                                                         | luable data?                                                                     |                              |                                |          |
| Apply my choice                                                  | to all devices with unde                                                         | bected partitions or files                                                       | systems                      |                                |          |
|                                                                  | Pototie Brant                                                                    | AND TO FRANK INS                                                                 | Louis menerole               | * PMFARE-NTEATERNITC           | FRIA I   |
| C. BERGERSON, BUTLAR                                             | CONSTR. SCASE                                                                    | name o concesso (1)                                                              | Total metrees                | ri complete l'estate complete. | 10-2-9-0 |
|                                                                  |                                                                                  |                                                                                  |                              |                                |          |
|                                                                  |                                                                                  |                                                                                  |                              |                                |          |
|                                                                  |                                                                                  |                                                                                  |                              |                                |          |
|                                                                  |                                                                                  |                                                                                  |                              |                                |          |

9. ホスト名の指定の画面が現れます。ホスト名を入力します。

| このコンピュータのホストを<br>ネットワーク上でこのコンピ | を指定してくたさい。ホストおは<br>ユーダを識別するために必要です。 |                |
|--------------------------------|-------------------------------------|----------------|
| ホスト名: host1.alpha.jp           |                                     |                |
|                                |                                     |                |
|                                |                                     |                |
|                                |                                     |                |
|                                |                                     |                |
|                                |                                     |                |
|                                |                                     |                |
|                                |                                     |                |
|                                |                                     |                |
|                                |                                     |                |
|                                |                                     |                |
|                                |                                     |                |
|                                |                                     |                |
|                                |                                     |                |
|                                |                                     |                |
|                                |                                     |                |
|                                |                                     |                |
|                                |                                     |                |
|                                |                                     |                |
|                                |                                     |                |
|                                |                                     |                |
| Configure Network              |                                     |                |
| Configure Network              |                                     | and the second |

- 10. 左下の「Configure Network」をクリックし、ネットワークの設定画面を呼び出します。
- 11.「ネットワーク接続」のダイアログが現れます。設定したいネットワークインターフェース (例では「System eth0」)を選択し、「編集」をクリックします。

| 295                       | ワーク装装          |  |
|---------------------------|----------------|--|
| 新報 和線 一般 無線 「「モバイリ」<br>名前 | 前回の使用<br>参加(A) |  |
| system etnu               | 3401 - CANDS   |  |
|                           |                |  |
| 1                         | 100-3-(C)      |  |
|                           |                |  |

- 12. ネットワークインターフェースの設定ダイアログが現れるので、確認シートに書いた内容で 以下の設定を行います。
- 13.「自動接続する」をチェックします。

| System e                     | etho の重集            |  |
|------------------------------|---------------------|--|
| 握統名(N) System eth0           |                     |  |
| № 前動振動する( <u>A</u> )         | Section 1           |  |
| 11日 802.1x セキュリティ IPv4 0     | カセッティング IPV6のセッティング |  |
| デバイスの MAC アドレス(D):           | 00:00:29:09:88:10   |  |
| クローンした MAC アドレス( <u>C</u> ): | line letters        |  |
| MTO(Q)                       | UE Mar              |  |
|                              |                     |  |
|                              |                     |  |
|                              |                     |  |
|                              |                     |  |
|                              |                     |  |
| A second second              |                     |  |

14.「IPv4のセッティング」タブをクリックします。

www.lpi.or.jp

15.「方式」を「手動」に変更します。

| ト名: [host1.alpha.jp |                                                                                                    |
|---------------------|----------------------------------------------------------------------------------------------------|
|                     | System eth0 の留意                                                                                                    |
|                     | interact(1): 9555017 EUIO     2 (前時後期 名):     10 前前 (DHCP)     10 前前 (DHCP) アドレス明用     アドレス     アドレス     アドレス     アドレス     取扱になっています |
|                     | DN5 ジー/(ー(D)><br>)にスインを検索(S))<br>図 この御威を完了するには IPV4 アドレス化が必要になります<br>Boutes_                                                         |
| ofining Notwork     | 1+>th(D)                                                                                                    |

- 16.「追加」をクリックし、「アドレス」、ゲートウェイを入力します。「ネットマスク」は自動的に 入力されます。
- 17.「DNS サーバー」を入力します。

| ト名: host1.alpha.jp |                                        |         |
|--------------------|----------------------------------------|---------|
|                    | System eth0 の影響                        |         |
|                    | 接続名( <u>N</u> ): System eth0           |         |
|                    | ○ 自動接続する(A)                            |         |
|                    | 市路 802.1x セキュリティ IPv4 のセッティング IPv6     | のセッティング |
|                    | 方式( <u>M</u> ): 手節                     | 0       |
|                    | 7462                                   |         |
|                    | PF62 *>+729 5-+917                     | a820(A) |
|                    | THE THE T LAY I.A. THE THE T           | 10時(D)  |
|                    | DNS 17-/(-(D): 192.168.1.181           |         |
|                    | ドメインを映楽(5):                            |         |
|                    | 10000000000000000000000000000000000000 |         |
|                    | ビ この接続を完了するには IPv4 アドレス化が必要に           | 4937    |
|                    |                                        | Boutes  |
|                    | マ 全てのユーザーに利用可能 キャンセル(の)                | 御用      |

- 18. 設定が終わったら、「適用」をクリックします。
- 19.「閉じる」をクリックして「ネットワーク接続」ダイアログを閉じます。
- 20. 右下の「次」をクリックします。

21. 時間帯を設定します。「アジア/東京」が選択されていることを確認し、「システムクロック で UTC を使用」のチェックを外して<sup>\*1</sup>、右下の「次」をクリックします。

| #用する9イムゾーンの中で一番ない都市を選択してくたさい:<br>● ● ● ● ● ● ● ● ● ● ● ● ● ● ● ● ● ● ● |                              |
|------------------------------------------------------------------------|------------------------------|
| 道<br>選択した都市: 東京, アジア                                                   |                              |
| 1757/mm                                                                |                              |
|                                                                        |                              |
|                                                                        |                              |
| ロシステムクロックで UTC を使用 (S)                                                 | <b>◆</b> ₹5(B) <b>◆</b> 2(N) |

22. root のパスワードを入力して、右下の「次」をクリックします。パスワードが短かったりし た場合、「パスワードが弱すぎます。」のダイアログが表示されます。「キャンセル」をクリッ クしてもっと複雑なパスワードを再設定するか、「とにかく使用する」をクリックします。

| LUXD-H(B     | <br>- 1                                                                                                    |                   |                          |     |  |
|--------------|----------------------------------------------------------------------------------------------------|-------------------|--------------------------|-----|--|
| ( <u>C</u> ) |                                                                                                    |                   |                          |     |  |
|              |                                                                                                    |                   |                          |     |  |
|              |                                                                                                    |                   |                          |     |  |
|              |                                                                                                    |                   |                          |     |  |
|              |                                                                                                    |                   |                          |     |  |
|              |                                                                                                    |                   |                          |     |  |
|              | -                                                                                                    |                   | -                        |     |  |
|              |                                                                                                    | 7729-F#89888      |                          | 10. |  |
|              | ● 参信たは例     ●     ●     ●     □     ●     □     ●     □     ■     □     □     □     □     □     □     □     □     □     □     □     □     □     □     □     □     □     □     □     □     □     □     □     □     □     □     □     □     □     □     □     □     □     □     □     □     □     □     □     □     □     □     □     □     □     □     □     □     □     □     □     □     □     □     □     □     □     □     □     □     □     □     □     □     □     □     □     □     □     □     □     □     □     □     □     □     □     □     □     □     □     □     □     □     □     □     □     □     □     □     □     □     □     □     □     □     □     □     □     □     □     □     □     □     □     □     □     □     □     □     □     □     □     □     □     □     □     □     □     □     □     □     □     □     □     □     □     □     □     □     □     □     □     □     □     □     □     □     □     □     □     □     □      □     □     □     □     □      □     □     □     □     □     □     □     □     □     □     □     □     □     □     □     □     □     □     □     □     □     □     □     □     □     □     □     □     □     □     □     □     □     □     □     □     □     □     □     □     □     □     □     □     □     □     □     □     □     □     □     □     □     □     □     □     □     □     □     □     □     □     □     □     □     □     □     □     □     □     □     □     □     □     □     □     □     □     □     □     □     □     □     □     □     □     □     □     □     □     □     □     □     □     □     □     □     □     □     □     □     □     □     □     □     □     □     □     □     □     □     □     □     □     □     □     □     □     □     □     □     □     □     □     □     □     □     □     □     □     □     □     □     □     □     □     □     □     □     □     □     □     □     □     □     □     □    □    □    □    □    □    □    □    □    □    □    □    □    □    □    □    □    □    □    □    □    □    □    □    □    □    □    □    □   □    □    □    □   □   □    □    □   □   □    □    □   □   □ | パスワードを与えています: )   | 辞書の単語に基づいています            | 10  |  |
|              |                                                                                                    | The second second | III - Constanting of the |     |  |
|              |                                                                                                    | キャンセル(上)          | とにかく使用する(以)              |     |  |
|              |                                                                                                    |                   |                          | 5 C |  |
|              |                                                                                                    |                   |                          |     |  |
|              |                                                                                                    |                   |                          |     |  |
|              |                                                                                                    |                   |                          |     |  |
|              |                                                                                                    |                   |                          |     |  |
|              |                                                                                                    |                   |                          |     |  |
|              |                                                                                                    |                   |                          |     |  |
|              |                                                                                                    |                   |                          |     |  |

www.lpi.or.jp

<sup>\*1 「</sup>システムクロックで UTC を使用」でチェックをはずすのは、PC が持つ内部時計(= BIOS の時計)を UTC (= 世界標準時)とみなしてしまうためです。多くの場合、内部時計は現在の時刻を現在の時間帯(=日本では JST)で 設定されているので、UTC と見る機能を OFF にするため、チェックをはずします。

23. ハードディスクをフォーマットする方法を尋ねられます。「Use All Space」を選択し、右下の「次」をクリックします。

| :0912 | のインストールをしますか ?                                                                                                    |                    |
|-------|----------------------------------------------------------------------------------------------------|--------------------|
|       | Use All Space<br>課税したデバイス上のすべてのパーラッションを開催します。これには、他のオペレーティングシステムで作成された<br>バーティングング者まれます。                                                                                                    |                    |
| -     | 接着にのオブションは確実したデバイスからデータを影響します。ハックアップがあることを実施してください。                                                                                                    |                    |
| -     | Replace Existing Linux System(s)<br>Removes only Linux partitions (created from a previous Linux invalidation). This dates not remove after<br>partitions you may have any out atorage devocatis i such as VMT or 7M122. |                    |
| -     | Tip: This option will remove data from the selected device(s). Make sure you have backups.                                                                                                    |                    |
| -     | Shrink Current System<br>最近のパーティジョンを動いしてテフィルトレイアスト用に生き物調を作成します。                                                                                                    |                    |
| M     | Use Free Space<br>期後のデータシバーティンセンサ単称して、単語にムテバイスに十分な安古場場がある場合は、その未能定時間のから使<br>用します。                                                                                                    |                    |
| 121   | Create Custom Layout<br>パーチャション酸セラールキ使用して現死したチバイス上に手動で個人酸セのカスタルレイアウト者 作成します。                                                                                                    |                    |
|       |                                                                                                    |                    |
|       |                                                                                                    |                    |
|       |                                                                                                    |                    |
|       |                                                                                                    |                    |
|       |                                                                                                    |                    |
| システレ  | ムを崩号化する(E)<br>ィションのレイアウトをしビューまたは梅正する( <u>V</u> )                                                                                                    |                    |
|       |                                                                                                    | Later and Link way |
|       |                                                                                                    | (№) (№)            |

「Writing storage configuration to disk」ダイアログが表示されたら、「Write changes to disk」 をクリックします。

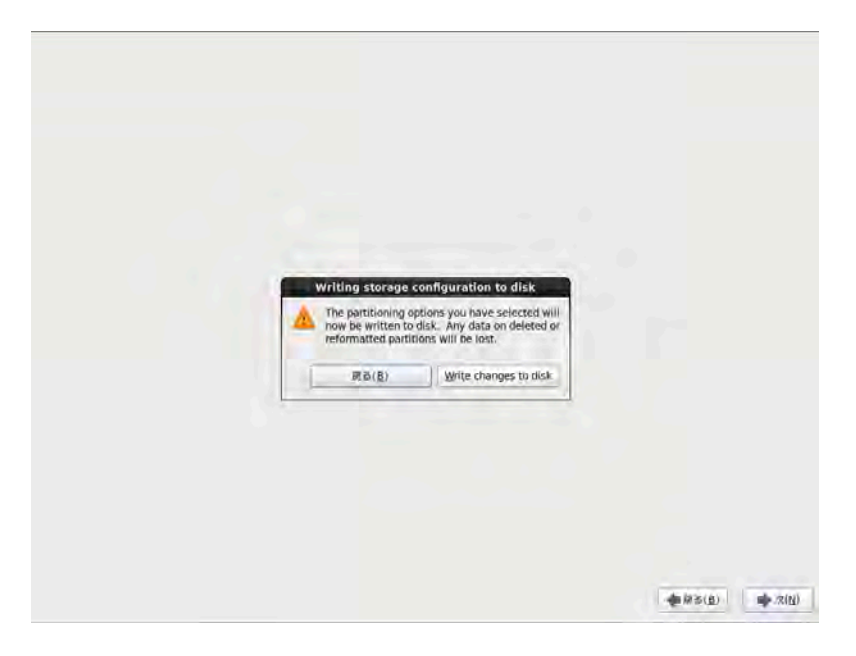

24. インストールするソフトウェアのグループを設定します。「Software Development Workstation」を選択し、左下の「今すぐカスタマイズ」を選択して、右下の「次」をクリックし ます。

| C Desktop                                                                                                    |                                                                         |  |
|----------------------------------------------------------------------------------------------------|-------------------------------------------------------------------------|--|
| O Minimal Desktop                                                                                                    |                                                                         |  |
| O Minimal                                                                                                    |                                                                         |  |
| Basic Server                                                                                                    |                                                                         |  |
| <ul> <li>Database Server</li> </ul>                                                                                                    |                                                                         |  |
| <ul> <li>Web Server</li> </ul>                                                                                                    |                                                                         |  |
| <ul> <li>Virtual Hest</li> </ul>                                                                                                    |                                                                         |  |
| <ul> <li>Saltware Development Washindon</li> </ul>                                                                                                 |                                                                         |  |
|                                                                                                    |                                                                         |  |
|                                                                                                    |                                                                         |  |
|                                                                                                    |                                                                         |  |
|                                                                                                    |                                                                         |  |
|                                                                                                    |                                                                         |  |
|                                                                                                    |                                                                         |  |
|                                                                                                    |                                                                         |  |
|                                                                                                    |                                                                         |  |
|                                                                                                    |                                                                         |  |
|                                                                                                    |                                                                         |  |
| リフトウェアのインストールに必要な追加リポジトリ                                                                                                    | リーを選択してくたさい。                                                            |  |
| リフトウェアのインストールにお要な追加リポジトリ<br>図 CentOS                                                                                                    | ーを選択してください。                                                             |  |
| リフトウェアのイシストールに必要な追加リポジトリ<br>② CeniOS                                                                                                    | ノーを選択してください。                                                            |  |
| リフトウェアのインストールに必要な追加リポジトリ<br>図 CentOS                                                                                                    | )−を選択してください。                                                            |  |
| ソフトウェアのインストールに必要な追加リポジトリ<br>♂ CentOS                                                                                                    | <b>ノーを選択してください。</b>                                                     |  |
| リフトウェアのインストールにお要な追加リポジトリ<br>② CestOS<br>→● 物のソフトウェアリポジトリーの追加(d)                                                                                    | ノーを選択してください。<br>りポジトリーの編集(図)                                            |  |
| リフトウェアのインストールに影要な逸面リポジトリ<br>♂ Centos<br>小小 物のソフトウェアリポジトリーの適加(点)                                                                                    | リーを選択してください。<br>■<br>りポジトリーの編集( <u>位</u> )                              |  |
| ノフトウェアのイシストールに必要な追加リボジトリ<br>♂ CentoS<br>小。他のソフトウェアリボジトリーの追加(Δ)<br>Kのステップでソフトウェアの選択を詳細にカスタラ                                                         | ーを選択してください。<br>」リポジトリーの場集(位)<br>マイズすることができます。 またはインストール<br>ズを行うことをできます。 |  |
| Uフトウェアのインストールに必要な追加リポジトリ<br>② CentOS<br>④ 物のソフトウェアリポジトリーの追加(Δ)<br>次のステップでソフトウェアの運用を訂解にカスタマ<br>● (ビントウェア領選アブリケーションでのスタマイ<br>● (ビントウェア(1) + のでクスタマイ) | モ選択してください。<br>デリポジトリーの編集(位)<br>                                         |  |

25. 追加でインストールするソフトウェアのグループを設定します。以下の通りに選択します。
 26.「Web サービス」を選択し、「PHP サポート」と「Web サーバー」をチェックします。

| High Availability                  | E R PAP D D - H                                |
|------------------------------------|------------------------------------------------|
| Load Balancer<br>Resilient Storage | ⑦ □ TurboGears アプリケーションフレームワーク<br>◎ ▽ Web サーバー |
| Web サービス                           |                                                |
| アプリケーション                           | 1 1 Hen 2 2031-1922                            |
| サーバー                               |                                                |
| システム管理                             |                                                |
| デスクトップ                             |                                                |
| データベース                             |                                                |
| ペースシステム                            |                                                |
| 仮想化                                |                                                |
| 85                                 |                                                |
|                                    |                                                |
| 5Hb M60 53n2-5352n-72-3            |                                                |
|                                    | オブションバッケージが重視されました: 12 個内の 4 個                 |
|                                    | attriate====================================   |
|                                    | man ( / / / X/X/                               |

- 27.「サーバー」を選択し、「CIFS ファイルサーバー」をチェックします。
- 28.「ネットワークインフラストラクチャサーバー」をチェックし、「追加パッケージ」をクリッ クします。

| High Availability<br>Load Balancer<br>Resillent Storage<br>Web サービス<br>アプリケーション | Ø CIFS ファイルサーバー     □ FTP サーバー     □ Identity Management Server     □ NFS ファイルサーバー     Ø サーバーブラットフォーム |  |  |  |
|---------------------------------------------------------------------------------|----------------------------------------------------------------------------------------------------|--|--|--|
| サーバー<br>システム管理                                                                  | ● システム管理ツール ● ディレクトリサーバー                                                                              |  |  |  |
| テムクトップ<br>データベース<br>ペースシステム<br>仮想化<br>言語<br>開発<br>DHCP ← DNS & ビュアネットワークプロト・    |                                                                                                    |  |  |  |
|                                                                                 | オブジョンバッケージが運用されました。15 個内の 1 個                                                                         |  |  |  |
|                                                                                 | 最加パッケージ( $\underline{O}$ )                                                                            |  |  |  |

29.「bind」と「bind-chroot」をチェックし、「閉じる」をクリックします。

| High Availability<br>Load Balancer<br>Resilient Storage<br>Web サービス<br>アプリケーション | <ul> <li>② CIFS ファイルサーバー</li> <li>■ FTP サーバー</li> <li>■ Identity Management Server</li> <li>■ NFS ファイルサーバー</li> <li>■ W サーバープラットフォーム</li> </ul>                                                                                                    |
|---------------------------------------------------------------------------------|----------------------------------------------------------------------------------------------------|
| シフテム映画                                                                          | ネットワークインフラストラクチャリーバー に含まれるバッケージ                                                                                                    |
| システム管理<br>デスクトップ<br>データペース                                                      | このガループに優勝何日5年るいにつかのバックージは、イン<br>ストールする必要がありません。しかし、インストールするこ<br>とによって近辺機能を提供します、どのパッケージをインストールするの構成を提供します、どのパッケージをインストー                                                                                                    |
| 后相化                                                                             | bind-9.7.3-8.P3.al6.1666 - The Berkeley Internet Name Domain (BIND) DNS (                                                                                                    |
| 64.010                                                                          | 🖉 hindichri abs 7 3-8 P3 els 1635 - 15 - 10 - 10 - 10 - 10 - 10 - 10 - 1                                                                                                    |
| 言語<br>開発                                                                        | dhcp-4.1.1-23.P1.el6.1686 - Dynamic host configuration protocol software dnsmasq-2.463.5.el6.1686 - Alphatweight DHCP/caching DMS server freeradius-2.110-5.el6.1686 - High-terminate and highly comparable free quagga-0.99.15-5.el6_0.2.1686 - Routing daemon radvd-1.6-1.el6.1686 - Na Pouter Adventisement daemon raytolg-quatura-6.22.el6.1686 - TS. protocol support for rsystog |
| DHOP TO DNS &                                                                   | rsyslog-gssapi-4.6.2-12.el6.f886 - GSSAP) authentication and encryption sur, C                                                                                                    |
|                                                                                 |                                                                                                    |
|                                                                                 | オブジョンバッケージが確認されました。15 個内の単一個                                                                                                    |
|                                                                                 | abu((ッケージ(Q)                                                                                                    |
|                                                                                 |                                                                                                    |
|                                                                                 |                                                                                                    |
|                                                                                 |                                                                                                    |

30. 電子メールサーバーをチェックし、「追加パッケージ」をクリックします。31.「sendmail」と「sendmail-cf」をチェックし、「閉じる」をクリックします。

| High Availability<br>Load Balancer<br>Resilient Storage<br>Web サービス<br>アプリケーション |                                                                                                    | <ul> <li>⑦ CIFS ファイルサーバー</li> <li>□ FTP サーバー</li> <li>□ Identity Management Server</li> <li>■ NFS ファイルサーバー</li> <li>③ サーバーブラットフォーム</li> </ul> |                |  |
|---------------------------------------------------------------------------------|----------------------------------------------------------------------------------------------------|----------------------------------------------------------------------------------------------------|----------------|--|
| 7-11-                                                                           | ロチメールサー                                                                                                    | -パー に含まれるパッケージ                                                                                                    |                |  |
| システム管理<br>デスクトップ<br>データペース<br>ペースシステム                                           | このグループに関連付けられるいくつかのバックージは、イン<br>ストールするの裏がありません。しかし、インストールするこ<br>とによって加加機能を提供します。どのパッケージをインス<br>トールするの場所してください。                                                                                                    |                                                                                                    | ヤサーバー          |  |
| 反想化<br>言語<br>開発                                                                 | <ul> <li>cyrus-imapd-2,3,16-6,el6_1.</li> <li>dovecot-2.0.9-2.el6_1.1.i686</li> <li>dovecot-mysql-2.0.9-2.el6_1.</li> <li>dovecot-psql-2.0.9-2.el6_1.</li> <li>dovecot-psql-2.0.9-2.</li> <li>mailman-2.1.12-17,el5.i886</li> <li>postfix-2,6.6-2.2.el6_1.686</li> <li>sentimal-8.14,4-8.el6.686</li> </ul> |                                                                                                    |                |  |
| システムが 5141                                                                      | ✓ rendm Hecf*, br.4+, lo.no. ✓ spamassassin-3,3,1-2,el6,i60                                                                                                    | rch<br>36 - Spam filter (or email which can be invoke                                                                                         | 1) -           |  |
| and the second second                                                           | 1                                                                                                    | 用いる                                                                                                    |                |  |
|                                                                                 |                                                                                                    | オマンサンバッケージが適応されまし                                                                                                    | 18:30/1ックージ(Ω) |  |
|                                                                                 |                                                                                                    |                                                                                                    |                |  |

32. 追加ソフトウェアをすべてを選択したら、右下の「次」をクリックします。

33. インストールが開始されます。

34. インストールが終了すると、再起動が要求されます。右下の「再起動」をクリックします。

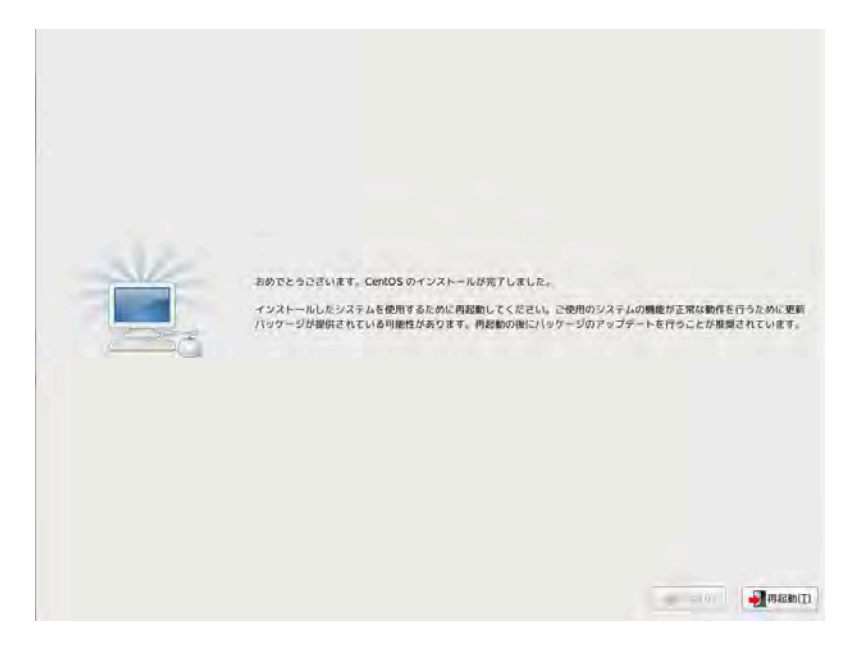

再起動時する前に、DVD を取り出します。もしくは、BIOS を起動して起動順序の優先順位を ハードディスクを最初にします。そうしないと、次回の起動時もインストール DVD から起動して

www.lpi.or.jp

(C) LPI-Japan

しまいます。

#### 2.4 インストール直後の初期設定

インストール直後、最初の起動時に様々な設定を求められます。次に、その設定を行いましょう。

 インストールしたマシンを起動します。インストール作業から引き続いて作業するときは、 再起動になります。ブートローダーが起動する OS の選択を求めるので、そのまま待つか、 Enter キーを押します。

| gnu grub                                | version 0.97                                                           | (638K lower                                                 | ∕ 1046464K                                                | upper memo                             | ry)         |  |
|-----------------------------------------|------------------------------------------------------------------------|-------------------------------------------------------------|-----------------------------------------------------------|----------------------------------------|-------------|--|
| CentOS (2.                              | CentOS (2.6.32-220.e16.i686)                                           |                                                             |                                                           |                                        |             |  |
|                                         |                                                                        |                                                             |                                                           |                                        |             |  |
|                                         |                                                                        |                                                             |                                                           |                                        |             |  |
|                                         |                                                                        |                                                             |                                                           |                                        |             |  |
|                                         |                                                                        |                                                             |                                                           |                                        |             |  |
|                                         |                                                                        |                                                             |                                                           |                                        |             |  |
|                                         |                                                                        |                                                             |                                                           |                                        |             |  |
|                                         |                                                                        |                                                             |                                                           |                                        |             |  |
|                                         |                                                                        |                                                             |                                                           |                                        |             |  |
| Use the<br>Press e<br>command<br>before | ↑ and ↓ keys †<br>nter to boot tl<br>s before bootin<br>booting, or 'c | to select wh<br>he selected<br>ng, 'a' to m<br>' for a comm | ich entry is<br>OS, 'e' to o<br>odify the ko<br>and-line. | s highlight<br>edit the<br>ernel argum | ed.<br>ents |  |

2. 起動プロセスが進み「ようこそ」の画面が現れます。右下の「進む」をクリックします。

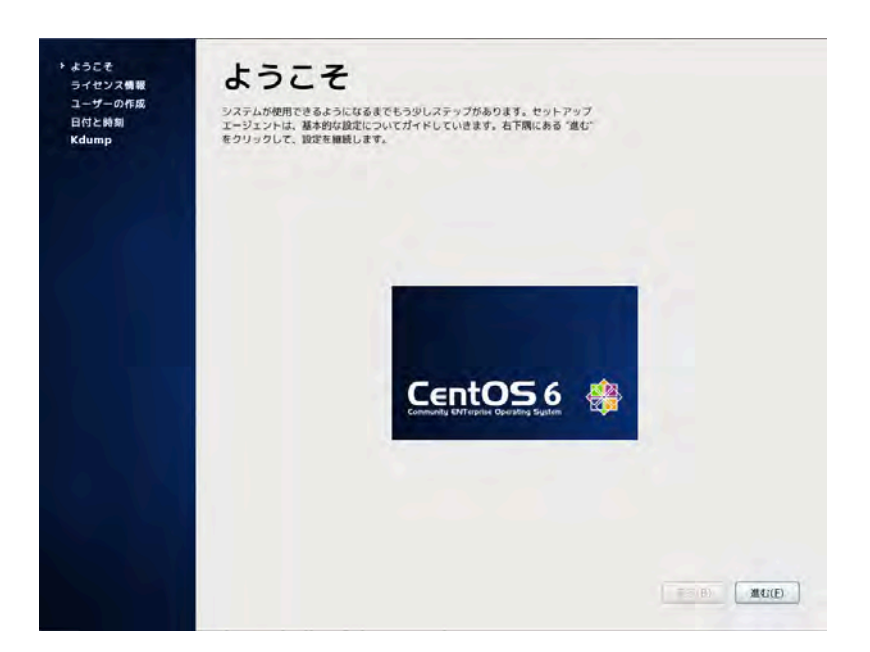
3.「ライセンス情報」の画面が現れます。「はい、ライセンス同意書に同意します」を選択して、 右下の「進む」をクリックします。

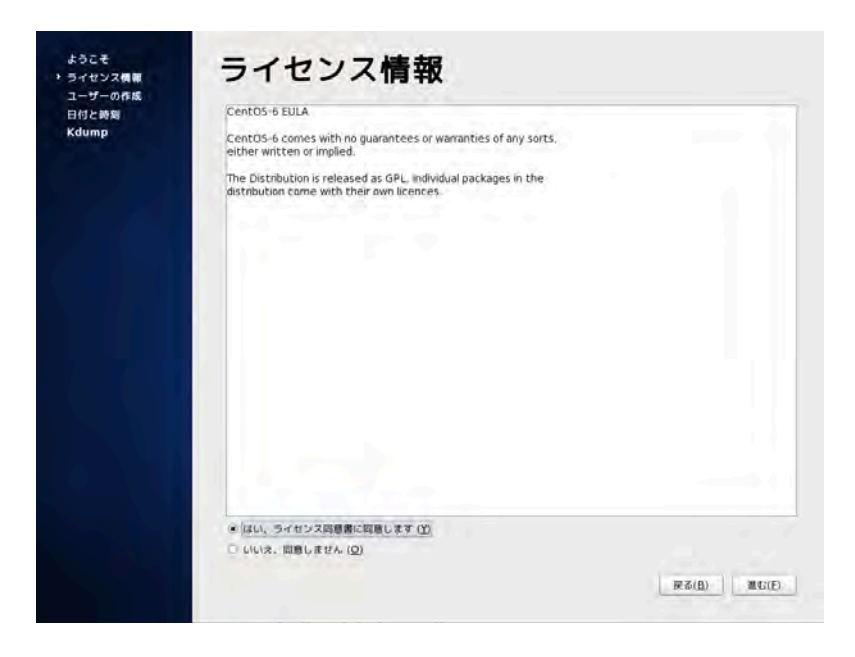

4. ユーザーの作成の画面が現れます。ここでは作成せず、右下の「進む」をクリックします。

「システムにログインできるユーザーアカウントを設定しません。このまま継続してもよろしいで すか?」とダイアログが表示されますが、「はい」をクリックして継続します。

| ssee             |                                                                                 |       |
|------------------|---------------------------------------------------------------------------------|-------|
| ライセンス情報          | ユーリーの作成                                                                         |       |
| ユーザーの作成<br>日付と時期 | システムでの(管理用途ではない)言適の作業のために、'ユーザー'を作成することを<br>重要します。以下の機能を入力し、システムに 'ユーザー'を作成します。 |       |
| (dump            | 2-9-8 (U):                                                                      |       |
|                  | フルネーム (E):                                                                      |       |
|                  | パスワード (円):                                                                      |       |
|                  | 11スワードの環境 ( <u>C</u> ):                                                         |       |
|                  |                                                                                 |       |
|                  | もしも Kerberos や NIS のようなネットワーク遺匠が必要な場合、「ネットワークロ                                  |       |
|                  | ヴィンを使用する。をクリックしてください。                                                           |       |
|                  |                                                                                 |       |
|                  | ネッ システムにログインできるユーザーアカウントを設定していません。<br>このまま細続してもよろしいですか?                         |       |
|                  |                                                                                 |       |
|                  |                                                                                 |       |
|                  | UNIVER NOVED                                                                    |       |
|                  | 11月1日日子 (A)                                                                     |       |
|                  | THE PART OF                                                                     |       |
|                  |                                                                                 |       |
|                  |                                                                                 |       |
|                  |                                                                                 |       |
|                  |                                                                                 |       |
|                  |                                                                                 |       |
|                  |                                                                                 |       |
|                  | <b>周</b> (8)                                                                    | (F)   |
|                  |                                                                                 | 1.200 |

5. 日付と時刻の設定画面が現れます。日付と時刻を正しく設定し、右下の「進む」をクリック します。インターネットへの接続が使用できる場合には、「ネットワーク上で日付と時刻を同 期化します」をチェックします。

| ライセンス機能<br>ユーザーの作成<br>・日付と時刻<br>Kdump | システム間に日付と時期を設定し<br>日時、①<br>単位の日時:平成24年65月14<br>二、ネットワーク上で日付と時<br>実際であたたの**2~400                                     | QU<br>レマください。<br>3 15時107356秒<br>前を開催化します (Y)<br>日本500ます。2  |             |
|---------------------------------------|----------------------------------------------------------------------------------------------------|-------------------------------------------------------------|-------------|
|                                       | Eff (2)<br>(2012) (5)<br>1 2 3 4 5<br>7 8 9 10 11 12<br>13 15 16 17 18 19<br>20 21 22 23 24 25 26<br>27 28 29 30 31 | 99100<br>199 (b): 18 (c)<br>59 (b): 9 (c)<br>89 (c): 39 (c) |             |
|                                       |                                                                                                    |                                                             |             |
|                                       |                                                                                                    |                                                             | 展る(品) 進む(圧) |

6. Kdump の設定画面が現れます。メモリが少ない場合には「kdump を設定するにはメモリー が足りません。」のダイアログが表示されるので、「OK」をクリックします。ここでは Kdump を設定せず、右下の「終了」をクリックします。

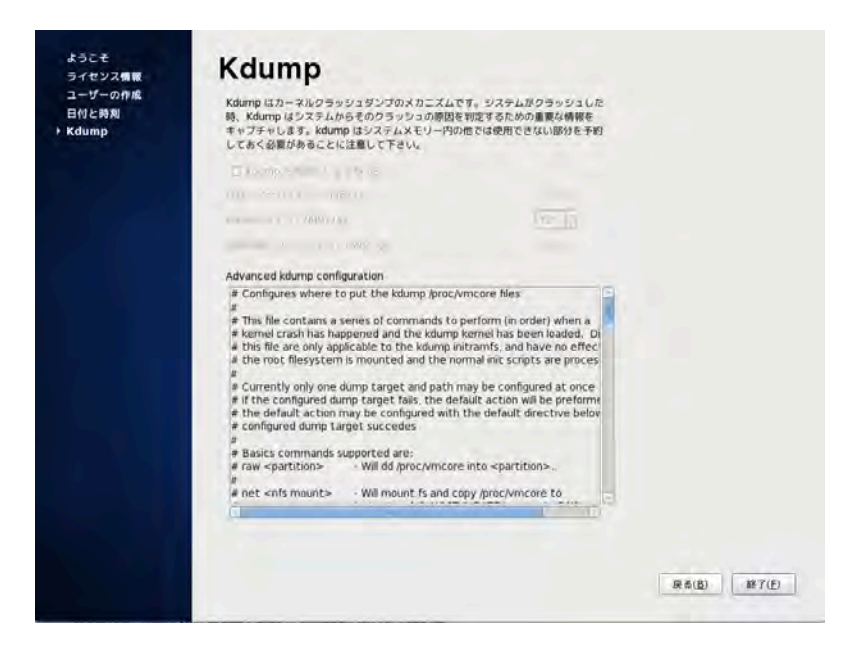

これでインストール直後の初期設定は終了です。

www.lpi.or.jp

# 2.5 ログインする

ログイン画面が表示されるので、管理者ユーザー root でログインします。

1.「その他…」をクリックします。

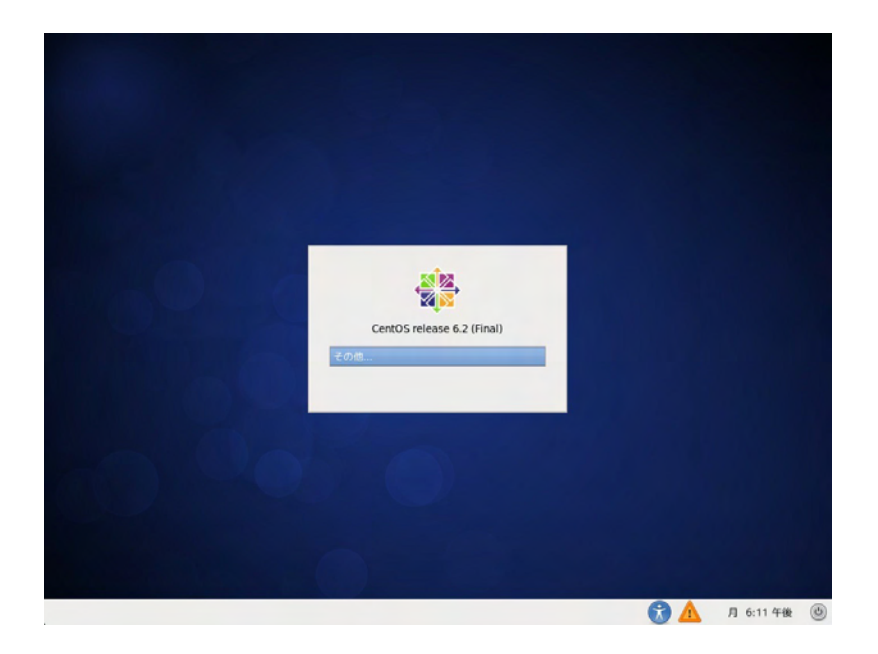

2.「ユーザ名」に「root」を入力し、「ログイン」をクリックします。

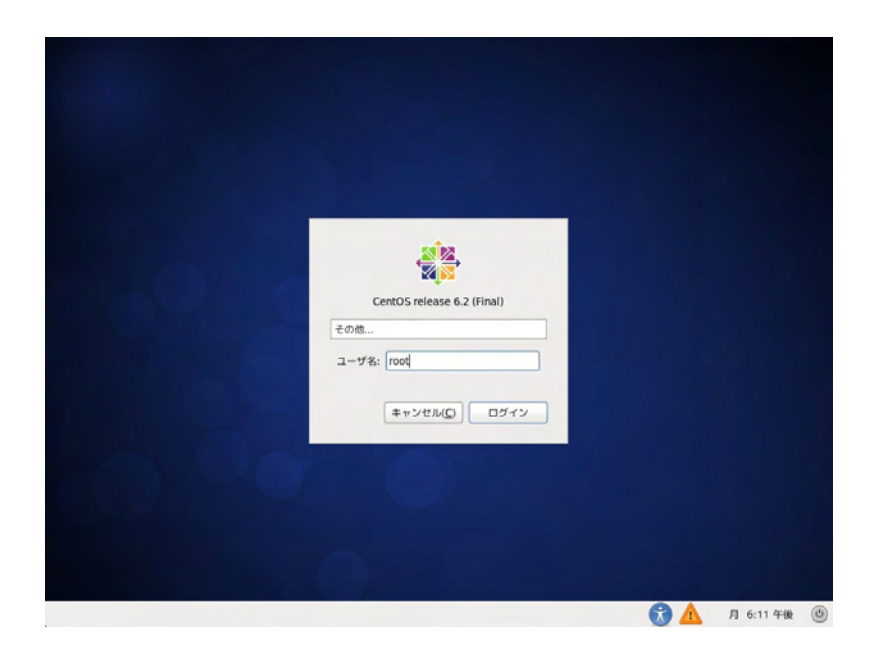

www.lpi.or.jp

3.「パスワード」にインストール時に設定した root パスワードを入力し、「ログイン」をクリッ クします。

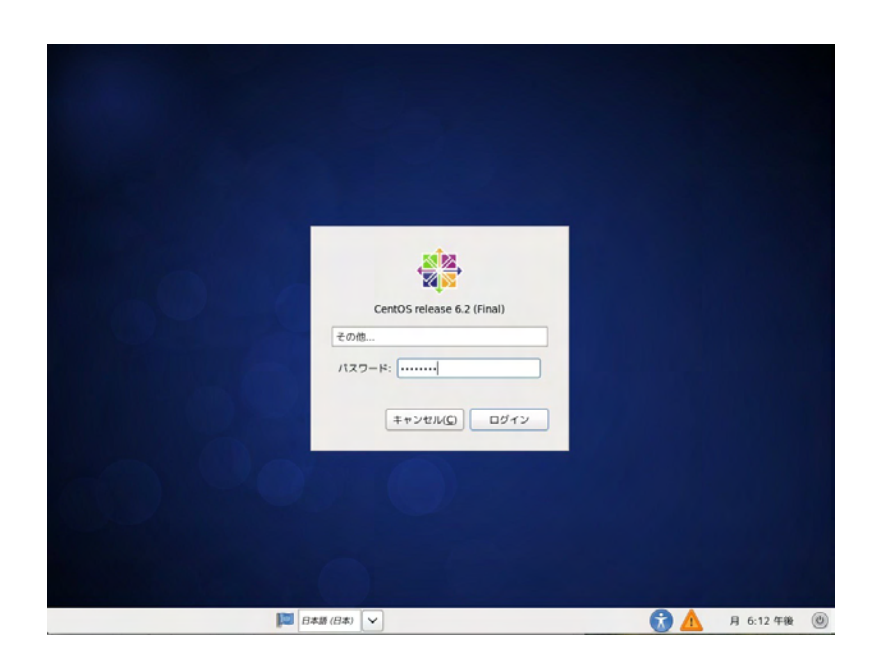

4. 初めての root でのログインの際には、警告ダイアログが表示されます。「再度表示しない」を チェックし、「閉じる」をクリックします。

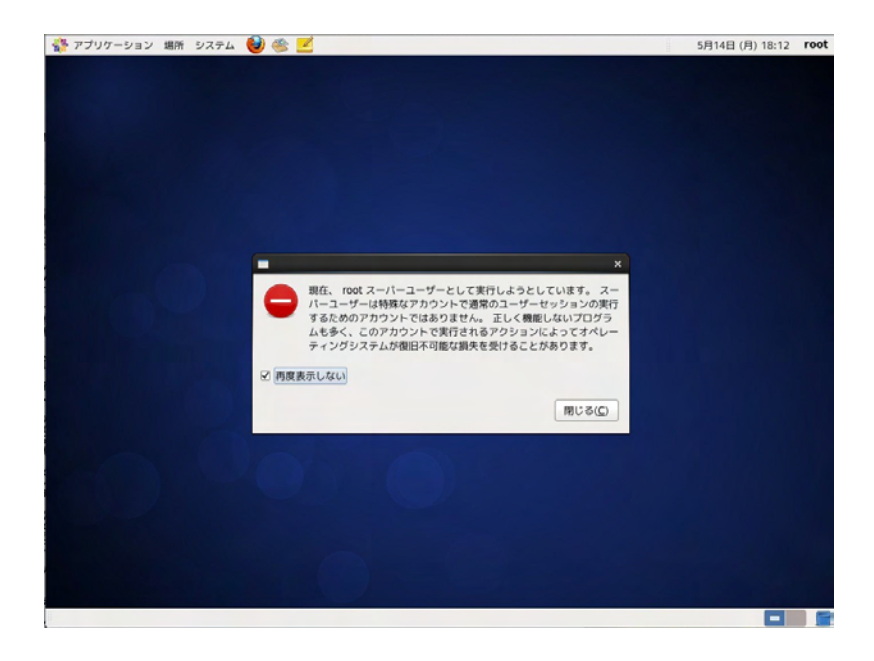

# 2.6 コマンドの実行

GUI でログインすると、Windows などと同じように様々なグラフィカルなアプリケーションが 利用できますが、「端末」を実行すると Linux のコマンドを実行できます。端末を起動するには以下 の方法があります。

- ●「アプリケーション」メニューから「システムツール」、「端末」を選択する
- デスクトップ上を右クリックし、ポップアップメニューから「端末の中に開く」を選択する

「端末」ウインドウは複数起動できるので、一方で操作をしながら一方でログを表示したり、ユー ザーを切り替えて操作することもできます。

## 2.7 セキュリティの設定

インストール直後はセキュリティを高める設定となっていますが、実習をスムーズに進めるため にファイアウォールと SELinux を無効化します。

#### 2.7.1 ファイアウォール

ファイアウォールはネットワークにおいて様々なアクセス制限を行い、ネットワークからの攻撃 や不正なアクセス等を防ぐ機能です。

従って、実運用で利用する場合は基本的にファイアウォールは有効にすべきです。しかし、本教 科書ではサーバー構築の方法をよりわかりやすく説明するためファイアウォールは無効にして構築 作業を解説し、最後に基本的なセキュリティの設定について解説しています。

#### 2.7.2 ファイアウォールの無効化

ファイアウォールを無効にして、外部からの接続が可能なように設定します。

1. iptables サービスを停止します。

| # /etc/init.d/iptables stop            |    |  |
|----------------------------------------|----|--|
| iptables: ファイアウォールルールを消去中:             | OK |  |
| iptables: チェインをポリシー ACCEPT へ設定中 filter | OK |  |
| iptables: モジュールを取り外し中:                 | OK |  |

2. iptables コマンドでポリシーが ACCEPT になっていることを確認します。

| <pre># iptables -L Chain INPUT (poli target prot o</pre> | cy ACCEPT)<br>ot source | destination |
|----------------------------------------------------------|-------------------------|-------------|
| 5 I                                                      |                         |             |

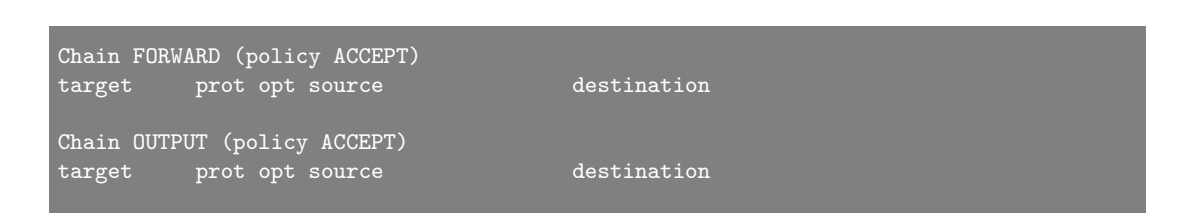

3. chkconfig コマンドで Linux 起動時に iptables サービスを自動起動しないように設定します。

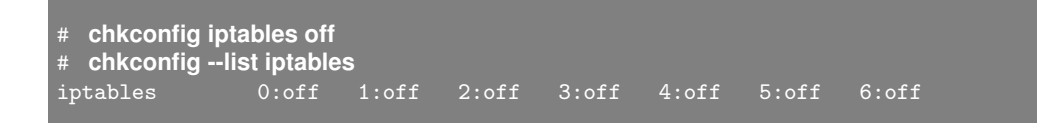

# 2.7.3 SELinux

Linux のファイルには、ユーザー権限等でアクセス制御を設定することができます。SELinux で は、さらに高度なセキュリティモデルを導入し、Linux のアクセス権以上の高度なアクセス制御を 実現します。セキュリティを考慮すると、ファイアウォールと同様に SELinux を有効にして運用す べきですが、本教科書では無効にして作業を行います。

#### 2.7.4 SELinux の無効化

SELinux を無効にします。

1. エディタで/etc/sysconfig/selinux を開きます。

vi /etc/sysconfig/selinux

2. 以下のように設定を変更します。

```
# This file controls the state of SELinux on the system.
# SELINUX= can take one of these three values:
# enforcing - SELinux security policy is enforced.
# permissive - SELinux prints warnings instead of enforcing.
# disabled - No SELinux policy is loaded.
SELINUX=disabled ← disabled に変更
# SELINUXTYPE= can take one of these two values:
# targeted - Targeted processes are protected,
# mls - Multi Level Security protection.
SELINUXTYPE=targeted
```

- 3. 再起動します。
- 4. getenforce コマンドを実行して、SELinux が無効にされているか確認します。「Disabled」と 応答があった場合、設定が正しく行なわれています。

# getenforce Disabled

# 第3章

# ネットワーク

インストール後の設定作業として、ネットワーク環境を利用するために必要な設定を確認し、 必要であれば再設定を行います。確認のために、ネットワークインターフェースを調べるコ マンドと、設定ファイルの変更やネットワーク設定スクリプトを利用します。ネットワーク 機能を利用できるようにする設定は、サーバー構築の前提条件となるため、必要不可欠な知 識です。

## 3.1 用語集

## ネットワークインターフェース

LAN ケーブルを接続して、外部のマシンとの間でデータをやり取りするための物理的なインターフェースです。

ループバックインターフェース

マシン内部でデータをやり取りするための仮想的なインターフェースです。

#### IP(Internet Protocol)

IP は、ネットワークに接続したコンピューター間でデータをやり取りするためのプロトコルです。

IP アドレス

IP アドレスは、IP 通信で各コンピューターに割り当てられる値です。データの送り先として IP アドレスを指定すると、その IP アドレスが割り当てられたコンピューターに送信されたデータが届 きます。

#### IPv4(Internet Protocol version 4)

現在のインターネットで利用されている通信プロトコルです。IPv4 では、IP アドレスを 4 バイト (32 ビット)で表します。本来は 32 個の 2 進数 (0 と 1)の羅列ですが、人間に分かりやすくするために 1 バイトごとに 10 進数に変換して.(ドット)で区切って「192.168.1.1」の様に表記します。次世代の IP である IPv6 では、IP アドレスを 128 ビットで表します。

#### ネットワークアドレス

ホストが属しているネットワーク自体を指し示す IP アドレスです。

#### www.lpi.or.jp

#### ブロードキャスト

ホストが属しているネットワーク全体を指し示す IP アドレスです。

#### ネットマスク

IP アドレスのうち、どこまでがネットワーク部で、どこまでがホスト部かを示すための値です。 IP アドレスとネットマスクの2つの値から、ネットワークアドレス、ブロードキャストアドレスを 割り出すことができます。

#### デフォルトゲートウェイ

インターネットは、小さなネットワークが相互に接続したネットワークです。小さなネットワー ク間を接続する機器としてルーター (ゲートウェイ) が使われます。ゲートウェイは1つのネット ワークに複数設置することができますが、特に指定が無い場合にはデフォルトゲートウェイを使っ て外部のネットワークとの通信を行います。

#### DHCP(Dynamic Host Configuration Protocol)

IP アドレスなどのネットワーク設定を自動的に割り当てるプロトコルです。

#### TCP(Transmission Control Protocol)

TCP は、コネクション方式で通信するプロトコルです。IP と組み合わせた TCP/IP がインター ネットの標準的な通信プロトコルです。TCP の特長として、届かなかった通信パケットを再送信し て確実に通信を行う仕組みがあります。

#### UDP(User Datagram Protocol)

UDP は、コネクションレス方式で通信するプロトコルです。TCP とは異なり、データの再送信 が行われないので通信の確実性は劣りますが、セッションを確立するための「3 ウェイハンドシェイ ク」の手間が不要なためシンプルな通信に適しています。たとえば、大量に問い合わせが行われる DNS への名前解決の問い合わせは UDP となっています。

#### ポート番号

ポート番号は、TCP と UDP が通信する際に使用する値です。たとえば Web サーバーはポー ト番号 80 番を使用して動作しているので、Web ブラウザーは目的の Web サーバーのポート番号 80 番に接続します。ポート番号は 0 番から 65535 番まで使用できますが、0~1023 番は WELL KNOWN PORT、1024~49151 番は REGISTERED PORT として予約されています。

#### ICMP(Internet Control Message Protocol)

データの転送エラーやデータ転送量などの情報を通知するためのプロトコルです。

ping コマンド

ping コマンドは、ICMP を使って宛先に指定したホストに到達することができるかどうかを確認 するコマンドです。

# 3.2 NetworkManager サービスの停止と network サービスの起動

CentOS 6.2 では、ネットワークインターフェースの管理を NetworkManager サービスが行って います。NetworkManager は高機能ですが、サーバーでの使用には向いていないので、Network-Manager は停止し、従来の network サービスでネットワークインターフェースの管理を行うように 変更します。

#### 3.2.1 NetworkManager サービスの無効化と停止

chkconfig コマンドで Linux 起動時に NetworkManager サービスを自動起動しないように設定 し、現在動作している NetworkManager サービスをスクリプトで停止します。

```
# chkconfig NetworkManager off
# chkconfig --list NetworkManager
NetworkManager 0:off 1:off 2:off 3:off 4:off 5:off 6:off
# /etc/init.d/NetworkManager stop
NetworkManager デーモンを停止中: [ OK ]
```

#### 3.2.2 network サービスの有効化と起動

chkconfig コマンドで Linux 起動時に network サービスを自動起動するように設定し、現在停止 している network サービスをスクリプトで起動します。

| # chkconfig I<br># chkconfig - | network on<br>-list networl | k     |            |      |      |      |       |
|--------------------------------|-----------------------------|-------|------------|------|------|------|-------|
| network                        | 0:off                       | 1:off | 2:on       | 3:on | 4:on | 5:on | 6:off |
| # /etc/init.d/n                | etwork star                 | t     |            |      |      |      |       |
| ループバック・                        | インターフェ                      | :イスを  | 乎び込み       | 中    |      | [ (  | DK ]  |
| インターフェー                        | ース eth0 を                   | を活性化の | <b>书</b> : |      |      | [ (  | ОК ]  |
|                                |                             |       |            |      |      |      |       |

# 3.3 ネットワークインターフェースの確認

Linux をインストールしたマシンが正常にネットワークに接続できるかどうか、設定を確認します。

## 3.3.1 ネットワークインターフェースの確認

インストール時に設定したネットワークインターフェースの状態を ifconfig コマンドで確認します。

| # ifconfig | l eth0                                                         |
|------------|----------------------------------------------------------------|
| eth0       | Link encap:Ethernet HWaddr 00:1C:42:47:04:C9                   |
|            | inet addr:192.168.1.101 Bcast:192.168.1.255 Mask:255.255.255.0 |
|            | inet6 addr: fe80::21c:42ff:fe47:4c9/64 Scope:Link              |
|            | UP BRUADCASI RUNNING MULIICASI MIU:1500 Metric:1               |
|            | TX packets:83 errors:0 dropped:0 overruns:0 carrier:0          |
|            | collisions:0 txqueuelen:1000                                   |
|            | RX bytes:11599 (11.3 KiB) TX bytes:11862 (11.5 KiB)            |
|            |                                                                |
| # ifconfig | l lo                                                           |
| 10         | Link encap:Local Loopback                                      |
|            | inet addr:127.0.0.1 Mask:255.0.0.0                             |
|            | inet6 addr: ::1/128 Scope:Host                                 |
|            | UP LOOPBACK RUNNING MTU:16436 Metric:1                         |
|            | RX packets:184 errors:0 dropped:0 overruns:0 frame:0           |
|            | TX packets:184 errors:0 dropped:0 overruns:0 carrier:0         |
|            | collisions:0 txqueuelen:0                                      |
|            | RX bytes:15172 (14.8 KiB) TX bytes:15172 (14.8 KiB)            |
|            |                                                                |

ifconfig コマンドで表示された eth0 が物理的なインターフェース、lo が仮想的なループバックイ ンターフェースです。Linux では数字を数えるときに 0 から数える場合があります。eth0 は、「1 番 目の Ethernet のネットワークインターフェース」という意味です。

## 3.3.2 ネットワークインターフェースの設定ファイルの確認

ループバックインターフェース lo の設定ファイルである/etc/sysconfig/network-scripts/ifcfglo と、ネットワークインターフェース eth0 の設定ファイルである/etc/sysconfig/networkscripts/ifcfg-eth0 を参照します。

```
# cat/etc/sysconfig/network-scripts/ifcfg-lo
DEVICE=lo
IPADDR=127.0.0.1
NETMASK=255.0.0.0
NETWORK=127.0.0.0
# If you're having problems with gated making 127.0.0.0/8 a martian,
# you can change this to something else (255.255.255.255, for example)
BROADCAST=127.255.255.255
ONBOOT=yes
NAME=loopback
# cat/etc/sysconfig/network-scripts/ifcfg-eth0
DEVICE="eth0"
```

www.lpi.or.jp

NM\_CONTROLLED="yes" ONBOOT=yes HWADDR=00:1C:42:97:1C:DA TYPE=Ethernet BOOTPROTO=none IPADDR=192.168.1.101 PREFIX=24 GATEWAY=192.168.1.101 DEFROUTE=yes IPV4\_FAILURE\_FATAL=yes IPV4\_FAILURE\_FATAL=yes IPV6INIT=no NAME="System eth0" UUID=5fb06bd0-0bb0-7ffb-45f1-d6edd65f3e03

ifcfg-lo 設定ファイルはどのマシンでも同じ設定内容となりますが、ifcfg-eth0 設定ファイルはマ シン毎に設定が違うファイルとなります。ifcfg 設定ファイルは、設定する項目名と設定内容が=で 結ばれた形 (「項目名=設定内容」という記述)で複数の設定が並べられています。主な設定項目と 内容は次の表の様になります。

| 項目        | 内容                | 設定例               |
|-----------|-------------------|-------------------|
| DEVICE    | ネットワークインターフェース名   | eth0              |
| IPADDR    | インターフェースの IP アドレス | 192.168.1.101     |
| NETMASK   | 所属ネットワークを区切るためのサブ | 255.255.255.240   |
|           | ネットマスク            |                   |
| NETWORK   | 所属ネットワークを指定するネット  | 192.168.2.0       |
|           | ワークアドレス           |                   |
| ONBOOT    | 起動時にネットワーク・インターフ  | yes…有効、no…無効      |
|           | ェースを有効とするか否か      |                   |
| BOOTPROTO | 他機器から設定を受け取るプロトコル | none…プロトコルを利用し    |
|           |                   | ない、dhcp…DHCP を利用、 |
|           |                   | BOOTP…BOOTP を利用   |

表 3.1 ネットワークインターフェースの設定項目

ネットワークインターフェースの設定ファイル以外に、ネットワークの Red Hat 系の基本設定 ファイルである/etc/sysconfig/network も見てみてください。

# cat /etc/sysconfig/network
NETWORKING=yes
HOSTNAME=host1.alpha.jp
GATEWAY=192.168.1.1

/etc/sysconfig/network 設定ファイルで書き換えなどが必要な項目と内容は次の表の様になります。

設定ファイルがなければファイルを作る必要があり、設定内容と PC を接続するネットワークの 整合性が取れていなければ設定を修正する必要があります。Red Hat 系の Linux には、設定をする

www.lpi.or.jp

| 項目         | 内容                    | 設定例          |
|------------|-----------------------|--------------|
| NETWORKING | ネットワーク機能を有効にするか否か     | yes…有効、no…無効 |
| GATEWAY    | 他のネットワークへの出入り口となるアドレス | 192.168.1.1  |

表 3.2 ネットワークの設定項目

setup スクリプトも用意されており、setup スクリプトは CUI(キャラクタベースのインターフェス) で用意された項目を設定することもできます。

#### 3.3.3 ネットワークインターフェースの再設定

インストール時に IP アドレスの設定を間違えた時などは、ネットワークインターフェースを再設 定します。

ネットワークインターフェースを再設定する作業として、前の節で説明した /etc/sysconfig/network-scripts/ifcfg-eth0 ファイルと/etc/sysconfig/network ファイルの書き換 えが必要です。

設定した内容をネットワークインターフェースに反映させるため、/etc/init.d/network スクリプ トが用意されています。/etc/init.d/network スクリプトには次の様なオプションがあり、ここでは restart オプションを使い、サービスを再起動します。ネットワークを開始したら、ifconfig コマン ドでネットワークインターフェースの状態を再確認します。

| オプション   | 内容                  |
|---------|---------------------|
| start   | サービスを開始             |
| stop    | サービスを停止             |
| restart | サービスを再起動 (停止してから開始) |
| status  | サービスの状況を表示          |

次の例は、eth0 の IP アドレスが誤って 192.168.1.100 に設定されていたので、192.168.1.101 (第4オクテットを 101 に変更) に変更する場合の例です。変更するには/etc/sysconfig/networkscripts/ifcfg-eth0 ファイルをエディタで編集し、ネットワークを再開したら、ifconfig コマンドで ネットワークインターフェースの状態を再確認します。

#### # ifconfig eth0

| h0 | Link encap:Ethernet HWaddr 00:1C:42:47:04:C9                   |
|----|----------------------------------------------------------------|
|    | inet addr:192.168.1.100 Bcast:192.168.1.255 Mask:255.255.255.0 |
|    | <pre>inet6 addr: fe80::21c:42ff:fe47:4c9/64 Scope:Link</pre>   |
|    | UP BROADCAST RUNNING MULTICAST MTU:1500 Metric:1               |
|    | RX packets:140 errors:0 dropped:0 overruns:0 frame:0           |
|    | TX packets:110 errors:0 dropped:0 overruns:0 carrier:0         |
|    | collisions:0 txqueuelen:1000                                   |
|    | RX bytes:16215 (15.8 KiB) TX bytes:17180 (16.7 KiB)            |

# vi /etc/sysconfig/network-scripts/ifcfg-eth0

www.lpi.or.jp

DEVICE="eth0" NM\_CONTROLLED="yes" ONB00T=yes HWADDR=00:1C:42:47:04:C9 TYPE=Ethernet B00TPR0T0=none IPADDR= **192.168.1.101 ← IP アドレスを書き換え** PREFIX=24 GATEWAY=192.168.1.10 DNS1=192.168.1.101 DEFROUTE=yes IPV4\_FAILURE\_FATAL=yes IPV4\_FAILURE\_FATAL=yes IPV6INIT=no NAME="System eth0" UUID=5fb06bd0-0bb0-7ffb-45f1-d6edd65f3e03

| # /etc/init.<br>インターフ<br>ループバッ<br>ループバッ<br>インターフ | .d/network restart<br>Pェース eth0 を終了中:<br>Pクインターフェースを終了中<br>Pクインターフェイスを呼び込み中<br>Pェース eth0 を活性化中:                                                                                                    |                                | OK<br>OK<br>OK   |           |
|--------------------------------------------------|----------------------------------------------------------------------------------------------------|--------------------------------|------------------|-----------|
| # ifconfig                                       | eth0                                                                                                    |                                |                  |           |
| ethO                                             | Link encap:Ethernet HWaddr 00:1C:42:47:04:C9<br>inet addr:192.168.1.101 Bcast:192.168.1.255 Mas<br>inet6 addr: fe80::21c:42ff:fe47:4c9/64 Scope:Link<br>UP BROADCAST RUNNING MULTICAST MTU:1500 Metric:<br>RX packets:140 errors:0 dropped:0 overruns:0 fram<br>TX packets:110 errors:0 dropped:0 overruns:0 carr<br>collisions:0 txqueuelen:1000<br>RX bytes:16215 (15.8 KiB) TX bytes:17180 (16.7 H | sk:<br>1<br>ne:<br>fie:<br>(iB | 255.<br>0<br>r:0 | 255.255.0 |

# 3.3.4 ネットワークインターフェースの動作確認

ネットワークインターフェースが機能しているかは ping コマンドで確認します。ping コマンド で確認する IP アドレスとして自分の物理ネットワークインターフェース (eth0) の IP アドレス、講 師のマシンの IP アドレス (192.168.1.10) やその他のマシンの IP アドレスなどを指定します。ping コマンドは [Control]+[c] で中止できます。

# ping 192.168.1.101 ← 自分の IP アドレス
PING 192.168.1.101 (192.168.1.101) 56(84) bytes of data.
64 bytes from 192.168.1.101: icmp\_seq=1 ttl=64 time=0.044 ms
64 bytes from 192.168.1.101: icmp\_seq=2 ttl=64 time=0.051 ms
64 bytes from 192.168.1.101: icmp\_seq=3 ttl=64 time=0.051 ms
~C ← [Control]+[c] で中止
--- 192.168.1.101 ping statistics --3 packets transmitted, 3 received, 0% packet loss, time 2324ms
rtt min/avg/max/mdev = 0.044/0.048/0.051/0.008 ms

www.lpi.or.jp

# ping 192.168.1.10 ← その他のホストの IP アドレス
PING 192.168.1.10 (192.168.1.10) 56(84) bytes of data.
64 bytes from 192.168.1.10: icmp\_seq=1 ttl=64 time=0.096 ms
64 bytes from 192.168.1.10: icmp\_seq=2 ttl=64 time=0.048 ms
[Control]+[c]
--- 192.168.1.10 ping statistics --3 packets transmitted, 3 received, 0% packet loss, time 2000ms
rtt min/avg/max/mdev = 0.048/0.066/0.096/0.022 ms

## 3.3.5 物理ネットワークインターフェースの IP アドレスと名前の対応を確認

/etc/hosts ファイルに PC のネットワークインターフェース (eth0) の IP アドレス (192.168.1.101) と対応する名前の定義を追加します。ここではホスト名として host1 を、ドメ イン名として alpha.jp を使います。

インストール時に host1.alpha.jp を入力して 127.0.0.1 で始まる行に host1.alpha.jp の定義が記 述されている場合は、127.0.0.1 が定義されている行から host1.alpha.jp と host1 を取り除いてくだ さい。

変更前の/etc/hosts ファイル

```
# cat /etc/hosts
127.0.0.1 localhost localhost.localdomain localhost4 localhost4.localdomain4
::1 localhost localhost.localdomain localhost6 localhost6.localdomain6
```

変更後の/etc/hosts ファイル

```
# cat/etc/hosts
127.0.0.1 localhost localhost.localdomain localhost4 localhost4.localdomain4
::1 localhost localhost.localdomain localhost6 localhost6.localdomain6
192.168.1.101 host1.alpha.jp host1
```

ping コマンドに host1.alpha.jp と host1 を指定してネットワークインターフェースが認識されて いるか確認します。ping コマンドは [Control]+[c] で止められます。

```
# ping host1.alpha.jp
```

```
PING host1.alpha.jp (192.168.1.101) 56(84) bytes of data.
64 bytes from host1.alpha.jp (192.168.1.101): icmp_seq=1 ttl=64 time=0.016 ms
64 bytes from host1.alpha.jp (192.168.1.101): icmp_seq=2 ttl=64 time=0.032 ms
64 bytes from host1.alpha.jp (192.168.1.101): icmp_seq=3 ttl=64 time=0.036 ms
^C
--- host1.alpha.jp ping statistics ---
4 packets transmitted, 4 received, 0% packet loss, time 3013ms
rtt min/avg/max/mdev = 0.016/0.029/0.036/0.010 ms
```

| # ping host1                                                                                                    |   |  |  |  |  |
|----------------------------------------------------------------------------------------------------|---|--|--|--|--|
| PING host1.alpha.jp (192.168.1.101) 56(84) bytes of data.                                                           |   |  |  |  |  |
| 64 bytes from host1.alpha.jp (192.168.1.101): icmp_seq=1 ttl=64 time=0.019 m                                        | S |  |  |  |  |
| 64 bytes from host1.alpha.jp (192.168.1.101): icmp_seq=2 ttl=64 time=0.031 m                                        | S |  |  |  |  |
| 64 bytes from host1.alpha.jp (192.168.1.101): icmp_seq=3 ttl=64 time=0.029 m $^{\rm C}$                             | S |  |  |  |  |
| host1.alpha.jp ping statistics                                                                                      |   |  |  |  |  |
| 3 packets transmitted, 3 received, 0% packet loss, time 2279ms<br>rtt min/avg/max/mdev = 0.019/0.026/0.031/0.006 ms |   |  |  |  |  |

# 3.3.6 サービスのポート番号を確認

どんなネットワークサービスが自分の PC で動いているかを、netstat コマンドと lsof コマンドで 確認します。

netstat -at コマンドを実行すると、現在の TCP 通信の状態をすべて表示します。

| # netsta | t -at   |                          |                 |        |
|----------|---------|--------------------------|-----------------|--------|
| Active I | nternet | connections (servers and | established)    |        |
| Proto Re | cv-Q Se | end-Q Local Address      | Foreign Address | State  |
| tcp      | 0       | 0 *:sunrpc               | *:*             | LISTEN |
| tcp      | 0       | 0 192.168.122.1:domain   | . *:*           | LISTEN |
| tcp      | 0       | 0 *:ssh                  | *:*             | LISTEN |
| tcp      | 0       | 0 localhost:ipp          | *:*             | LISTEN |
| tcp      | 0       | 0 localhost:smtp         | *:*             | LISTEN |
| tcp      | 0       | 0 *:60323                | *:*             | LISTEN |
| tcp      | 0       | 0 *:amqp                 | *:*             | LISTEN |
| tcp      | 0       | 0 *:sunrpc               | *:*             | LISTEN |
| tcp      | 0       | 0 *:ssh                  | *:*             | LISTEN |
| tcp      | 0       | 0 localhost:ipp          | *:*             | LISTEN |
| tcp      | 0       | 0 localhost:smtp         | *:*             | LISTEN |
| tcp      | 0       | 0 *:55720                | *:*             | LISTEN |

lsof-iコマンドを実行すると、現在開かれているすべてのポートを表示します。

| # Isof -i |      |         |     |      |        |          |      |                        |
|-----------|------|---------|-----|------|--------|----------|------|------------------------|
| COMMAND   | PID  | USER    | FD  | TYPE | DEVICE | SIZE/OFF | NODE | NAME                   |
| rpcbind   | 1391 | rpc     | 6u  | IPv4 | 11920  | 0t0      | UDP  | *:sunrpc               |
| rpcbind   | 1391 | rpc     | 7u  | IPv4 | 11924  | 0t0      | UDP  | *:718                  |
| rpcbind   | 1391 | rpc     | 8u  | IPv4 | 11925  | 0t0      | TCP  | *:sunrpc (LISTEN)      |
| rpcbind   | 1391 | rpc     | 9u  | IPv6 | 11927  | 0t0      | UDP  | *:sunrpc               |
| rpcbind   | 1391 | rpc     | 10u | IPv6 | 11929  | 0t0      | UDP  | *:718                  |
| rpcbind   | 1391 | rpc     | 11u | IPv6 | 11930  | 0t0      | TCP  | *:sunrpc (LISTEN)      |
| avahi-dae | 1515 | avahi   | 13u | IPv4 | 12373  | 0t0      | UDP  | *:mdns                 |
| avahi-dae | 1515 | avahi   | 14u | IPv4 | 12374  | 0t0      | UDP  | *:46908                |
| rpc.statd | 1556 | rpcuser | 5r  | IPv4 | 12544  | 0t0      | UDP  | *:884                  |
| rpc.statd | 1556 | rpcuser | 8u  | IPv4 | 12551  | 0t0      | UDP  | *:53198                |
| rpc.statd | 1556 | rpcuser | 9u  | IPv4 | 12555  | 0t0      | TCP  | *:60323 (LISTEN)       |
| rpc.statd | 1556 | rpcuser | 10u | IPv6 | 12559  | 0t0      | UDP  | *:43370                |
| rpc.statd | 1556 | rpcuser | 11u | IPv6 | 12563  | 0t0      | TCP  | *:55720 (LISTEN)       |
| cupsd     | 1622 | root    | 6u  | IPv6 | 12808  | 0t0      | TCP  | localhost:ipp (LISTEN) |

| cupsd   | 1622 | root   | 7u  | IPv4 | 12809 | 0t0 | TCP | localhost:ipp (LISTEN)        |
|---------|------|--------|-----|------|-------|-----|-----|-------------------------------|
| cupsd   | 1622 | root   | 9u  | IPv4 | 12812 | 0t0 | UDP | *:ipp                         |
| sshd    | 1733 | root   | 3u  | IPv4 | 13376 | 0t0 | TCP | *:ssh (LISTEN)                |
| sshd    | 1733 | root   | 4u  | IPv6 | 13378 | 0t0 | TCP | *:ssh (LISTEN)                |
| ntpd    | 1741 | ntp    | 16u | IPv4 | 13406 | 0t0 | UDP | *:ntp                         |
| ntpd    | 1741 | ntp    | 17u | IPv6 | 13407 | 0t0 | UDP | *:ntp                         |
| ntpd    | 1741 | ntp    | 18u | IPv6 | 13411 | 0t0 | UDP | localhost:ntp                 |
| ntpd    | 1741 | ntp    | 19u | IPv6 | 21146 | 0t0 | UDP | [fe80::21c:42ff:fe47:4c9]:ntp |
| ntpd    | 1741 | ntp    | 20u | IPv4 | 13415 | 0t0 | UDP | localhost:ntp                 |
| ntpd    | 1741 | ntp    | 21u | IPv4 | 21727 | 0t0 | UDP | host1.alpha.jp:ntp            |
| ntpd    | 1741 | ntp    | 23u | IPv4 | 15920 | 0t0 | UDP | 192.168.122.1:ntp             |
| master  | 1822 | root   | 12u | IPv4 | 13651 | 0t0 | TCP | localhost:smtp (LISTEN)       |
| master  | 1822 | root   | 13u | IPv6 | 13654 | 0t0 | TCP | localhost:smtp (LISTEN)       |
| qpidd   | 1865 | qpidd  | 10u | IPv4 | 13944 | 0t0 | TCP | *:amqp (LISTEN)               |
| dnsmasq | 2027 | nobody | 5u  | IPv4 | 14578 | 0t0 | UDP | *:bootps                      |
| dnsmasq | 2027 | nobody | 6u  | IPv4 | 14584 | 0t0 | TCP | 192.168.122.1:domain (LISTEN) |
| dnsmasq | 2027 | nobody |     | IPv4 | 14585 | 0t0 | UDP | 192.168.122.1:domain          |
|         |      |        |     |      |       |     |     |                               |

netstat コマンドは-a オプションでサービスの状態を表示、-t オプションで TCP(Transmission Control Protocol) のサービスが使うポートなどの情報のみを表示します。lsof コマンドは-i オ プションでサービスを受けているポートと対応するプログラムの情報を表示します。ポート番 号とサービスの対応 (WELL KNOWN PORT NUMBERS:0~1023 や REGISTERED PORT NUMBERS:1024~49151) が定義されている/etc/services ファイルも確認してみてください。

| # cat /etc/servic<br>(略) | es    |           |                                           |
|--------------------------|-------|-----------|-------------------------------------------|
| tcpmux                   | 1/tcp |           | <pre># TCP port service multiplexer</pre> |
| tcpmux                   | 1/udp |           | <pre># TCP port service multiplexer</pre> |
| rje                      | 5/tcp |           | # Remote Job Entry                        |
| rje                      | 5/udp |           | # Remote Job Entry                        |
| echo                     | 7/tcp |           |                                           |
| echo                     | 7/udp |           |                                           |
| discard                  | 9/tcp | sink null |                                           |
| discard<br>(略)           | 9/udp | sink null |                                           |

# 3.4 Web サーバーの動作確認

ネットワークインターフェースが動いたので Web サーバーを動かし、ネットワークインター フェースが本当に動作しているのかを確認しておきましょう。

## 3.4.1 必要なパッケージを確認

rpm コマンドで必要なパッケージがインストールされているかを確認します。

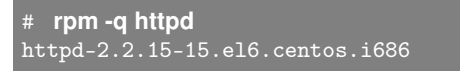

パッケージがインストールされていない場合は次の様に表示されます。

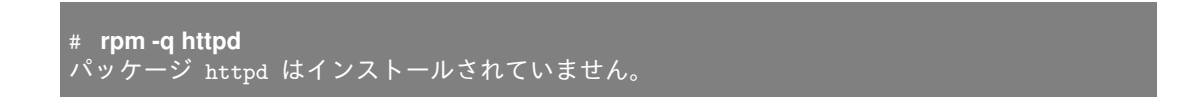

#### 3.4.2 必要なパッケージをインストール

Web サーバーの構築に必要なパッケージがインストールされていないときは、rpm コマンドでインストールをします。

ここでは、自動マウント機能が動作していて DVD-ROM が自動的に/media/CentOS\_6.2\_Final にマウントされた状態でインストール作業を進めています。DVD-ROM の公開鍵を登録してからイ ンストールすると警告メッセージが出ないので、インストールをする前に rpm コマンドに-import オプションと公開鍵のファイルを指定して登録しています。最後に、DVD-ROM のディレクトリ上 で作業をしたので、cd コマンドでホームディレクトリへ移動しています。

| # rpmimport /media/<br># cd /media/CentOS_6.<br># rpm -ivh httpd-2.2.15 | CentOS_6.2_Final/RPM-GPG-KEY-CentOS-6<br>2_Final/Packages<br>-15.el6.centos.i686.rpm |
|-------------------------------------------------------------------------|--------------------------------------------------------------------------------------|
| 準備中                                                                     | ######################################                                               |
| # cd                                                                    |                                                                                      |

#### 3.4.3 Web サーバーを起動

パッケージが導入されているか確認したら、Web サービスである Apache を開始してみま す。/etc/init.d/httpd スクリプトに start オプションを付けて Apache を起動します。

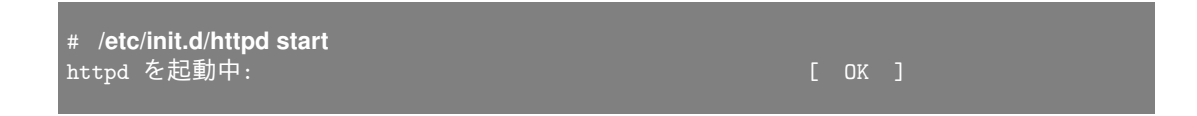

## 3.4.4 ブラウザーで確認

Apache の動作を確認するために、Web ブラウザーで自分のアドレスにアクセスしてみます。

www.lpi.or.jp

3.4 Web サーバーの動作確認

http://192.168.1.101/

自分のアドレスを確認した後は、周りの人のアドレスにアクセスして確認してみてください。

http://192.168.1.102/

# 第4章

# DNS サーバーの構築

ネットワークサービスを使うための土台となる名前解決のサービス (DNS) を設定します。自 分の DNS サーバーを他のコンピューターから参照できるように設定をします。DNS に問い 合わせを行うコマンドに慣れ、ドメインを管理する BIND プログラムの設定ファイルを扱い ます。

## 4.1 用語集

#### ドメイン名とゾーン

組織に割り当てられてインターネットで使用する名前をドメイン名と呼びます。ドメイン名は ICANN(The Internet Corporation for Assigned Names and Numbers) により管理されています。 DNS でドメイン名を設定するときは、ドメインではなく「ゾーン」と呼びます。

#### FQDN

ドメイン名表記で、一番右に「.」(ドット)でルートドメインまでを記述する方式を FQDN と呼びます。

### DNS

DNS(Domain Name System) は、IP アドレスと対応するホスト名を登録しておき、プログラム からの問い合わせに応じて IP アドレスやホスト名を返答するシステムです。

#### BIND

BIND(Berkeley Internet Name Domain) は、Linux と組み合わせて多く使用されている DNS サーバーのソフトウェアです。

#### リゾルバ

ドメイン名をもとに IP アドレス情報の検索をしたり、IP アドレスからドメイン情報の検索を行う、名前解決を行うプログラムのことです。

#### キャッシングネームサーバー

プログラムからの名前問い合わせを代行して DNS サーバーへ名前問い合わせをおこなって結果 をキャッシュしておき、次回問い合わせ時にキャッシュの情報を返す DNS サーバーのことです。

グルーレコード

管理を委任しているサブドメインについての問合せに対して、DNS サーバーが委任先サブドメインの DNS サーバーを返す際に、追加情報として必要となる委任先 DNS サーバーの A レコードを グルーレコードといいます。

#### A レコード

名前に対して IP アドレスを指定するためのレコードです。

#### NS(Name Server) $\lor \exists - \check{}$

ゾーン権威を持つ DNS サーバーを指定するためのレコードです。

#### MX(Mail eXchange) $\lor \exists - \check{\lor}$

メールアドレスに利用するドメイン名を定義するためのレコードです。メールサーバーの障害に も対応するために、複数個のメールサーバーを記述でき、プリファレンス値の低いサーバーにメー ル配信が優先されます。

## 4.2 DNS の仕組み

インターネットでのコンピューター同士の通信は、IP(Internet Protocol)を使って行われていま す。IP 通信には相手の IP アドレスが必要ですが、インターネット上の大量のコンピューターを IP アドレスで識別するのは困難です。そこでドメイン名やホスト名という考え方が導入されました。 ドメイン名は組織を表し、ホスト名はその組織が管理しているコンピューターです。表記するとき は「ホスト名.ドメイン名」とドット区切りで表記しますが、両方を合わせてホスト名と呼ぶことも あります。

インターネットの研究が始まった当初は IP アドレスが割り当てられたコンピューターの数も数え るほどだったので、ホスト名と IP アドレスの対応関係はファイルに記述されて、定期的に更新され ていました。この仕組みは今でも残っており、Linux では/etc/hosts がそのファイルです。しかし、 インターネットが広まるに従って、ホストファイルでは管理しきれなくなってきました。そこで登 場したのが DNS(Domain Name System) です。

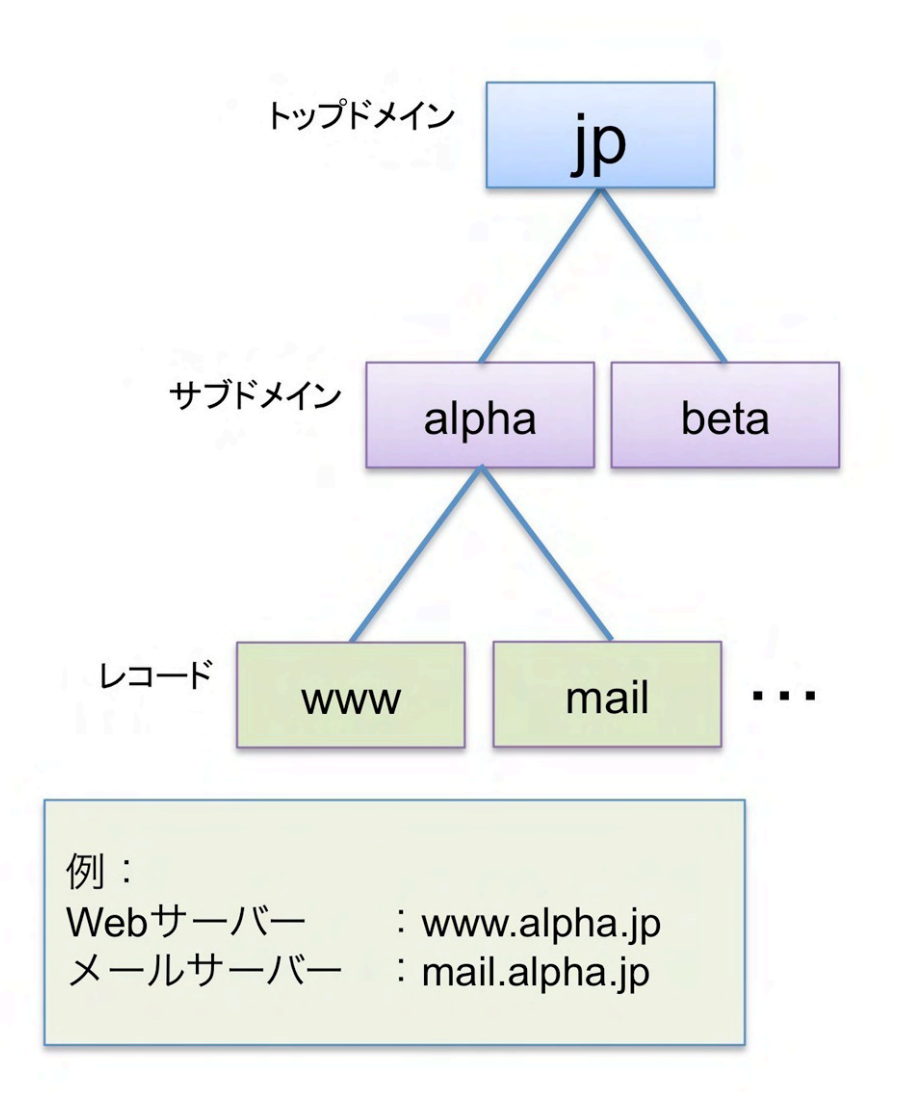

DNS サーバーは、ドメイン名を割り当てられた組織毎に用意します。DNS サーバーの管理者は、 そのドメインに所属しているホスト名と割り当てられた IP アドレスを DNS サーバー登録します。 ホストにアクセスしたい利用者は、そのホストが所属するドメインの DNS サーバーに問い合わせを 行うことで、IP アドレスを得ることができます。

DNS の仕組みでは、ドメインの管理権限がそれぞれの DNS 管理者に権限委譲されているので、 ホストファイルのような一元管理ではなく、分散管理となります。管理作業が分担されていて更新 も頻繁に行われるので、リアルタイムにホスト名と IP アドレスの対応関係を調べることができる仕 組みとなっています。

www.lpi.or.jp

# 4.3 ドメインの構造

DNS が取り扱うドメイン名は設計上、ルートドメインを頂点とした階層型のツリー構造となって います。ちょうど、コンピューターのファイルシステムがルートディレクトリを頂点としたツリー 構造になっているのと同じだと考えてよいでしょう。ドメインは、以下のいくつかの要素で構成さ れています。

#### 4.3.1 ルートドメイン

ルートドメインは、ドメイン名の開始点です。通常は省略されますが、DNSの設定を記述する際には「.」(ドット)で表されます。トップレベルドメイントップレベルドメインには、.com や.orgのような組織別ドメインや、.jpのような国別ドメインがあります。また、日本の場合には.co.jpのような組織種別型ドメインと、example.jpのような汎用 JP ドメインなどがあります。

#### 4.3.2 ドメイン名の記述

ドメイン名の記述は、右側から記述していきます。FQDN(Fully Qualified Domain Name)であ れば一番右にルートドメイン、そしてトップレベルドメインを記述し、さらに左側に各組織毎に割 り当てられたドメイン名を記述していきます。各要素の間は「.」(ドット)で区切っていきます。

ドメイン名の記述例

- example.com.
- example.jp.
- example.co.jp.

トップレベルドメイン以降のドメイン名は、ドメイン取得者が独自にドメイン名を決めることが できます。上記の例では example の部分が独自のドメイン名にあたります。

#### 4.3.3 サブドメイン

記述例のようにドメイン名の左側にさらにドメイン名を記述していくことを「サブドメイン化」と呼びます。たとえば、example.co.jp ドメインをさらに東京と大阪の2つに分けて表記したいような場合には、以下の例のように記述します。

- tokyo.example.co.jp.
- osaka.example.co.jp.

サブドメイン化は、上位の(右側の)ドメインを管理している管理者が行います。たとえば、 tokyo.example.co.jp ドメインまでのサブドメインの階層は次のようになっています。

- 1. jp ドメインはルートドメインのサブドメイン
- 2. co.jp ドメインは jp ドメインのサブドメイン
- 3. example.co.jp ドメインは co.jp ドメインのサブドメイン

#### www.lpi.or.jp

4. tokyo.example.co.jp ドメインは example.co.jp ドメインのサブドメイン

## 4.3.4 ドメイン名の取得

ドメイン名を取得するということは、上位のドメイン名の管理者にサブドメインを作ってもらい、 管理権限を委譲してもらうということになります。短いドメイン名を取得したいのであればトップ レベルドメインを管理している管理組織からサブドメイン化してもらうことになりますが、既にド メイン名を取得している管理者からサブドメインの管理権限を委譲してもらうこともできます。

# 4.4 DNS を使った名前解決

DNS を使って名前を解決する、すなわち名前から IP アドレスを調べるには、マシンが自分の組 織やプロバイダーで中継する DNS サーバーへ問い合わせ、中継する DNS サーバーが対応するトッ プレベルドメインの DNS サーバーへ問い合わせます。トップレベルの DNS サーバーは所属する サブドメインの DNS サーバーのアドレスを中継の DNS サーバーへ返します。中継する DNS サー バーは、サブドメインの DNS サーバーへ問い合わせ、マシンへ結果を返します。

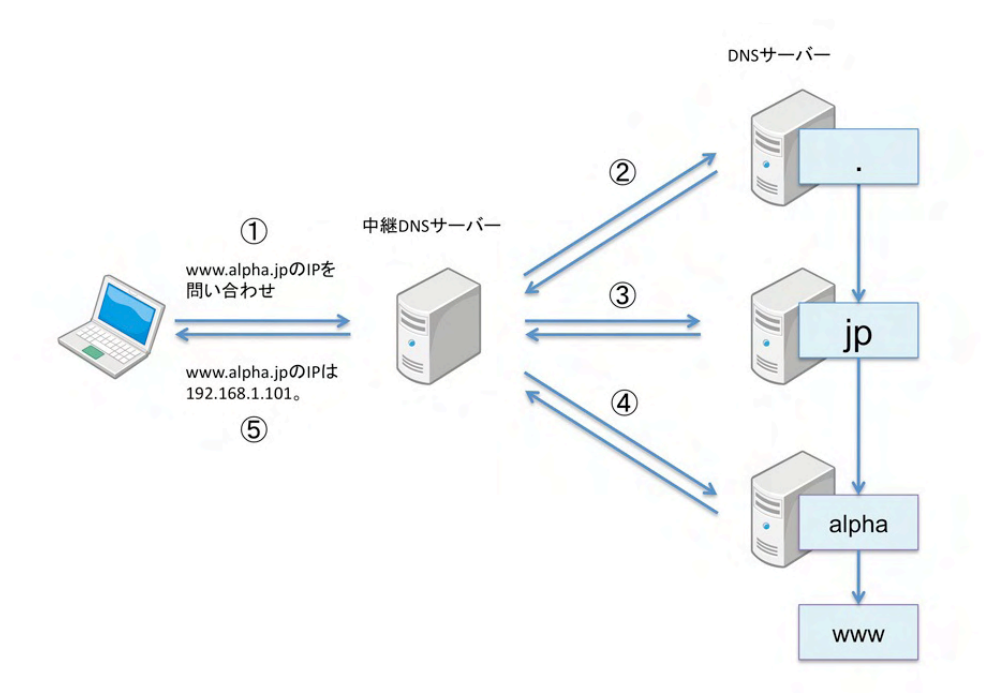

# 4.5 これから構築する DNS の概略

各自が jp. ドメインのサブドメインを管理する DNS サーバーを作る演習を進めてもらうので、ド メインを管理する次の 3 台以上のマシンがある環境が望ましいです。

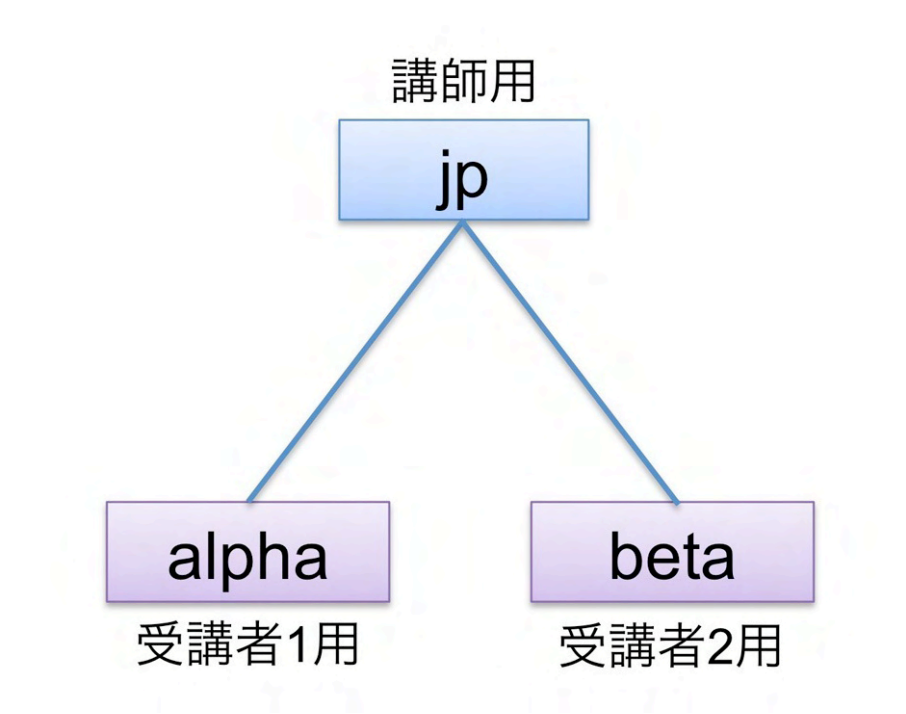

各マシンには、以下のような役割を割り当てます。

- 講師のマシン jp ドメインを受け持つ DNS サーバー、および再帰問い合わせのためのキャッシングネームサーバー
- 受講生 A のマシン alpha.jp ドメインを受け持つ DNS サーバー
- 受講生 B のマシン beta.jp ドメインを受け持つ DNS サーバー

講師マシンが JP ドメインを管理するので、教室の環境はインターネットに接続されている必要は ありません。

以降の章 (特にメール) では DNS サーバーが正しく設定されていることを前提としているので、 この章の演習内容が完全に終わっている必要があります。

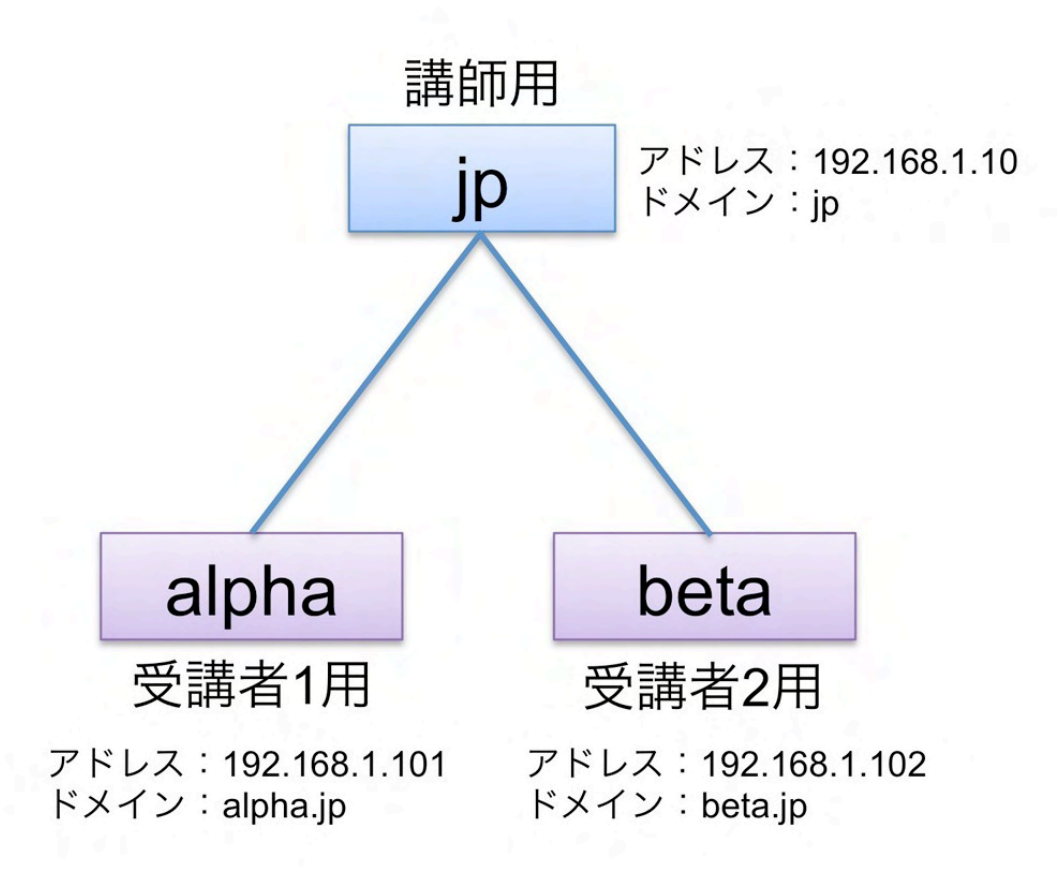

| 表 4.1 | 講師 |
|-------|----|
|-------|----|

| ドメイン名   | jp.          |
|---------|--------------|
| IP アドレス | 192.168.1.10 |

#### 表 4.2 受講生 A

| ドメイン名   | alpha.jp.     |
|---------|---------------|
| IP アドレス | 192.168.1.101 |

#### 表 4.3 受講生 B

| ドメイン名   | beta.jp.      |
|---------|---------------|
| IP アドレス | 192.168.1.102 |

### 4.5.1 アドレス解決の流れ

受講生 A のマシン (192.168.1.101) がホスト www.beta.jp を解決するときの動きを追ってみま しょう。

Web ブラウザーで Web ページを表示させるとき、DNS サーバーのことは特に意識せず Web サ イトのアドレスを入力しています。ここでは Web アドレスを入力してリクエストしてページが表示 されるまでの流れを例に、DNS がどのように動くのか簡単に説明します。

- 受講生 A は、受講生 A のマシンの Web ブラウザーにアドレスとして www.beta.jp を入力し ます
- 2. Web ブラウザーは、Linux のリゾルバに問い合わせします
- 3. リゾルバは、/etc/resolv.conf ファイルで指定されている DNS サーバー (この場合は講師用 サーバー:192.168.1.10) へ問い合わせます
- 4. 講師のマシンは、講師の DNS サーバーを参照します
- 5. 講師の DNS サーバーは beta.jp ドメインの DNS サーバーとその IP アドレス (ns.beta.jp → 192.168.1.102) を講師のマシンに返します
- 6. 講師のマシンは、受講生 B の DNS サーバーに問い合わせします
- 7. 受講生 B の DNS サーバーは、www.beta.jp ホストの IP アドレス (www.beta.jp → 192.168.1.102) を講師のマシンに返します
- 8. 講師のマシンは、結果を受講生 A のマシンへ返します
- 9. 受講生 A のマシンは、www.beta.jp に HTTP でアクセスし、Web ページを受け取って表示 します

# 4.6 chroot 機能を利用した BIND のセキュリティ

chroot 機能はプログラムに対して特定のディレクトリ以外にはアクセスできないようにするための機能です。

chroot 機能を使って BIND を実行すると、bind プロセスは/var/named/chroot ディレクトリを/ (ルート) ディレクトリとして動作します。たとえば、bind プロセスが/etc ディレクトリにアクセ スしても、実際にアクセスされるのは/var/named/chroot/etc ディレクトリになります。

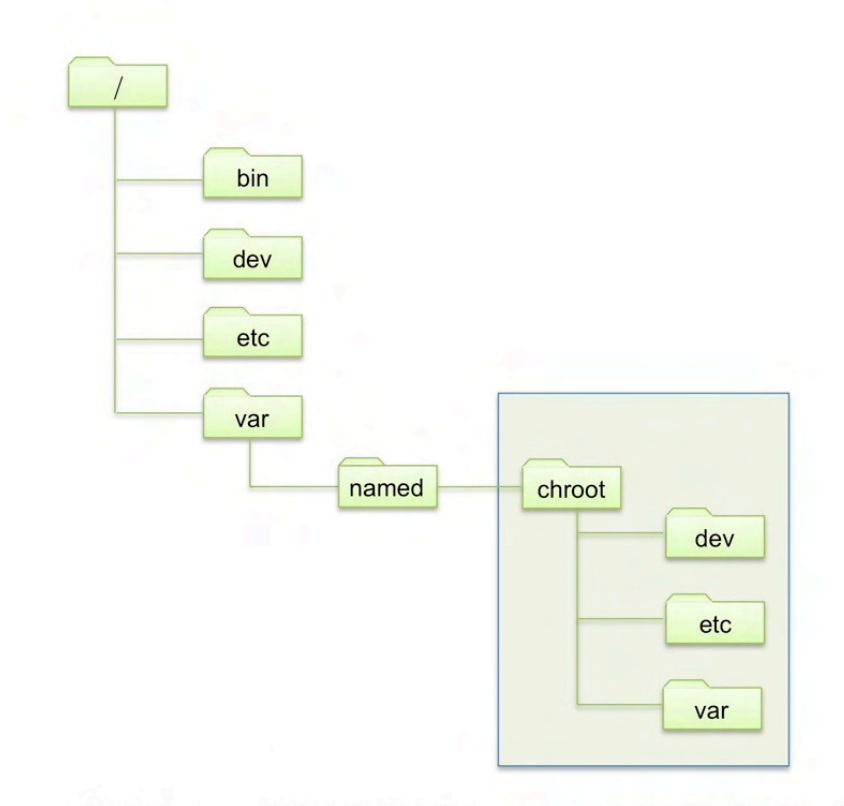

BINDのchroot機能を利用すると、namedからは枠線で囲った部分までしか アクセスできなくなります。

DNS というサービスを提供している関係上、BIND はインターネット上の数多くのサーバーで実 行されており、セキュリティの攻撃を受けやすくなっています。万が一、BIND がセキュリティ攻 撃を受けて乗っ取られてしまったとしても、chroot 機能のおかげで bind プロセスがアクセスできる ディレクトリを限定することができるので、システムのその他のファイルへのアクセスを妨げ、被 害を最小限に食い止めることができます。

www.lpi.or.jp

# 4.7 BIND のインストール

#### 4.7.1 必要なパッケージを確認

DNS サーバーの構築に必要なパッケージを確認します。DNS の機能を提供するプログラムとし て BIND があり、bind パッケージと bind-chroot パッケージが必要です。rpm コマンドに-q オプ ションとパッケージ名を指定し、2 つのパッケージがインストールされているか確認します。パッ ケージがインストールされている場合は次の様に表示されます。

# rpm -q bind bind-chroot bind-9.7.3-8.P3.el6.i686 bind-chroot-9.7.3-8.P3.el6.i686

パッケージがインストールされていない場合は次の様に表示されます。

```
# rpm -q bind bind-chroot
パッケージ bind はインストールされていません。
パッケージ bind-chroot はインストールされていません。
```

### 4.7.2 必要なパッケージをインストール

DNS サーバーの構築に必要なパッケージがインストールされていないときは、rpm コマンドでインストールをします。

ここでは、自動マウント機能が動作していて DVD-ROM が自動的に/media/CentOS\_6.2\_Final にマウントされた状態でインストール作業を進めています。DVD-ROM の公開鍵を登録してからイ ンストールすると警告メッセージが出ないので、インストールをする前に rpm コマンドに-import オプションと公開鍵のファイルを指定して登録しています。最後に、DVD-ROM のディレクトリ上 で作業をしたので、cd コマンドでホームディレクトリへ移動しています。

#### 4.7.3 chkconfig で起動時の設定

BIND をインストールして設定が終わると、Linux の起動時に BIND を必ず起動する必要が出 てきます。Red Hat 系のディストリビューションの BIND パッケージには BIND を起動するため の/etc/init.d/named スクリプトが用意されています。/etc/init.d/named スクリプトは chkconfig コマンドにより Linux 起動時に開始するか否かを設定できます。chkconfig コマンドに-list オプ ションを付けると、起動するか否かが確認できます。

| # chkconfiglis | t named |       |       |       |       |       |       |
|----------------|---------|-------|-------|-------|-------|-------|-------|
| named          | 0:off   | 1:off | 2:off | 3:off | 4:off | 5:off | 6:off |

named の後に出てくる数字はランレベルという起動するときのモードで、通常は3または5が使われます。chkconfig コマンドに named スクリプトの名前と on を指定し、BIND を起動するよう にします。

| <ul><li># chkconfig nan</li><li># chkconfiglis</li></ul> | ned on<br>t named |       |      |      |      |      |       |
|----------------------------------------------------------|-------------------|-------|------|------|------|------|-------|
| named                                                    | 0:off             | 1:off | 2:on | 3:on | 4:on | 5:on | 6:off |

# 4.8 ドメインを設定する流れ

ドメイン (以降ではゾーンと記述)を追加するために必要な作業は次となります。

- 1. named.conf ファイルにゾーンを追加
- 2. ゾーンファイルを記述

ドメインに含まれるゾーン (ゾーン⊆ドメイン) を DNS サーバーである BIND で取り扱うために、 BIND の基本的な設定ファイルである/etc/named.conf ファイルがあります。/etc/named.conf に 基本的な設定とゾーンの定義を追加したら、ゾーンの詳細を定義するゾーンファイルを/var/named ディレクトリに作ります。

#### 4.8.1 正引きのゾーンの追加

BIND の設定ファイルの1つとなる named.conf に、基本的な設定とゾーン定義を追加します。

# vi /etc/named.conf

www.lpi.or.jp

```
// named.conf
// Provided by Red Hat bind package to configure the ISC BIND named(8) DNS
  server as a caching only nameserver (as a localhost DNS resolver only).
// See /usr/share/doc/bind*/sample/ for example named configuration files.
options {
         listen-on port 53 { 127.0.0.1; 192.168.1.101; };
        listen-on_v6 port 53 { ::1; };
directory "/var/named";
        dump-file
                          "/var/named/data/cache_dump.db";
        statistics-file "/var/named/data/named_stats.txt";
         memstatistics-file "/var/named/data/named_mem_stats.txt";
         allow-query { any; };
        recursion yes;
     dnssec-enable yes; ← コメントアウト
     dnssec-validation yes; ← コメントアウト
dnssec-lookaside auto; ← コメントアウト
        /* Path to ISC DLV key */
bindkeys-file "/etc/named.iscdlv.key";
logging {
         channel default_debug {
                 file "data/named.run";
zone "." IN {
         type hint;
file "named.ca";
zone "alpha.jp" IN {
         type master;
         file "alpha.jp.zone";
         allow-update { none; };
```

named.conf ファイルは 127.0.0.1(ローカルループバックインターフェース) への問い合わせにし か返答しない設定なので、外部からの問い合わせを受けられるように、192.168.1.101;(物理的なネッ トワークインターフェースの eth0) を listen-on に追加します。

受講生ドメインの alpha.jp のゾーン定義は zone "alpha.jp" IN {~}; を追記します。alpha.jp ゾーンの詳細な情報は、ゾーンファイルとして/var/named/alpha.jp.zone 記述します。ゾーンファ イルを編集時、よくあるミスとしては、括弧の不足、セミコロンの不足などがあります。編集後、 BIND を起動する前に編集したゾーンファイルに間違いがないかよく確認しましょう。

なお、named.confで「allow-query { any; };」と設定しましたが、この設定はどこから問い合わ せがあったとしても DNS 問い合わせに応答するという設定になっており(実際はサーバーが外部公 開されているか否かによって問題にならない場合もありますが)、実際の運用ではセキュリティの観 点から修正が必要です。詳しくは後述する「allow-query の設定について」をご覧ください。

## 4.8.2 ゾーンファイルの作成

named.confで定義したゾーンの内容を記述するゾーンファイルの作成を行います。

1. ゾーンファイルのお手本となる/var/named/named.empty ファイルをコピーします。

| <ul> <li># cd /var/named</li> <li># cp -p named.empty</li> <li># ls -l alpha.jp.zone</li> </ul> | alpha.jp.zone |              |               |
|-------------------------------------------------------------------------------------------------|---------------|--------------|---------------|
| -rw-r 1 root na                                                                                 | umed 317 4月   | 9 15:19 2012 | alpha.jp.zone |

2. コピーした/var/named/alpha.jp.zone ファイルを修正します。

vi /var/named/alpha.jp.zone

| \$TTL ЗН<br><b>\$ORIGIN alpha.jp.</b><br>@ IN SOA host1 root (                                 | 0010040601          |
|------------------------------------------------------------------------------------------------|---------------------|
|                                                                                                | 2012040001 ; Serial |
|                                                                                                | 1D ; refresh        |
|                                                                                                | 1H ; retry          |
|                                                                                                | 1W ; expire         |
|                                                                                                | 3H) : minimum       |
| NS host1.alpha.jp.<br>MX 10 host1.alpha.jp.                                                    |                     |
| host1A192.168.1.101wwwA192.168.1.101mailA192.168.1.101vhost1A192.168.1.101vhost2A192.168.1.101 |                     |

変更が発生するゾーンファイルは SOA レコードのシリアルナンバー (serial) を、西暦 (4 桁の年) と月日 (2 桁ずつ)の後に 01 から 99 までの数字 (2 桁)が付いた 10 桁の数字で指定します。

MX レコードは受講生ドメインのメールサーバーを定義します。

NS レコードや MX レコードの定義では、右側に FQDN を入れるので、最後に必ず「.」を付けて ください。 A レコードで名前と IP アドレスの対応を定義する箇所は、左側にホスト名、右側に IP アドレス が入ります。受講生マシンのホスト名である host1 や、以降の章で使うサーバーの名前である www や mail、vhost1、vhost2 と IP アドレスへの対応を記述しました。最後に「.」が付かない名前には、 \$ORIGIN で定義しているゾーン名 (ここでは alpha.jp.) が自動的に追加されます。

#### 4.8.3 BIND の IPv6 の無効化

BIND は IPv6 を使用している際の名前解決にも対応していますが、本教科書では IPv4 のみ使用 しているので、IPv6 対応の機能を無効にしておきます。以下のように、/etc/sysconfig/named に BIND を IPv4 のみ使用するオプションを設定します。

# echo 'OPTIONS="-4" >> /etc/sysconfig/named

## 4.9 BIND を起動

各自のドメインを定義したら BIND を起動してみましょう。BIND の起動は/etc/init.d/named スクリプトに start オプションを指定します。

# /etc/init.d/named start named を起動中:

[ OK ]

既に BIND を起動してあるのに止めないで BIND を開始するとエラーとなるので、この場合 は/etc/init.d/named スクリプトに restart オプションを付けて BIND を再起動します。

| # /etc/init.d/named restart |        |
|-----------------------------|--------|
| named を停止中:                 | [ OK ] |
| named を起動中:                 | [ OK ] |
|                             |        |

#### 4.9.1 BIND 起動の確認

BIND が正しく起動したか確認するには、ログファイルを参照すると早いでしょう。 /var/log/messages ログファイルを見てください。

www.lpi.or.jp

| Apr | 9 | 09:57:03 | host1 | named[19971]: | automatic empty zone: B.E.F.IP6.ARPA            |
|-----|---|----------|-------|---------------|-------------------------------------------------|
| Apr | 9 | 09:57:03 | host1 | named[19971]: | automatic empty zone: 8.B.D.0.1.0.0.2.IP6.ARPA  |
| Apr | 9 | 09:57:03 | host1 | named[19971]: | command channel listening on 127.0.0.1#953      |
| Apr | 9 | 09:57:03 | host1 | named[19971]: | command channel listening on ::1#953            |
| Apr | 9 | 09:57:03 | host1 | named[19971]: | zone 0.in-addr.arpa/IN: loaded serial 0         |
| Apr | 9 | 09:57:03 | host1 | named[19971]: | zone 1.0.0.127.in-addr.arpa/IN: loaded serial 0 |
| Apr | 9 | 09:57:03 | host1 | named[19971]: | zone 1.0.0.0.0.0.0.0.0.0.0.0.0.0.0.0.0.0.0.0    |
| Apr | 9 | 09:57:03 | host1 | named[19971]: | zone alpha.jp/IN: loaded serial 2012040601      |
| Apr | 9 | 09:57:03 | host1 | named[19971]: | zone localhost.localdomain/IN: loaded serial 0  |
| Apr | 9 | 09:57:03 | host1 | named[19971]: | zone localhost/IN: loaded serial 0              |
| Apr | 9 | 09:57:03 | host1 | named[19971]: | managed-keys-zone ./IN: loaded serial 36        |
| Apr | 9 | 09:57:03 | host1 | named[19971]: | running                                         |
| (略) | ) |          |       |               |                                                 |
|     |   |          |       |               |                                                 |

ログファイルの各行の先頭は日時で始まっており、日時の後の zone がある箇所に続けて追加し たドメイン名がある行でシリアル番号 (serial) までが表示されていればドメインの登録は正常です。 シリアル番号が出ていないときはエラーなので対処します。

### 4.9.2 BIND 起動がエラーになった場合

次はゾーンファイル名を beta.jp.zone と間違えて、ファイルがないというエラーが出た場合です。

他にも listen-on port の $\{\sim\}$ にアドレスを追加するときに、IP アドレスの後にセミコロンを入れ 忘れたり、allow-query { trust; }; のように、{ }の中と外にセミコロンを入れ忘れたりしないよう 注意します。

# 4.10 名前解決の確認

BIND が起動したら、名前解決が正常に行われるかを確認します。名前解決の確認には、nslookup コマンドと dig コマンドが使用できます。

## 4.10.1 nslookup コマンドで名前を確認

nslookup コマンドで名前から IP アドレスを確認します。

```
# cat/etc/resolv.conf
# Generated by NetworkManager
search alpha.jp
nameserver 192.168.1.101
# nslookup host1.alpha.jp
Server: 192.168.1.101
Address: 192.168.1.101
# nslookup www.alpha.jp
Address: 192.168.1.101
# ddress: 192.168.1.101
# nslookup mail.alpha.jp
Address: 192.168.1.101
# nslookup mail.alpha.jp
Server: 192.168.1.101
# nslookup mail.alpha.jp
Server: 192.168.1.101
# nslookup mail.alpha.jp
Server: 192.168.1.101
# nslookup mail.alpha.jp
Server: 192.168.1.101
# nslookup mail.alpha.jp
Server: 192.168.1.101
# nslookup mail.alpha.jp
```

ここでは/etc/resolv.conf ファイルの定義をリゾルバ経由で使い、自分自身へ問い合わせていま す。DNS サーバーを指定して問い合わせたい場合は nslookup コマンドにホスト名を指定した後に 問い合わせたい DNS サーバーの IP アドレスを付けて問い合わせてみてください。

```
# nslookup host1.alpha.jp 192.168.1.101
Server: 192.168.1.101
Address: 192.168.1.101#53
Name: host1.alpha.jp
Address: 192.168.1.101
# nslookup host2.beta.jp 192.168.1.102
Server: 192.168.1.102
Address: 192.168.1.102#53
```
Name: host2.beta.jp Address: 192.168.1.102

# 4.10.2 dig コマンドでドメインを確認

dig コマンドでゾーン情報を確認してみてください。

| # dig alpha.jp axfr     |          |           |          |                                         |
|-------------------------|----------|-----------|----------|-----------------------------------------|
| ; <<>> DiG 9.7.3-P3-Red | Hat-9.7. | 3-8.P3.e  | 16_2.2 < | <>> alpha.jp axfr                       |
| ;; global options: +cmd |          |           |          |                                         |
| alpha.jp.               | 10800    | IN        | SOA      | host1.alpha.jp. root.alpha.jp. 20120406 |
| alpha.jp.               | 10800    | IN        | NS       | host1.alpha.jp.                         |
| alpha.jp.               | 10800    | IN        | MX       | 10 host1.alpha.jp.                      |
| host1.alpha.jp.         | 10800    | IN        | А        | 192.168.1.101                           |
| mail.alpha.jp.          | 10800    | IN        | А        | 192.168.1.101                           |
| vhost1.alpha.jp.        | 10800    | IN        | A        | 192.168.1.101                           |
| vhost2.alpha.jp.        | 10800    | IN        | А        | 192.168.1.101                           |
| www.alpha.jp.           | 10800    | IN        | A        | 192.168.1.101                           |
| alpha.jp.               | 10800    | IN        | SOA      | host1.alpha.jp. root.alpha.jp. 20120406 |
| ;; Query time: O msec   |          |           |          |                                         |
| ;; SERVER: 192.168.1.10 | 1#53(192 | .168.1.10 | 01)      |                                         |
| ;; WHEN: Mon Apr 9 10:  | 27:55 20 | 12        |          |                                         |
| ;; XFR size: 9 records  | (message | s 1, byte | es 242)  |                                         |

ドメイン名の後に axfr を指定するとゾーンに登録されている全ての情報が表示されます。

dig コマンドの結果に、ANSWER SECTION があれば正常であり、ANSWER SECTION が無 ければ結果が返らない状態のエラーです。

# dig alpha.jp ns

| ; <<>> DiG 9.7.3-P3-RedHat-9.7.3-8.P3.el6_2.2 <<>> alpha.jp ns<br>;; global options: +cmd<br>;; Got answer:<br>;; ->>HEADER<<- opcode: QUERY, status: NOERROR, id: 47234<br>;; flags: qr aa rd ra; QUERY: 1, ANSWER: 1, AUTHORITY: 0, ADDITIONAL: 1 |           |          |     |                 |  |  |  |
|----------------------------------------------------------------------------------------------------|-----------|----------|-----|-----------------|--|--|--|
| :: QUESTION SECTION:                                                                                                    |           |          |     |                 |  |  |  |
| ;alpha.jp.                                                                                                    |           | IN       | NS  |                 |  |  |  |
|                                                                                                    |           |          |     |                 |  |  |  |
| ;; ANSWER SECTION:                                                                                                    |           |          |     |                 |  |  |  |
| alpha.jp.                                                                                                    | 10800     | IN       | NS  | host1.alpha.jp. |  |  |  |
| · · ADDITIONAL SECTION ·                                                                                                    |           |          |     |                 |  |  |  |
| host1.alpha.jp.                                                                                                    | 10800     | IN       | A   | 192.168.1.101   |  |  |  |
| 1 01                                                                                                    |           |          |     |                 |  |  |  |
| ;; Query time: O msec                                                                                                    |           |          |     |                 |  |  |  |
| ;; SERVER: 192.168.1.101                                                                                                    | #53(192.  | 168.1.10 | )1) |                 |  |  |  |
| ;; WHEN: Mon Apr 9 10:2                                                                                                    | 28:31 201 | .2       |     |                 |  |  |  |
| ;; MSG SIZE reva: 62                                                                                                    |           |          |     |                 |  |  |  |

ドメイン名の後に ns を指定するとドメインに登録されている NS レコード (ネームサーバーの情報) が表示されます。

| # dig alpha.jp mx                                                                                                    |                                                                                                    |    |    |                    |  |  |  |
|----------------------------------------------------------------------------------------------------|----------------------------------------------------------------------------------------------------|----|----|--------------------|--|--|--|
| ; <<>> DiG 9.7.3-P3-RedHat-9.7.3-8.P3.el6_2.2 <<>> alpha.jp mx<br>;; global options: +cmd<br>;; Got answer:<br>;; ->>HEADER<<- opcode: QUERY, status: NOERROR, id: 22254<br>;; flags: qr aa rd ra; QUERY: 1, ANSWER: 1, AUTHORITY: 1, ADDITIONAL: 1 |                                                                                                    |    |    |                    |  |  |  |
| ;; QUESTION SECTION:<br>;alpha.jp.                                                                                                    |                                                                                                    | IN | MX |                    |  |  |  |
| ;; ANSWER SECTION:<br>alpha.jp.                                                                                                    | 10800                                                                                                    | IN | MX | 10 host1.alpha.jp. |  |  |  |
| ;; AUTHORITY SECTION:<br>alpha.jp.                                                                                                    | 10800                                                                                                    | IN | NS | host1.alpha.jp.    |  |  |  |
| ;; ADDITIONAL SECTION:<br>host1.alpha.jp.                                                                                                    | 10800                                                                                                    | IN | A  | 192.168.1.101      |  |  |  |
| ;; Query time: 0 msec<br>;; SERVER: 192.168.1.101<br>;; WHEN: Mon Apr 9 10:2<br>;; MSG SIZE rcvd: 78                                                                                                    | ;; Query time: 0 msec<br>;; SERVER: 192.168.1.101#53(192.168.1.101)<br>;; WHEN: Mon Apr 9 10:28:58 2012<br>;; MSG SIZE rcvd: 78 |    |    |                    |  |  |  |

ドメイン名の後に mx を指定するとドメインに登録されている MX レコード (メールサーバーの 情報) が表示されます。

ここでは/etc/resolv.conf ファイルの定義を使い自分自身へ問い合わせています。DNS サーバー を指定して問い合わせたい場合は、dig コマンドに@と DNS サーバーのアドレスを付けて問い合わ せてください。

# # dig alpha.jp @192.168.1.101 axfr# dig beta.jp @192.168.1.102 axfr

ここまでは、以降へ続く設定となるので、必ず名前が解決できる必要があります。受講生ドメインのゾーン情報を nslookup コマンドと dig コマンドまで確認できたら、次へ進んでください。

# 4.11 ドメイン情報を公開

各受講生が設定した DNS サーバーのドメインは JP ドメインの下位ドメインとなる alpha.jp と beta.jp です。他の受講者からドメイン情報の問い合わせを受けるには、親となる JP ドメインを管 理する DNS サーバー (講師サーバー) に受講生ドメインを登録してもらう必要があります。この時 に上位 DNS に登録するのが、ドメイン名と IP アドレスをつなげる「グルーレコード」です。

## 4.11.1 講師マシンの DNS 設定

受講生マシンの/etc/named.conf と同じく、講師マシンの/etc/named.conf に JP ドメインの定 義と問い合わせに応じる設定を修正します。

講師マシンの/etc/named.conf への追加

```
// Provided by Red Hat bind package to configure the ISC BIND named(8) DNS \,
// server as a caching only nameserver (as a localhost DNS resolver only).
options {
         listen-on port 53 { 127.0.0.1; 192.168.1.10; };
         listen-on-v6 port 53 { ::1; };
                       "/var/named";
"/var/named/data/cache_dump.db";
         dump-file
         memstatistics-file "/var/named/data/named_mem_stats.txt";
         allow-query { any; };
         recursion yes;
     dnssec-enable yes; ← コメントアウト
     dnssec-validation yes; ← コメントアウト
dnssec-lookaside auto; ← コメントアウト
         /* Path to ISC DLV key */
logging {
         channel default_debug {
         type hint;
file "named.ca";
zone "jp" IN {
         type master;
file "jp.zone";
allow-update { none; };
```

JP ドメインのゾーンファイルも/var/named/named.empty をコピーして作ります。受講生マシ ンのゾーンファイルと違うところは、受講生ドメインと受講生ドメインの DNS サーバーの組を複数 定義するところです。

# cd /var/named # cp -p named.empty jp.zone # ls -l jp.zone -rw-r----. 1 root named 152 12 月 15 21:27 2009 jp.zone

ゾーンファイルをコピーした時に-p オプションをつけるのは、BIND がファイルの所有権により 起動できなくなるのを回避するためにグループ所有権である named を引き継がせるためです。ゾー ンファイルを作成したら、講師のゾーンファイルに生徒のドメインを追加します。JP ドメインに登 録することで、同じネットワーク中にあるマシンから設定したアドレスでアクセスできるようにな ります。

/var/named/jp.zone ファイルの変更、追加

| \$TTL 3H<br>\$ORIGIN jp.<br>@ IN SOA       | host0 r     | pot (                                          |                                    |                                                             |
|--------------------------------------------|-------------|------------------------------------------------|------------------------------------|-------------------------------------------------------------|
|                                            |             |                                                | 20120406<br>1D<br>1H<br>1W<br>3H ) | 01; serial<br>; refresh<br>; retry<br>; expire<br>; minimum |
|                                            | NS          | hostO.jp.                                      |                                    |                                                             |
| alpha                                      | NS          | host1.alpha.jp.                                |                                    |                                                             |
| beta                                       | NS          | host2.beta.jp.                                 |                                    |                                                             |
| host0<br>host1.alpha.jp.<br>host2.beta.jp. | A<br>A<br>A | 192.168.1.10<br>192.168.1.101<br>192.168.1.102 |                                    |                                                             |

## 4.11.2 JP ドメインの DNS サーバーの再起動

講師マシンに JP ドメインと下位ドメインの定義を追加したら、JP ドメインを管理する講師マシンの BIND を再起動します。

| # / <b>e</b> f<br>named<br>named | t <b>c</b> / <br>1 <sup>;</sup><br>1 <sup>;</sup> | <b>init.d/nam</b><br>を停止中 :<br>を起動中 : | ed rest | art           |                                    |     | OK<br>OK |            |         |      |
|----------------------------------|---------------------------------------------------|---------------------------------------|---------|---------------|------------------------------------|-----|----------|------------|---------|------|
| # tai                            | il /                                              | var/log/me                            | essage  | S             |                                    |     |          |            |         |      |
| Apr                              | 9                                                 | 10:47:02                              | host0   | named[12950]: | <pre>none:0: open: /etc/rndc</pre> | .ke | ey:      | file not f | ound    |      |
| Apr                              | 9                                                 | 10:47:02                              | host0   | named[12950]: | couldn't add command cha           | nn  | .el      | ::1#953: f | ile not | foun |
| Apr                              | 9                                                 | 10:47:02                              | host0   | named[12950]: | <pre>zone 0.in-addr.arpa/IN:</pre> | 10  | bade     | d serial C |         |      |
| Apr                              | 9                                                 | 10:47:02                              | host0   | named[12950]: | zone 1.0.0.127.in-addr.a           | arı | pa/I     | N: loaded  | serial  | 0    |

www.lpi.or.jp

ログファイルの日時の後の zone がある箇所に続けて追加したドメイン名がある行でシリアル番号 (serial) までが表示されていればドメインの登録は正常です。シリアル番号が出ていないときは エラーなので対処します。

## 4.11.3 参照する DNS サーバーの変更

JP ドメインの DNS サーバーを作ったので、受講生マシンから講師マシンを経由すれば全ての 下位ドメインを問い合わせできます。受講生マシンの/etc/resolv.conf ファイルに JP ドメインの DNS サーバーである講師マシンのを指定します。

/etc/resolv.conf の修正

```
# Generated by NetworkManager
search alpha.jp
nameserver 192.168.1.10
```

resolv.conf を編集したら、named サービスを再起動します。

/etc/init.d/named restart

## 4.11.4 ネットワークインターフェースの DNS 設定の削除

CentOS 6.2 では、/etc/resolv.conf の他に各ネットワークインターフェースの設定ファイルも参 照する DNS の情報を持っています。ネットワークインターフェースの設定の方が/etc/resolv.conf の設定よりも優先されるので、再起動時などに/etc/resolv.conf の内容が上書きされてしまいます。 このようなことを防ぐために、以下のように、/etc/sysconfig/network-scripts/ifcfg-eth0 にある DNS1 の設定を削除します。

vi /etc/sysconfig/network-scripts/ifcfg-eth0

DEVICE="eth0" NM\_CONTROLLED="yes" ONBOOT=yes

www.lpi.or.jp

HWADDR=00:1C:42:97:1C:DA TYPE=Ethernet BOOTPROTO=none IPADDR=192.168.1.101 PREFIX=24 GATEWAY=192.168.1.1 **DNS1=192.168.1.101 ← この行を削除** DEFROUTE=yes IPV4\_FAILURE\_FATAL=yes IPV6INIT=no NAME="System eth0" UUDD=5fb06bd0-0bb0-7ffb-45f1-d6edd65f3e03

## 4.11.5 名前解決の確認

nslookup コマンドで JP ドメインサーバーへ自分のドメインの NS レコードや MX レコードを問い合せてみてください。

```
# nslookup
> host0.jp
Server: 192.168.1.10
Address: 192.168.1.10#53
Name: host0.jp
Address: 192.168.1.10
> host1.alpha.jp
               192.168.1.10
192.168.1.10#53
Server:
Address:
Non-authoritative answer:
Name: host1.alpha.jp
Address: 192.168.1.101
> set q=soa
> alpha.jp
Server: 192.168.1.10
Address: 192.168.1.10#53
Non-authoritative answer:
alpha.jp
serial = 2009032401
refresh = 10800
expire = 604800
minimum = 86400
Authoritative answers can be found from:alpha.jpnameserver = host1.alpha.jp.host1.alpha.jpinternet address = 192.168.1.101
```

```
> set q=ns
> alpha.jp
Server:
Address:
              nameserver = host1.alpha.jp.
alpha.jp
Authoritative answers can be found from:
host1.alpha.jp internet address = 192.168.1.101
> set q=mx
> alpha.jp
         192.168.1.10
192.168.1.10#53
Server:
Address:
Non-authoritative answer:
              mail exchanger = 10 host1.alpha.jp.
alpha.jp nameserver = host1.alpha.jp.
host1.alpha.jp internet address = 192.168.1.101
> exit
```

例のように、正しい結果が出たでしょうか? DNS 機能は以降の章に少なからず必要となり、メー ル機能は特に DNS とリンクして動きます。DNS の設定は、ファイルの編集如何によって予想でき ないエラーが出るかもしれませんが、確実に動作する様にしてから進んでください。

# 4.12 rndc の設定

rndcの設定を行うと、ローカル、またはリモートから BIND のコントロールが行えるようになり ます。設定が行われていない時点で起動スクリプトに status コマンドを与えて実行すると、以下の ように表示されます。

```
# /etc/init.d/named status
rndc: connect failed: 127.0.0.1#953: connection refused
named (pid 9222) を実行中...
```

設定は rndc-confgen コマンドを実行して行います。

www.lpi.or.jp

#### ; ۲

/etc/rndc.key ファイルが生成されたことを確認したら、BIND を再起動し、rndc が正しく動作 することを確認します。

[ OK ]

# /etc/init.d/named restart named を停止中: named を起動中: # /etc/init.d/named status version: 9.7.3-P3-RedHat-9.7.3-8.P3.el6 CPUs found: 1 worker threads: 1 number of zones: 20 debug level: 0 xfers running: 0 xfers deferred: 0 soa queries in progress: 0 query logging is OFF recursive clients: 0/0/1000 tcp clients: 0/100 server is up and running named (pid 4600) を実行中...

# 4.13 DNS のセキュリティ

本教科書ではサーバー構築の方法をよりわかりやすく説明するため、DNS のセキュリティについ ていくつかの設定を緩めて設定していますが、実際の本番環境を構築する際にはよりセキュリティ を高めた設定が必要となります。ここでは DNS のセキュリティに関係する基本的な設定について 解説します。

### 4.13.1 allow-query の設定

すべての IP からの DNS 問い合わせに対して応答するように、「allow-query { any; };」と設定 しました。しかし、DNS サーバーを実運用で動かす場合、いかなる場合も内部情報を表示できてし まうのは好ましい状態ではないため、named.conf 設定ファイルでアドレス許可リストを設定して DNS 問い合わせに対する結果表示を規制することが推奨されます。

named.confを開いて、以下のように修正します。

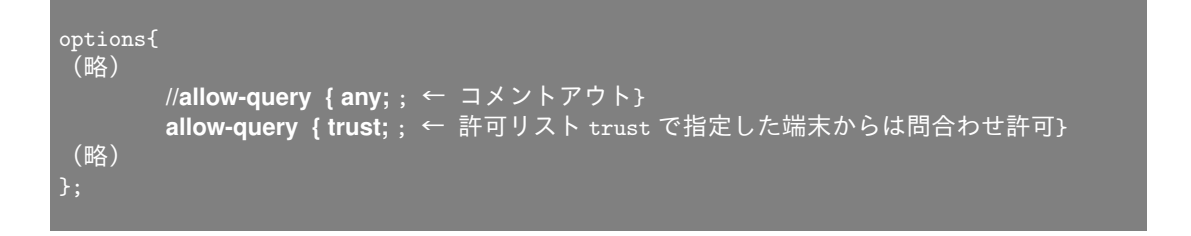

www.lpi.or.jp

| acl trust | t {             |
|-----------|-----------------|
|           | 192.168.1.0/24; |
|           | localhost;      |
| };        |                 |
| (略)       |                 |

このように設定すると、ネットワークアドレス 192.168.1.0 配下にある端末と DNS サーバーが動 いている localhost (127.0.0.1) 以外からの外部からのアクセスから来たクエリには応答しなくなり ます。また、localhost と特定の IP からのみ DNS 問い合わせを実行できるようにするには、アクセ ス許可リストに以下のように許可したい IP を列挙していきます。

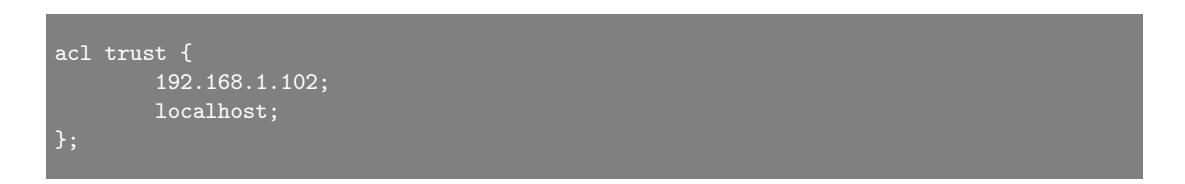

上記のように設定した場合は、たとえば同じネットワークアドレス上にある 192.168.1.101 の端 末からの DNS 問い合わせについてはエラーとなります。

## 4.13.2 allow-recursion の設定

再帰的なクエリを許可するホストを指定します。デフォルトは、すべてのホストからの再帰的ク エリを許可されます。下記のように設定することで、再帰的なクエリを localhost と ネットワーク アドレス 192.168.1.0 以下にある端末だけからのみ許可できます。allow-recursion の設定は options {}; の中に記述します。

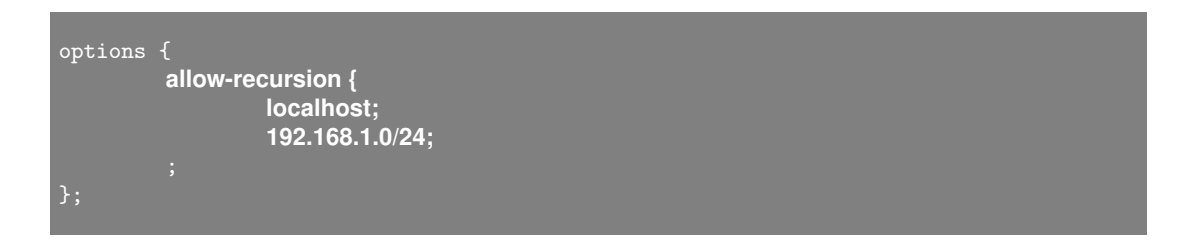

## 4.13.3 allow-transfer の設定

ゾーン転送を許可するホストを指定します。デフォルトでは、すべてのホストへのゾーン転送が 許可されます。zone ステートに allow-transfer オプションが記述された場合、options ステートメ ントの設定を上書きできます。下記のように設定することで、ゾーン転送を localhost とネットワー クアドレス 192.168.1.0 以下にある端末だけからのみ許可できます。

options { allow-transfer {

```
www.lpi.or.jp
```

# 4.13 DNS のセキュリティ

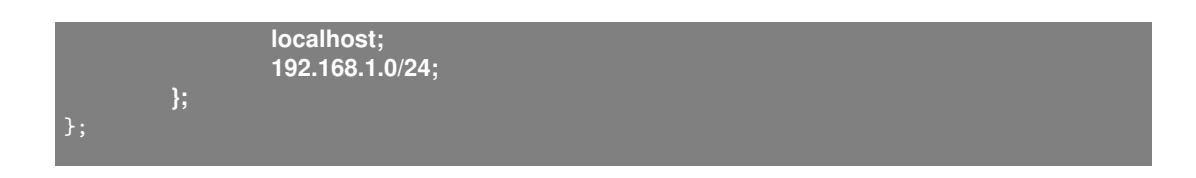

# 第5章

# Web サーバーの構築

ホームページや Web システムを公開するための Web サービスを設定します。基本としては、 アクセス制限をかける設定と動作を確認します。応用としては、Web システムの開発に広く 使われている PHP 言語のインストールと動作確認、サーバーとして広く使われているバー チャルホスト機能にも触れてもらいます。

## 5.1 用語集

#### HTML(HyperText Markup Language)

Web サーバー用のドキュメントを書くためのタグを使って文章を構造的に記述できるマークアッ プ言語です。他ドキュメントへのハイパーリンクを書いたり、画像利用したり、リストや表などの 高度な表現も可能です。

#### HTTP(HyperText Transfer Protocol)

Web ブラウザーと Web サーバーの間で HTML などのコンテンツ (データ) 送受信に使われる通 信手順です。ファイルのリクエスト (要求) とファイルのレスポンス (返送) が組でセッションになり ます。

#### Apache Web サーバー

世界中でもっとも使われている Web サーバーであり、大規模な商用サイトから自宅サーバーまで 幅広く利用されています。Apache ソフトウェア財団の Apache HTTP サーバープロジェクトで行 われている、オープンソースソフトウェアです。

#### セッション

通信の接続を確立してから切断するまでを一つのセッションといいます。

#### ディレクティブ

Apacheの設定ファイルで Apacheの動作を設定する項目名です。

#### BASIC 認証

ユーザー名とパスワードを使い、HTTP で定義された認証方式です。ユーザー名とパスワードの 組みを:でつなぎ、Base64 でエンコードして送信します。盗聴や改竄が簡単であるという欠点があ

#### www.lpi.or.jp

りますが、ほぼ全ての Web サーバーおよび Web ブラウザーが対応しており、広く使われています。

#### DIGEST 認証

ユーザー名とパスワードを使う認証方式です。ユーザー名とパスワードを MD5 でハッシュ化し て送るため、盗聴や改竄を防げるため推奨される認証方式ですが、Web ブラウザーや端末によって 対応していないものがあるために注意が必要です。

#### スクリプト言語

コードの作成や修正が容易と見なされるプログラミング言語です。CGI や Web アプリケーションの開発につかわれており、例えば Perl, PHP, Python, Ruby, JavaScript などがあります。

#### モジュール

Apache に様々な機能を組み込むことができる拡張プログラムです。mod\_〇〇.so という名前の ライブラリとなっています。

#### URL(Uniform Resource Locator)

インターネット上のリソースを指定するための記述方法で、ホームページのアドレスやメールのア ドレスなどを指定できます。リソースを特定するスキーム名とアドレスを://でつないで書きます。

## 5.2 Web サーバーの仕組み

Web システムとは、インターネット環境で最も代表的なクライアントサーバーシステムで、クラ イアントの Web ブラウザーと Web サーバーから構成されます。Web サーバーは要求されたファ イルを Web クライアントに提供し、クライアントは受け取ったファイルを表示します。提供され る情報はテキストから画像やムービーと幅広く、クライアントが対応しているデータならば広く扱 えます。Web システムの文章データとしては XML ベースの規格である XHTML や従来の HTML などが一般的に使われています。Web サーバーとして Apache が使われている割合はかなり高いで しょう。

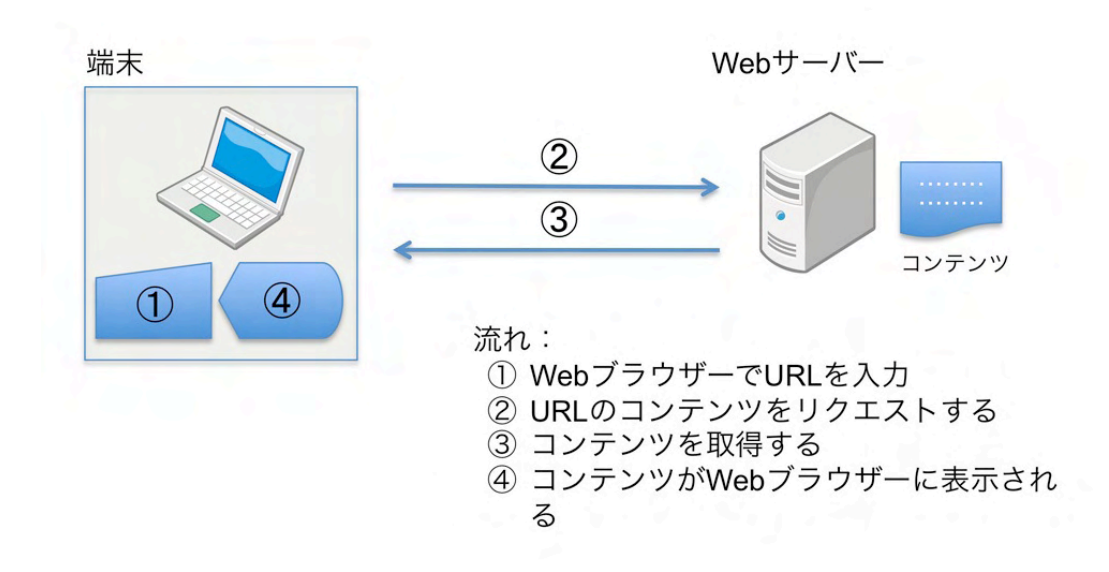

Web サーバーと Web ブラウザーは HTTP 形式の通信手順でデータを転送します。転送される データはテキストや画像などのファイルで、HTML 形式 (フォーマット)のファイルが標準形式とし て使われています。HTML 形式のファイル内には他のページや他のファイルや他の Web サーバー へのリンクを持ち、HTML 形式のデータはクモの巣 (web)状にデータがつながるのも特徴です。

## 5.3 これから構築する Web サーバーの概略

各自が受講生マシンで Web サーバーを起ち上げ、Web ブラウザーから隣の受講生マシンの Web サーバーへのアクセスを試します。名前の解決には 4 章で構築した講師の DNS サーバーと隣の受 講生マシンの DNS サーバーを利用します。Web システムはクライアントとサーバーが同一のマシ ンに混在しても、2 台以上で構成されても動作に違いはありませんが、テスト確認を曖昧としないた めに 2 台ペアでの演習を行いましょう。まず、実習を始める前に、Web サーバーのデフォルト設定 に問題がなく、Web サーバーとして着実に動くかを確認します。必要なパッケージが導入されてい るか、設定ファイルが正しく設定されているかなどを確認するため、Web サーバーを起動して Web ブラウザーでアクセスしたり、Apache のログファイルを確認するなどして、Web サーバーが正常 に起動していることを確認します。

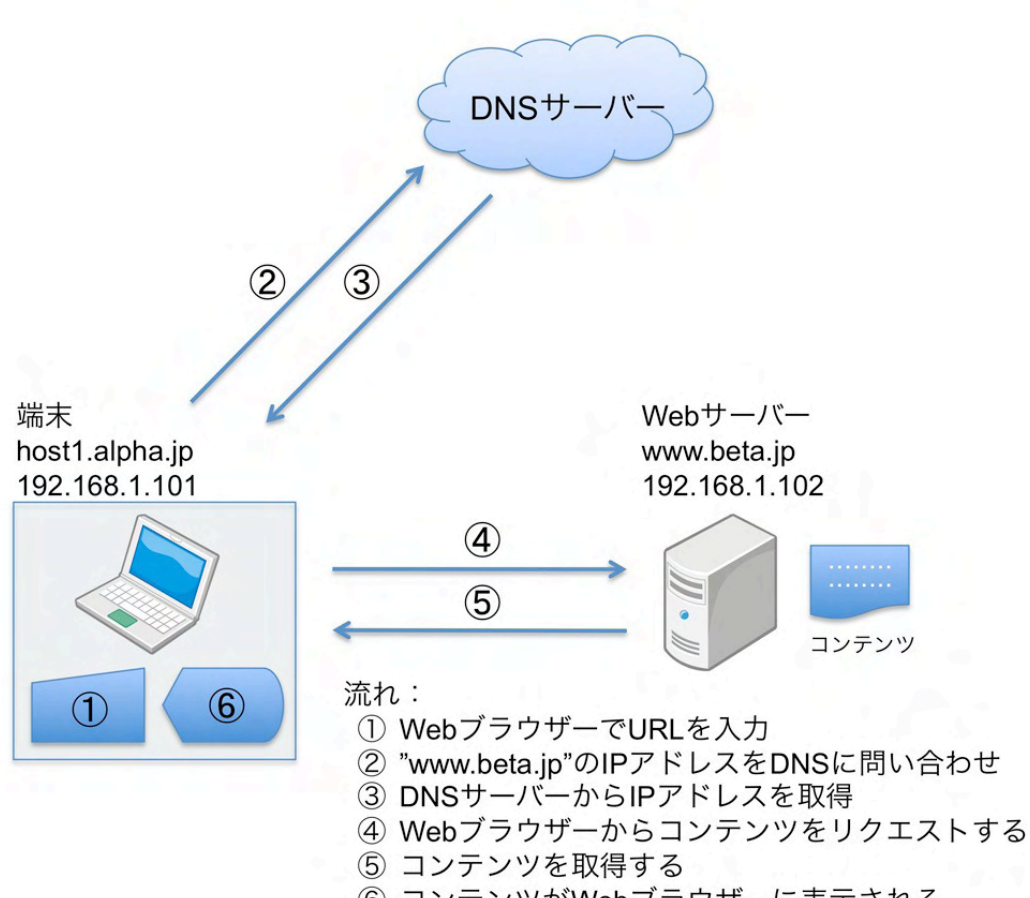

⑥ コンテンツがWebブラウザーに表示される

| 表 | 5.1 | 講師 |
|---|-----|----|
|   |     |    |

| ホスト名    | host0.jp     |
|---------|--------------|
| IP アドレス | 192.168.1.10 |

#### 表 5.2 受講生 A

| 役割      | Web サーバー       |
|---------|----------------|
| ホスト名    | host1.alpha.jp |
| IP アドレス | 192.168.1.101  |

表 5.3 受講生 B

| 役割      | Web ブラウザー     |
|---------|---------------|
| ホスト名    | host2.beta.jp |
| IP アドレス | 192.168.1.102 |

# 5.4 Web サーバーの設定

Web サーバーの動作に必要なパッケージおよび設定ファイルを確認し、サービスを起動して動作 を確認します。

## 5.4.1 必要なパッケージを確認

rpm コマンドで必要なパッケージがインストールされているかを確認します。

```
# rpm -q httpd
httpd-2.2.15-15.el6.centos.i686
```

パッケージがインストールされていない場合は次の様に表示されます。

```
# rpm -q httpd
パッケージ httpd はインストールされていません。
```

## 5.4.2 必要なパッケージをインストール

Web サーバーの構築に必要なパッケージがインストールされていないときは、rpm コマンドでインストールをします。

ここでは、自動マウント機能が動作していて DVD-ROM が自動的に/media/CentOS\_6.2\_Final にマウントされた状態でインストール作業を進めています。DVD-ROM の公開鍵を登録してからイ

www.lpi.or.jp

ンストールすると警告メッセージが出ないので、インストールをする前に rpm コマンドに-import オプションと公開鍵のファイルを指定して登録しています。最後に、DVD-ROM のディレクトリ上 で作業をしたので、cd コマンドでホームディレクトリへ移動しています。

## 5.4.3 chkconfig で起動時の設定

インストールされている Apache が確認できたら、Linux の起動時に Apache を必ず起動する 必要が出てきます。Red Hat 系のディストリビューションの httpd パッケージには Apache を 起動するための/etc/init.d/httpd スクリプトが用意されています。/etc/init.d/httpd スクリプト は chkconfig コマンドにより Linux 起動時に開始するか否かを設定できます。chkconfig コマンド に-list オプションを付けると、起動するか否かが確認できます。

# chkconfig --list httpd
httpd 0:off 1:off 2:off 3:off 4:off 5:off 6:off

httpd の後に出てくる数字はランレベルという起動するときのモードで、通常は3または5が使われます。chkconfig コマンドに httpd スクリプトの名前と on を指定し、Linux がブートする時に Apache を起動するようにします。

| # chkconfig http<br># chkconfiglis | od on<br>st httpd |       |      |      |      |      |       |
|------------------------------------|-------------------|-------|------|------|------|------|-------|
| httpd                              | 0:off             | 1:off | 2:on | 3:on | 4:on | 5:on | 6:off |

## 5.4.4 設定ファイルを確認

Apacheの設定ファイルは/etc/httpd/conf/httpd.conf ファイルと/etc/httpd/conf.d ディレクトリにある拡張子が conf のファイルです。設定ファイルで、先頭が#の行はコメント、ディレクティブの後にはスペースやタブで区切った設定内容の文字列を書きます。httpd.conf ファイルを見てみてください。

⊧ cat /etc/httpd/conf/httpd.conf (略)

www.lpi.or.jp

# ServerRoot: The top of the directory tree under which the server's
# configuration, error, and log files are kept.
#
NOTE! If you intend to place this on an NFS (or otherwise network)
# mounted filesystem then please read the LockFile documentation
# (available at <URL:http://httpd.apache.org/docs/2.2/mod/mpm\_common.html#lockfile>);
# you will save yourself a lot of trouble.
#
Do NOT add a slash at the end of the directory path.
#
PidFile: The file in which the server should record its process
# identification number when it starts. Note the PIDFILE variable in
# /etc/sysconfig/httpd must be set appropriately if this location is
# changed.
#
PidFile run/httpd.pid
#
Timeout: The number of seconds before receives and sends time out.
#
Timeout 60
(略)

ディレクティブでデフォルトの設定と同じ内容の多くはコメントになっています。いくつかの基本的なディレクティブを次の表にまとめました。このデフォルトで設定されているディレクティブ は最小限必要な項目なので、これらのディレクティブの設定値があれば (ディレクトリなどがあれば)、Apache は動作します。

表 5.4 基本的なディレクティブ

| ディレクティブ名          | 内容                   | 設定例           |
|-------------------|----------------------|---------------|
| Listen            | サービスを受けるポート番号        | 80            |
| DocumentRoot      | 公開するディレクトリ           | /var/www/html |
| ServerName        | サーバーの名前              | www.alpha.jp  |
| DirectoryIndex    | /をアクセスした時にアクセスするファイル | index.html    |
| AddDefaultCharset | レスポンスに使われる文字コード      | off…なし、UTF-8  |

## 5.4.5 テストファイルを作成

Web サーバーの機能を一文に要約すると、クライアントが要求するドキュメントや画像などの データを転送する働きをするのが Web サーバーです。Web サーバーが動作するかチェックするた めには/var/www/html ディレクトリに index.html ファイルを作成します。

```
# echo 'This is TEST Page on '`hostname` > /var/www/html/index.html
# cat /var/www/html/index.html
```

www.lpi.or.jp

#### This is TEST Page host1.alpha.jp

'hostname'の前後はバッククォートで括ります。hostname コマンドを実行し、その結果に置き 換えています。

## 5.4.6 Apache を起動

設定とテスト用ファイルができたので Apache を起動してみましょう。Apache の起動 は/etc/init.d/httpd スクリプトに start オプションをつけて Apache を起動します。

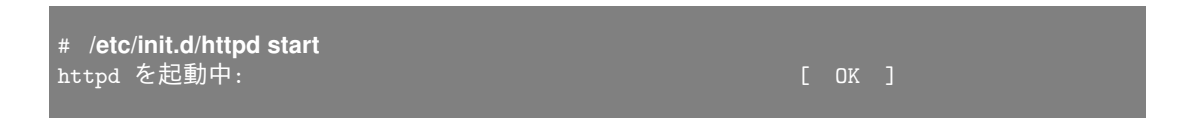

Apache が起動しているかを、/etc/init.d/httpd スクリプトに status オプションを付けて確認します。Apache が起動している場合、下記のようにステータスが表示されます。

# /**etc/init.d/httpd status** httpd (pid 7269)を実行中...

#### 5.4.7 Web ブラウザーで自分のアドレスを確認

Web システムはコマンドで確認する代わりに、Web ブラウザーを使いグラフィカルに結果を確認 できます。Web ブラウザーである Firefox から自分のアドレスを確認します。

http://www.alpha.jp/

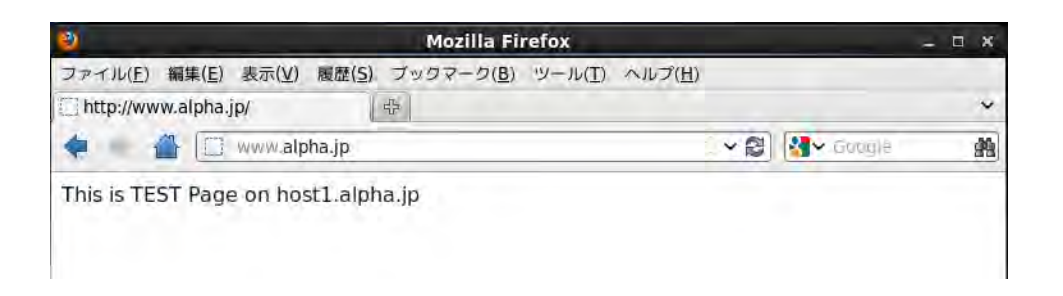

自分のサーバーのアクセスができたら、隣の受講生マシンの Apache ヘアクセスします。

http://www.beta.jp/

www.lpi.or.jp

| Ø Mozilla Firefox                              |              |        | - 0 X |
|------------------------------------------------|--------------|--------|-------|
| ファイル(E) 編集(E) 表示(⊻) 履歴(S) ブックマーク(B) ツール(I) ヘルプ | ( <u>H</u> ) |        |       |
| ] http://www.beta.jp/ 문                        |              |        | ~     |
| 🜪 🛶 🖀 🔲 www.beta.jp                            | ~ 2          | Gaagle | *     |
| This is TEST Page on host2.beta.jp             |              |        |       |

# 5.5 ページが見つからないとき

テストファイルを作る前に Apache を起動し、Web ブラウザーである Firefox から用意されてい ないページをアクセスすると、どんな結果が出るでしょうか? 実際に無いページにアクセスして みてください。ファイルが無い旨のエラー (Not Found) が出ます。エラーページが表示されるのは Apache で対応するページが用意されているからです。エラーページは/var/www/error ディレク トリにあり、トップページが無い場合は特別に用意されたテストページが表示されています。

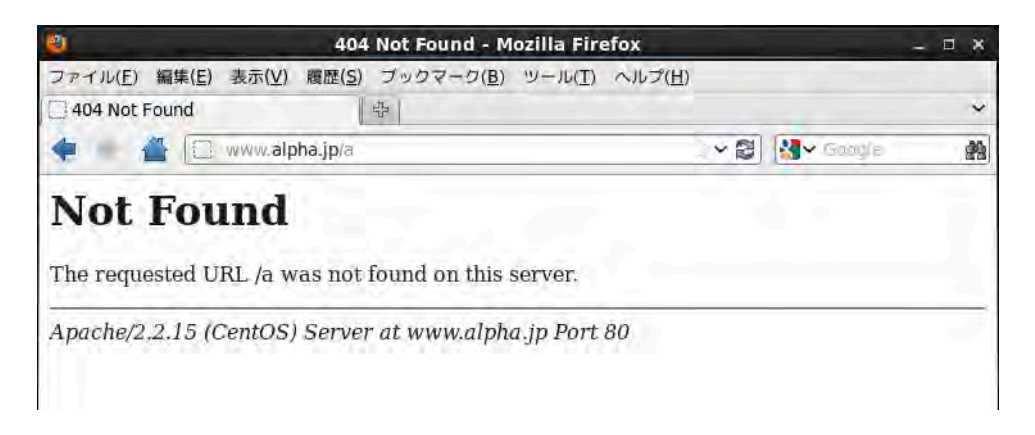

| # Is /var/www/error                    |
|----------------------------------------|
| HTTP_BAD_GATEWAY.html.var              |
| HTTP_BAD_REQUEST.html.var              |
| HTTP_FORBIDDEN.html.var                |
| HTTP_GONE.html.var                     |
| HTTP_INTERNAL_SERVER_ERROR.html.var    |
| HTTP_LENGTH_REQUIRED.html.var          |
| HTTP_METHOD_NOT_ALLOWED.html.var       |
| HTTP_NOT_FOUND.html.var                |
| HTTP_NOT_IMPLEMENTED.html.var          |
| HTTP_PRECONDITION_FAILED.html.var      |
| HTTP_REQUEST_ENTITY_TOO_LARGE.html.var |

HTTP\_REQUEST\_TIME\_OUT.html.var HTTP\_REQUEST\_URI\_TOO\_LARGE.html.var HTTP\_SERVICE\_UNAVAILABLE.html.var HTTP\_UNAUTHORIZED.html.var HTTP\_UNSUPPORTED\_MEDIA\_TYPE.html.var HTTP\_VARIANT\_ALSO\_VARIES.html.var README contact.html.var include noindex.html

「アクセスしたページが見つからない」などの理由によって、それに対応するエラーページが表示 されます。

www.lpi.or.jp

## 5.5.1 Apache のエラーコードについて

Apache はアクセス情報とエラー情報をログに記録しています。また、エラーメッセージに対応す るエラーページを表示します。ここでは Aapche がエラーを表示したときのエラーコードに対する 意味を説明します。

| 番号  | 理由                       | 意味                       |
|-----|--------------------------|--------------------------|
| 400 | BAD_REQUEST              | 要求されたコードを理解できません         |
| 401 | UNAUTHORIZED             | アクセスする権利があることを確証できませ     |
|     |                          | んでした                     |
| 403 | FORBIDDEN                | 要求するディレクトリーにアクセスする為の     |
|     |                          | 許可がありません                 |
| 404 | NOT_FOUND                | 要求されたファイルが見つかりません        |
| 405 | METHOD_NOT_ALLOWED       | 許可されていないメソッドを受け取りました     |
| 408 | REQUEST_TIME_OUT         | 指定された時間以内にリクエストを終えな      |
|     |                          | かったのでネットワーク接続を閉じました      |
| 410 | GONE                     | 要求された URL はサーバー利用できず、転   |
|     |                          | 送先アドレスも理解できません           |
| 411 | REQUIRED                 | Content-Length メソッドが不正です |
| 412 | PRECONDITION_FAILED      | URL に対してリクエストの必要条件は、明確   |
|     |                          | な評価に失敗しました               |
| 413 | REQUEST_ENTITY_TOO_LARGE | 要求されたデータ量が容量限度を超えました     |
| 414 | REQUEST_URI_TOO_LARGE    | 要求された URL の長さは、このサーバーの   |
|     |                          | 容量限度を超えた為、処理することができま     |
|     |                          | せん                       |
| 415 | UNSUPPORTED_MEDIA_TYPE   | サーバーは、メディアタイプがリクエストで     |
|     |                          | 送ったことをサポートしません           |
| 500 | INTERNAL_SERVER_ERROR    | サーバーは内部エラーの為、要求を完了する     |
|     |                          | ことができませんでした              |
| 501 | NOT_IMPLEMENTED          | サーバーはリクエストを実行する為の必要な     |
|     |                          | 機能をサポートしていません            |
| 502 | BAD_GATEWAY              | ゲートウェイやプロキシとして動作している     |
|     |                          | サーバーが、無効な応答を上位のサーバーか     |
|     |                          | ら受け取りました                 |
| 503 | SERVICE_UNAVAILABLE      | サーバーが一時的な過負荷によるものか保守     |
|     |                          | 時間の為、要求を受け付けられませんでした     |
| 506 | VARIANT_ALSO_VARIES      | 要求するエンティティの値は、そのもの自体     |
|     |                          | で交渉できるリソースです             |

表 5.5 Apache のエラーコード

## 5.5.2 ログファイルの確認

Apache が起動すると、アクセスされたファイルの履歴が/var/log/httpd/access\_log ログファイルに記録され、エラーメッセージが/var/log/httpd/error\_log ログファイルに記録されます。ログ

ファイルを確認してみてください。

```
# tail /var/log/httpd/access_log
(略)
192.168.1.202 - - [16/Apr/2012:14:06:40 +0900] "GET / HTTP/1.1" 403 5039 "-" "Mozilla/E
192.168.1.202 - - [16/Apr/2012:14:06:42 +0900] "GET / HTTP/1.1" 403 5039 "-" "Mozilla/E
192.168.1.202 - - [16/Apr/2012:14:06:42 +0900] "GET /icons/apache_pb.gif HTTP/1.1" 304
192.168.1.202 - - [16/Apr/2012:14:06:42 +0900] "GET /icons/poweredby.png HTTP/1.1" 304
# tail /var/log/httpd/error_log
(略)
[Mon Apr 16 14:06:29 2012] [error] [client 192.168.1.202] File does not exist: /var/www
[Mon Apr 16 14:06:40 2012] [error] [client 192.168.1.202] Directory index forbidden by
[Mon Apr 16 14:06:42 2012] [error] [client 192.168.1.202] Directory index forbidden by
```

ログファイルの名前は httpd.conf 設定ファイルで設定されています。エラーログの出力ファ イル名は ErrorLog ディレクティブで、アクセスログの出力ファイル名は CustomLog ディレク ティブです。ログファイルに記録されるクライアント情報はデフォルトが IP アドレスとなり、 HostnameLookups ディレクティブを on にすると IP アドレスから調べたクライアントの名前を保 存することも可能です。DNS サーバーから名前を引くと時間がかかるので、デフォルトでは off と なっています。

表 5.6 ログ関係のディレクティブ

| ディレクティブ名        | 内容             | 設定例                         |
|-----------------|----------------|-----------------------------|
| ErrorLog        | エラーのログファイル     | $/var/log/httpd/error_log$  |
| CustomLog       | アクセスのログファイルと形式 | $/var/log/httpd/access_log$ |
| HostnameLookups | DNS への問い合わせ    | on…問い合わせ、off…問い合わせない        |

# 5.6 アクセス制御

通常、多くの人から自由に見てもらいたい情報をWeb サービスで公開します。その一方で、特定の権限がある人だけに見せる会員制のホームページを作りたいときがあると思います。特定の個人だけアクセスできるように限定する手段として Apache には BASIC 認証と DIGEST 認証という機能が備えられています。この節では DocumentRoot ディレクティブで指定されている/var/www/html ディレクトリにある secret ディレクトリを特定の個人だけアクセスできるよう 設定するために、セキュリティ上で安心な DIGEST 認証を設定してみましょう。

## 5.6.1 テストファイルを作成

認証をかけたディレクトリとファイルを作成します。

```
    mkdir /var/www/html/secret
    echo 'This is Secret Page on '`hostname` > /var/www/html/secret/index.html
```

www.lpi.or.jp

アクセス制御を設定する前であれば、制限をかけたいディレクトリやファイルであっても見えて しまいます。Web ブラウザーで以下のアドレスにアクセスできることを確認します。

#### http://www.alpha.jp/secret/

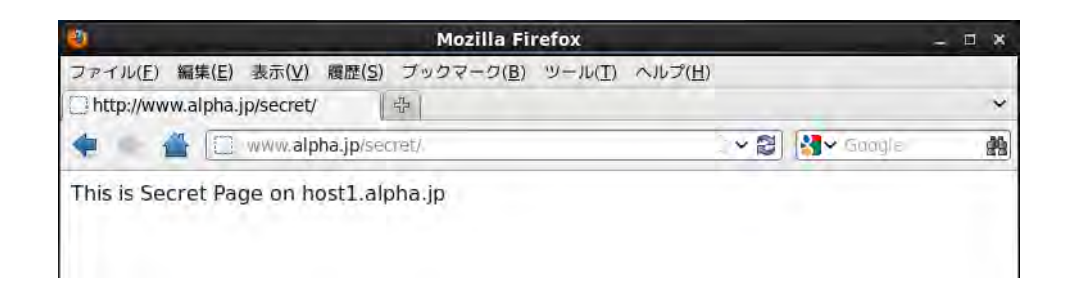

## 5.6.2 アクセス制御を設定

Apache でアクセス制御を設定するには設定ファイルにアクセス制御の設定を追加し、 コマンドでパスワードファイルを作ります。/etc/httpd/conf/httpd.conf 設定ファイルに /var/www/html/secret ディレクトリの設定を追記します。

/etc/httpd/conf/httpd.conf 設定ファイルの追記 (345 行目</Directory>の次の行)

```
# Controls who can get stuff from this server.
# 
Order allow,deny
Allow from all
</Directory>
</Directory>
</Directory "/var/www/html/secret">
AuthType Digest
AuthName "Secret Zone"
AuthUserFile /etc/httpd/.htdigest
Require user lpic
</Directory>
#
# UserDir: The name of the directory that is appended onto a user's home
# directory if a ~user request is received.
```

Directory ディレクティブ (<Directory>~</Directory>) は/var/www/html/secret ディレク トリに認証をかける複数のディレクティブを囲みます。AuthType は認証の種類を Digest とし、 AuthName は認証のダイアログに表示される認証名を"Secret Zone"とし、AuthUserFile でパス ワードファイルを指定し、Require user でユーザー名を lpic としました。

www.lpi.or.jp

| ディレクティブ名     | 内容        | 設定例                  |
|--------------|-----------|----------------------|
| Directory    | ディレクトリ    | /var/www/html        |
| AuthType     | 認証タイプ     | Digest               |
| AuthName     | 認証ドメイン    | Secret Zone          |
| AuthUserFile | パスワードファイル | /etc/httpd/.htdigest |
| Require user | ユーザー指定    | lpic                 |

表 5.7 アクセス制御関係のディレクティブ

Require user で認証できるユーザーを指定でき、Require group で認証できるグループを指定で きます。認証にはユーザーとパスワードの情報が必要です。パスワードファイルを作成します。パ スワードファイルは重要なファイルなので、他のユーザーから見えないように設定します。ファイ ル作成後、Apache を動かしている apache ユーザーからのみ読みこめる様に、ファイルの所有者と モードを変更します。

```
# htdigest -c /etc/httpd/.htdigest 'Secret Zone' lpic
Adding password for lpic in realm Secret Zone.
New password: lpic ← 実際には表示されない
Re-type new password: lpic ← 実際には表示されない
# ls -l /etc/httpd/.htdigest
-rw-r--r-- 1 root root 50 4月 16 14:22 2012 /etc/httpd/.htdigest
# chown apache.apache /etc/httpd/.htdigest
# chmod 400 /etc/httpd/.htdigest
# ls -l /etc/httpd/.htdigest
-r----- 1 apache apache 50 4月 16 14:22 2012 /etc/httpd/.htdigest
```

## 5.6.3 Apache を再起動

設定を変更したので、Apache を/etc/init.d/httpd スクリプトで再起動します。

| httpd を停止中: [ OK ]<br>httpd を起動中: [ OK ] | # /etc/init.d/httpd resta | rt i |    |  |
|------------------------------------------|---------------------------|------|----|--|
| httpd を起動中: [ OK ]                       | httpd を停止中:               |      | OK |  |
|                                          | httpd を起動中:               |      | OK |  |

## 5.6.4 Web ブラウザーで自分のアドレスを確認

Web ブラウザーで自分のアドレス(http://www.alpha.jp/secret)を確認します。認証のダイア ログが表示されるので、初めに登録していない適当なユーザー名と適当なパスワードを入力すると 何度も認証のダイアログが表示されること(認証エラー)を確認します。次に登録した lpic ユーザー とパスワードを入力すると作成したファイルが表示されます。

正しいユーザー名、パスワードを入力した場合は、secret フォルダの中の index.html ファイルに アクセスできるようになります。認証をかけたディレクトリにあるディレクトリの中もリカーシブ (再帰的)にユーザー名とパスワードの組み合わせを知っているユーザーのみがアクセスできます。

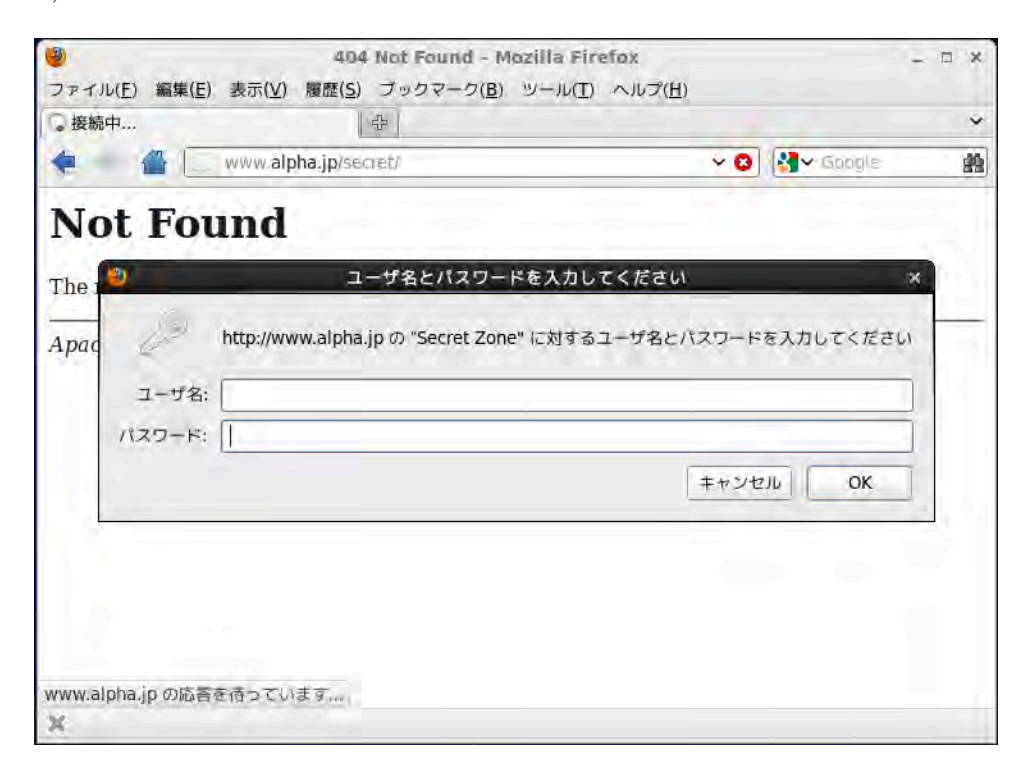

### 5.6.5 ログファイルの確認

正しく起動したかログファイルを確認します。

```
# tail /var/log/httpd/access_log
(略)
192.168.1.202 - lpic [16/Apr/2012:14:27:45 +0900] "GET /secret/ HTTP/1.1" 304 - "-" "Mo
192.168.1.202 - lpic [16/Apr/2012:14:27:49 +0900] "GET /secret/ HTTP/1.1" 304 - "-" "Mo
192.168.1.202 - lpic [16/Apr/2012:14:28:01 +0900] "GET /secret/ HTTP/1.1" 200 38 "-" "M
# tail /var/log/httpd/error_log
(略)
[Mon Apr 16 14:27:26 2012] [notice] caught SIGTERM, shutting down
[Mon Apr 16 14:27:26 2012] [notice] suEXEC mechanism enabled (wrapper: /usr/sbin/suexec
[Mon Apr 16 14:27:26 2012] [notice] Digest: generating secret for digest authentication
[Mon Apr 16 14:27:26 2012] [notice] Digest: done
[Mon Apr 16 14:27:26 2012] [motice] Digest: done
[Mon Apr 16 14:27:26 2012] [notice] Apache/2.2.15 (Unix) DAV/2 configured -- resuming n
[Mon Apr 16 14:27:42 2012] [error] [client 192.168.1.202] Digest: user `lpickun' in rea
```

認証に失敗するとエラーログファイルにユーザーがみつからないというエラーメッセージが残り ます。

www.lpi.or.jp

# 5.7 PHP 言語を使えるようにする

Web サーバーは静的な HTML ファイルや画像ファイルを Web ブラウザーに転送する他に、アプ リケーションを実行することもできます。Web アプリケーションを作るための言語として PHP 言 語が多く使われています。この節では php5 モジュールを組み込んで、PHP 言語を使える状態にし てみましょう。

## 5.7.1 必要なパッケージを確認

PHP は Apache の拡張モジュールとして用意されています。rpm コマンドで必要なパッケージ がインストールされているかを確認します。

# rpm -q php php-cli php-common
php-5.3.3-3.el6\_1.3.i686
php-cli-5.3.3-3.el6\_1.3.i686
php-common-5.3.3-3.el6\_1.3.i686

パッケージがインストールされていない場合は次の様に表示されます。

# rpm -q php php-cli php-common パッケージ php はインストールされていません。 パッケージ php-cli はインストールされていません。 パッケージ php-common はインストールされていません。

## 5.7.2 php5 モジュールをインストール

PHP5 と最小限必要なパッケージを rpm コマンドでインストールします。

PHP 言語を使うために必要なパッケージがインストールされていないときは、rpm コマンドでインストールをします。

ここでは、自動マウント機能が動作していて DVD-ROM が自動的に/media/CentOS\_6.2\_Final にマウントされた状態でインストール作業を進めています。DVD-ROM の公開鍵を登録してからイ ンストールすると警告メッセージが出ないので、インストールをする前に rpm コマンドに-import オプションと公開鍵のファイルを指定して登録しています。最後に、DVD-ROM のディレクトリ上 で作業をしたので、cd コマンドでホームディレクトリへ移動しています。

| # cd /media/CentOS_6.2_F<br># rpm -ivh php-5.3.3-3.e<br>3.el6_1.3.i686.rpm | <sup>-</sup> inal/Packages/<br>I6_1.3.i686.rpm php-cli-5.3.3-3.el6_1.3.i686.rpm | php-common-5.3.3-          |
|----------------------------------------------------------------------------|---------------------------------------------------------------------------------|----------------------------|
| 準備中<br>1:php-common<br>2:php-cli                                           |                                                                                 | [100%]<br>[ 33%]<br>[ 67%] |

www.lpi.or.jp

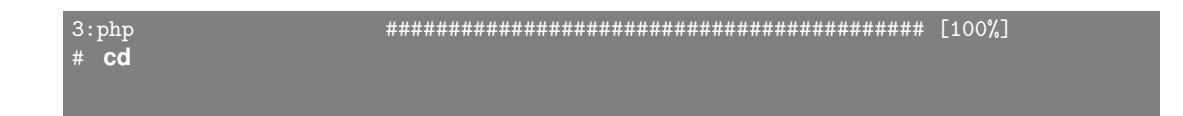

## 5.7.3 設定ファイルを確認

PHP5 のパッケージでインストールすると、PHP 言語を使うために必要な設定が /etc/httpd/conf.d/php.confファイルとして用意されます。php.confファイルを確認します。

cat /etc/httpd/conf.d/php.conf

```
#
# PHP is an HTML-embedded scripting language which attempts to make it
# easy for developers to write dynamically generated webpages.
#
<IfModule prefork.c>
LoadModule php5_module modules/libphp5.so
</IfModule>
<IfModule worker.c>
LoadModule php5_module modules/libphp5-zts.so
</IfModule>
#
# Cause the PHP interpreter to handle files with a .php extension.
#
AddHandler php5-script .php
AddType text/html.php
#
# Add index.php to the list of files that will be served as directory
# indexes.
#
DirectoryIndex index.php
#
# Uncomment the following line to allow PHP to pretty-print .phps
# files as PHP source code:
#
#AddType application/x-httpd-php-source .phps
#
# AddType application/x-httpd-php-source .phps
#
# Cause application/x-httpd-php-source .phps
#
# Cause application/x-httpd-php-source .phps
#
# Cause application/x-httpd-php-source .phps
#
# Cause application/x-httpd-php-source .phps
#
# Cause application/x-httpd-php-source .phps
#
# Cause application/x-httpd-php-source .phps
#
# Cause application/x-httpd-php-source .phps
#
# Cause application/x-httpd-php-source .phps
#
# Cause application/x-httpd-php-source .phps
# Cause application/x-httpd-php-source .phps
# Cause application/x-httpd-php-source .phps
# Cause application/x-httpd-php-source .phps
# Cause application/x-httpd-php-source .phps
# Cause application/x-httpd-php-source .phps
# Cause application/x-httpd-php-source .phps
# Cause application/x-httpd-php-source .phps
# Cause application/x-httpd-php-source .phps
# Cause application/x-httpd-php-source .phps
# Cause application/x-httpd-php-source .phps
# Cause application/x-httpd-php-source .phps
# Cause application/x-httpd-php-source .phps
# Cause application/x-httpd-php-source .phps
# Cause application/x-httpd-php-source .phps
# Cause application/x-httpd-php-source .phps
# Cause application/x-httpd-php-source .phps
# Cause application/x-httpd-php-source .phps
# Cause application/x-httpd-php-source .phps
# Cause application/x-httpd-php-source .phps
# Cause application/x-httpd-php-source .phps
# C
```

php.conf ファイルには PHP5 モジュールの関連項目だけが書かれているので、確認しておくべき ディレクティブはわずか 3 つだけです。LoadModule ディレクティブは PHP5 のプログラムである php5\_module として modules/libphp5.so を読み込み、AddType ディレクティブは.php 拡張子の ファイルを text/html 形式のファイルと解釈する指定で、DirectoryIndex ディレクティブは/をア クセスした時に index.php ファイルがアクセスされる様に指定しています。

| ディレクティブ名       | 内容               | 設定例                                |
|----------------|------------------|------------------------------------|
| LoadModule     | モジュール指定          | $php5\_module\ modules/libphp5.so$ |
| AddType        | ファイルタイプ登録        | text/html.php                      |
| DirectoryIndex | ファイル名省略時に探すファイル名 | index.php                          |

表 5.8 PHP 関係のディレクティブ

## 5.7.4 Apache を再起動

拡張モジュールを追加するために設定ファイルが変更されたので、Apacheを再起動します。

| # /etc/init.d/httpd restart |        |
|-----------------------------|--------|
| httpd を停止中:                 | [ ОК ] |
| httpd を起動中:                 | [ ОК ] |
|                             |        |

# 5.7.5 サンプルプログラムを作成

php5 モジュールを追加できたか確認するために、PHP の設定情報や機能を表示してくれる phpinfo 関数を使ったサンプルを作成して確認してみましょう。

echo "<?php phpinfo(); ?>" > /var/www/html/info.php

## 5.7.6 Web ブラウザーで自分のアドレスを確認

Web ブラウザーで自分の Web サーバーにアクセスします。PHP のバージョンから設定情報、利用できる機能が表示されれば動作は正常です。

http://localhost/info.php

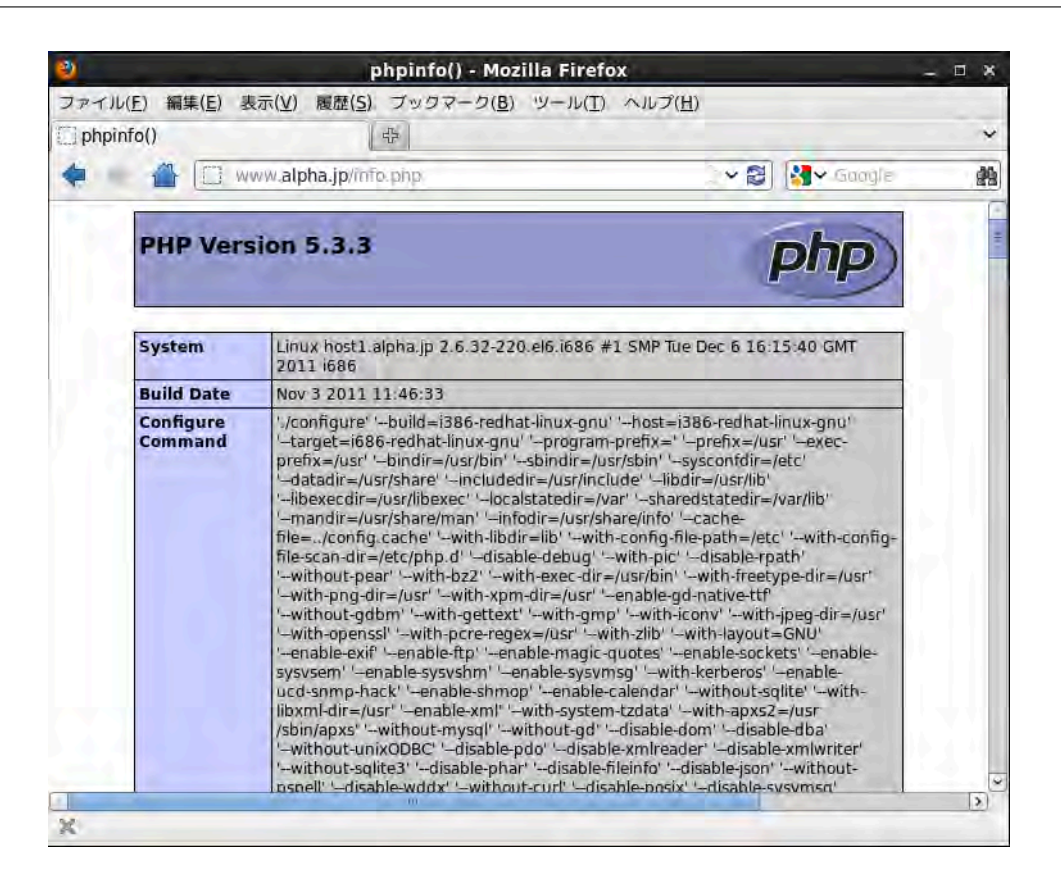

なお、phpinfo は PHP だけでなく、様々なサーバー情報などが確認できるものです。したがっ て、外部公開するサーバーの場合は PHP の動作を確認次第、速やかに info.php ファイルを削除す るようにしましょう。

# 5.8 バーチャルホストを作成する

バーチャルホスト機能を利用すると、1 台の Web サーバーで別々のホームページを見せることが できます。バーチャルホスト機能を利用するには、以下の設定が必要です。

- 1. DNS で1つの IP アドレスに対して別々のホスト名を割り当てる
- 2. Apache でバーチャルホストの設定を行う
- 3. Linux にそれぞれのバーチャルホスト用のディレクトリを作成する

ここでは、vhost1.alpha.jp と vhost2.alpha.jp という 2 つのバーチャルホストを作成します。そ れぞれの名前で Web ブラウザーからアクセスした時に、別々のホームページが見えるように設定を 行います。

## 5.8.1 IP アドレスと名前の確認

2つの名前を1つの IP アドレスに割り振っている設定を、nslookup コマンドで確認します。

```
# nslookup vhost1.alpha.jp
Server: 192.168.1.10
Address: 192.168.1.10#53
Non-authoritative answer:
Name: vhost1.alpha.jp
Address: 192.168.1.101
# nslookup vhost2.alpha.jp
Server: 192.168.1.10
Address: 192.168.1.10#53
Non-authoritative answer:
Name: vhost1.alpha.jp
Address: 192.168.1.101
```

## 5.8.2 バーチャルホストの設定

複数の URL アドレスに対応するバーチャルホストは NameVirtualHost ディレクティブと VirtualHost ディレクティブを使います。vhost1.alpha.jp と vhost2.alpha.jp という 2 つの URL アドレスを定義します。

表 5.9 バーチャルホスト関係のディレクティブ

| ディレクティブ         | 内容                        | 具体例  |
|-----------------|---------------------------|------|
| NameVirtulaHost | バーチャルホストに使う IP アドレス       | *:80 |
| VirtualHost     | バーチャルホストに適用するディレクティブをまとめる | 指定のみ |

/etc/httpd/conf/httpd.conf に追加

| NameVirtualHost *:80 ← 行頭の#を削除                                                             |
|--------------------------------------------------------------------------------------------|
| ※以下を追加                                                                                     |
| <virtualhost *:80=""></virtualhost>                                                        |
| ServerName www.alpha.jp                                                                    |
| ServerAdmin webmaster@www.alpha.ip                                                         |
| ErrorLog /var/log/httpd/error_log                                                          |
| CustomLog /var/log/httpd/access_log common                                                 |
|                                                                                            |
| <virtualhost *:80=""></virtualhost>                                                        |
| ServerName vhost1.alpha.jp                                                                 |
| DocumentRoot /var/www/vhost1.alpha.jp                                                      |
| ServerAdmin webmaster@vhost1.alpha.jp<br>ErrorLog /var/log/bttpd/ubost1.alpha.jp.orror_log |
| CustomLog /var/log/httpd/vhost1.alpha.jp-error_log                                         |
|                                                                                            |
|                                                                                            |
| <virtualhost *:80=""></virtualhost>                                                        |

ServerName vhost2.alpha.jp DocumentRoot /var/www/vhost2.alpha.jp ServerAdmin webmaster@vhost2.alpha.jp ErrorLog /var/log/httpd/vhost2.alpha.jp-error\_log CustomLog /var/log/httpd/vhost2.alpha.jp-access\_log common </VirtualHost>

NameVirtualHost ディレクティブでバーチャルホスト機能を使う IP アドレスとポート番号を宣 言しています。また、<VirtualHost>内でドメイン名、ドメインにアクセスしたときに表示するコ ンテンツの参照先、サーバーの管理者のメールアドレス、ログの出力先を定義します。上記のよう に設定した場合は、www.alpha.jp にアクセスした場合は /var/www/html 配下のコンテンツが表 示され、ログが /var/log/httpd/access log に保存されます。エラーがあった場合はエラーログが /var/log/httpd/error log に保存されます。

## 5.8.3 テストファイルを作成

同じマシンで2つのURLに対応するので、全く違った内容を表示するようにテストファイルを 作成します。2 カ所の DocumentRoot ディレクティブで指定した 2 つのディレクトリを作成し、各 ディレクトリにサンプルファイルを用意します。

mkdir /var/www/vhost1.alpha.jp

mkdir /var/www/vhost2.alpha.jp echo 'This is Virtual Page 1 on '`hostname` > /var/www/vhost1.alpha.jp/index.html echo 'This is Virtual Page 2 on '`hostname` > /var/www/vhost2.alpha.jp/index.html

## 5.8.4 Apache の再起動

バーチャルホストの定義を書き加えて設定ファイルを変更したので、Apache を再起動します。

| # /etc/init.d/httpd restart |        |
|-----------------------------|--------|
| httpd を停止中:                 | [ ок ] |
| httpd を起動中:                 | [ ОК ] |

## 5.8.5 Web ブラウザーで自分のアドレスを確認

それでは、vhost1.alpha.jp や vhost2.alpha.jp にアクセスして別々のコンテンツが表示されるか 早速確認してみましょう。

http://vhost1.alpha.jp/ http://vhost2.alpha.jp/

www.lpi.or.jp

| 🕘 Mozilla Firefox                                 |     |        | ×         |
|---------------------------------------------------|-----|--------|-----------|
| ファイル(E) 編集(E) 表示(V) 履歴(S) ブックマーク(B) ツール(I) ヘルプ(H) |     |        |           |
| C http://vhost1.alpha.jp/ 부                       |     |        | ~         |
| 💠 🔷 🔲 vhost1.alpha.jp                             | - 2 | Google | <u>49</u> |
| This is Virtual Page 1 on host1.alpha.jp          |     |        |           |

| ファイル(E) 編集(E) 表示(Y) 履歴(S) ブックマーク(B) ツール(I) ヘルプ(H)<br>○ http://vhost2.alpha.jp/ 日<br>●<br>●<br>●<br>●<br>●<br>●<br>●<br>●<br>●<br>● |
|----------------------------------------------------------------------------------------------------|
| ☐ http://vhost2.alpha.jp/                                                                                                    |
| 💠 🔮 🗍 vhost2.alpha.jp                                                                                                    |
|                                                                                                    |
| This is Virtual Page 2 on host1.alpha.jp                                                                                           |

2 つの URL が表示されないときは、DNS の設定が正しいかどうかを nslookup コマンド等で再確認します。

## 5.8.6 ログファイルの確認

正しく起動したかをログファイルが作られているかで確認してみてください。

| # Is -I /var/log/httpd<br>合計 20 |        |                  |                           |
|---------------------------------|--------|------------------|---------------------------|
| -rw-rr 1 root root 1            | 149 4月 | 16 20:23 2012 ad | ccess_log                 |
| -rw-rr 1 root root 5            | 563 4月 | 16 20:23 2012 er | rror_log                  |
| -rw-rr 1 root root 1            | 146 4月 | 16 20:23 2012 vł | host1.alpha.jp-access_log |
| -rw-rr 1 root root 1            | 109 4月 | 16 20:23 2012 vł | host1.alpha.jp-error_log  |
| -rw-rr 1 root root              | 70 4月  | 16 20:24 2012 vł | host2.alpha.jp-access_log |
| -rw-rr 1 root root              | 0 4月   | 16 20:23 2012 vł | host2.alpha.jp-error_log  |

# 第6章

# メールサーバーの構築

メールのやり取りが行えるよう、メールサーバーを設定します。まずは Sendmail を使って、 メールサーバー同士でメールのやり取りが行えるように設定します。さらに POP/IMAP サーバーとメールクライアントを使って、より実践的なメール環境を構築します。

## 6.1 用語集

#### メールサーバー

電子メールのサービスを行います。クライアントよりメールを受け取り、バケツリレーの方式で 相手先のメールサーバーまで送ります。また、受信用のメールサーバーでは、送ってきたメールを 蓄積しておいて、クライアントの要求に応じて応答します。

## MTA

Mail Transfer Agent。メールの転送を行うプログラムです。Sendmail や Postfix などが代表例 です。

#### SMTP(Simple Mail Transfer Protocol)

電子メールの送信、転送のときに利用されるプロトコルのことです。

## SMTP 認証

SMTP でのメールを送信する際に認証を行う機構です。迷惑メール対策としてのメール中継の制限を、この認証機能で許可する、といった利用方法があります。

#### POP3(Post Office Protocol version3)

クライアントが電子メールを取り寄せるときに利用されるプロトコルです。シンプルな設計で、 IMAP4 と比べて機能が少ないです。

#### IMAP4

クライアントが電子メールを取り寄せるときに利用されるプロトコルです。メールのフォルダ機 能サポート等、多機能です。

#### Sendmail

古くからある、UNIX 系 OS で動作する MTA プログラムです。

#### Dovecot

POP3やIMAP4のサーバー機能を提供するプログラムです。

#### Thunderbird

Mozilla Project が配布している、高機能なメールクライアントソフトウェアです。

# 6.2 メールサーバー実習の説明

メールサーバーの設定と動作確認を行います。メールは、インターネットにおいて、Web に並ん で重要なサービスです。メールサーバーを設定し、実際にメールをやり取りすることで、動作原理 を確認してみましょう。

#### 6.2.1 メールとメールサーバー

メールは、メールサーバーを介してやり取りが行われます。メールサーバーがメールを受け 取ると、宛先のメールアドレスを担当しているメールサーバーまでバケツリレー方式で送ら れます。これは、Thunderbird/Outlookの様なメールクライアントソフトからのメールでも、 Gmail/Hotmail/YahooメールのようなWebメールからのメールでも、動作原理は同じです。

#### MTA(Mail Transfer Agent)

メールがバケツリレー方式で運ばれることは、前述の通りです。このバケツリレーをするプログ ラムのことを MTA といいます。本教科書では Sendmail という MTA を利用します。他に有名な MTA として Postfix などがあります。

#### SMTP(Simple Mail Transfer Protocol)

メールサーバー間は、SMTP というプロトコルでやり取りされています。SMTP はかなり昔に設 計、定義されたプロトコルのため、認証やアクセス制限などが無く、勝手にメールサーバーを利用 されて迷惑メールを送られてしまうなどの問題がありました。そこでこのような問題を解決するた めに、ESMTP(拡張 SMTP)が定義されました。SMTP と呼ぶ場合、この ESMTP で定義された 機能も含んでいることがあります。

#### SMTP 認証 (SMTP Authentication)

正規の SMTP 接続では、メールの中継を行います。ところが前述の通り、SMTP には認証機能 が無いため、多くの場合、特定の場所以外からの中継を拒否します。SMTP 認証は、SMTP 上に認 証 (Authentication)機能を加え、その中継要求が正規のものか不正なものかを判断します。SMTP 認証は ESMTP の機能のうちの1つです。

#### POP3(Post Office Protocol version 3)

電子メールは、送受信でプロトコルが異なります。POP3 は電子メールを受信するときに利用す るプロトコルです。非常にシンプルなプロトコルで、ユーザー名、パスワードを利用して接続し、 メールの内容を受信します。

#### IMAP4

IMAP4 も POP3 同様、メールを受信するときに利用するプロトコルです。IMAP4 は POP3 に 比べて機能が豊富で、大きな特徴としてフォルダ機能をサポートしていることが挙げられます。そ のため、メール管理が非常に楽になります。

#### 6.2.2 メールのやり取り

インターネット上で、沢山の人が電子メールを利用しています。電子メールは以下の手順でやり 取りされます。

- 1. 送信側のメールクライアントからメールを送信します
- 2. メールは送信用メールサーバーを経由して相手のメールサーバーに配信されます
- 3. 相手の受信側のメールサーバーにメールが届きます
- 4. 受信側のメールクライアントで受信側のメールサーバーに接続します
- 5. メールが受信され、メールを見ることができます

前述の構成で実習を行う場合、サーバー、クライアントをそれぞれ2台ずつ、計4台必要になり ます。本実習では二人一組のペアを組んで2台で実習を行うため、以下のような構成を取ります。

- 1 台のマシンで、メールサーバーとメールクライアントの1台2役とします
- 自分のメールサーバーに、自分のメールアカウントを作成します
- 相手のメールサーバーに、相手のメールアカウントが作成されます
- 自分のメールクライアントは、自分のメールサーバーを送受信用サーバーとして設定します

ポイントは、自分のマシンは1台ですが、メールサーバーとメールクライアントの1台2役であ ることです。

#### 6.2.3 実習の進め方

本章では、次の手順で実習を行います。実習でのメールの送受信は、大きく分けて2回あります。

#### mail コマンドを利用する

端末で mail コマンドを使って相手にメール送信します。以下の手順に従ってください。

- 1. 二人一組になります。それぞれ host1.alpha.jp を利用する A さん (usera@alpha.jp) と、 host2.beta.jp を利用する B さん (userb@beta.jp) とします。
- 2. Sendmail の設定ファイルを作成し、Sendmail を起動します。

www.lpi.or.jp

- 3. 送受信テスト用の自分のアカウント(usera@alpha.jp、userb@beta.jp)を、それぞれのホストに作成します。
- 4. A さんが host1.alpha から mail コマンドを使って、B さんにメールを送ります。
- 5. B さんは mail コマンドを使って、到着を確認します。
- 6. 逆に B さんから A さんにメールを送り、確認します。

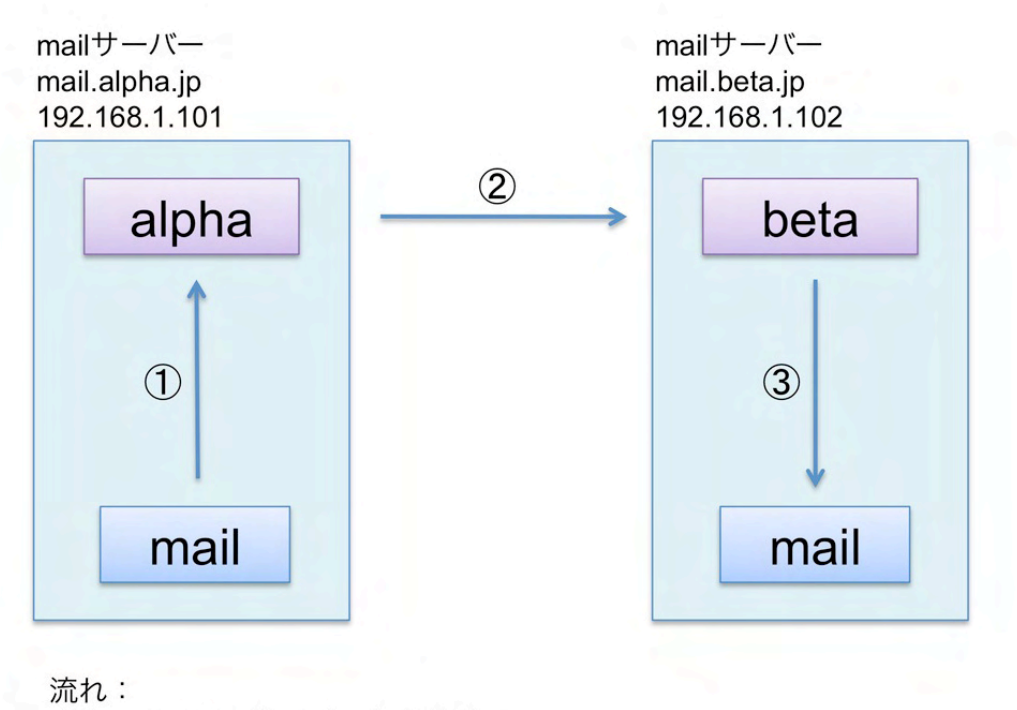

- ① mailコマンドでメールを作成
- ② メールを転送
- ③ mailコマンドでメールを受信
#### メールクライアントソフトを利用する

メールクライアントを使って相手にメール送信します。本実習では Thunderbird を使います。以下の手順に従ってください。

1. POP/IMAP サーバーとして Dovecot の設定を行い、POP/IMAP サーバーを起動します。

- 2. メールクライアントとして Thunderbird を設定します。
- 3. A さんが host1.alpha からメールクライアントを使って、B さんにメールを送ります。
- 4. B さんはメールクライアントを使って、到着を確認します。

5. 逆に B さんから A さんにメールを送り、確認します。

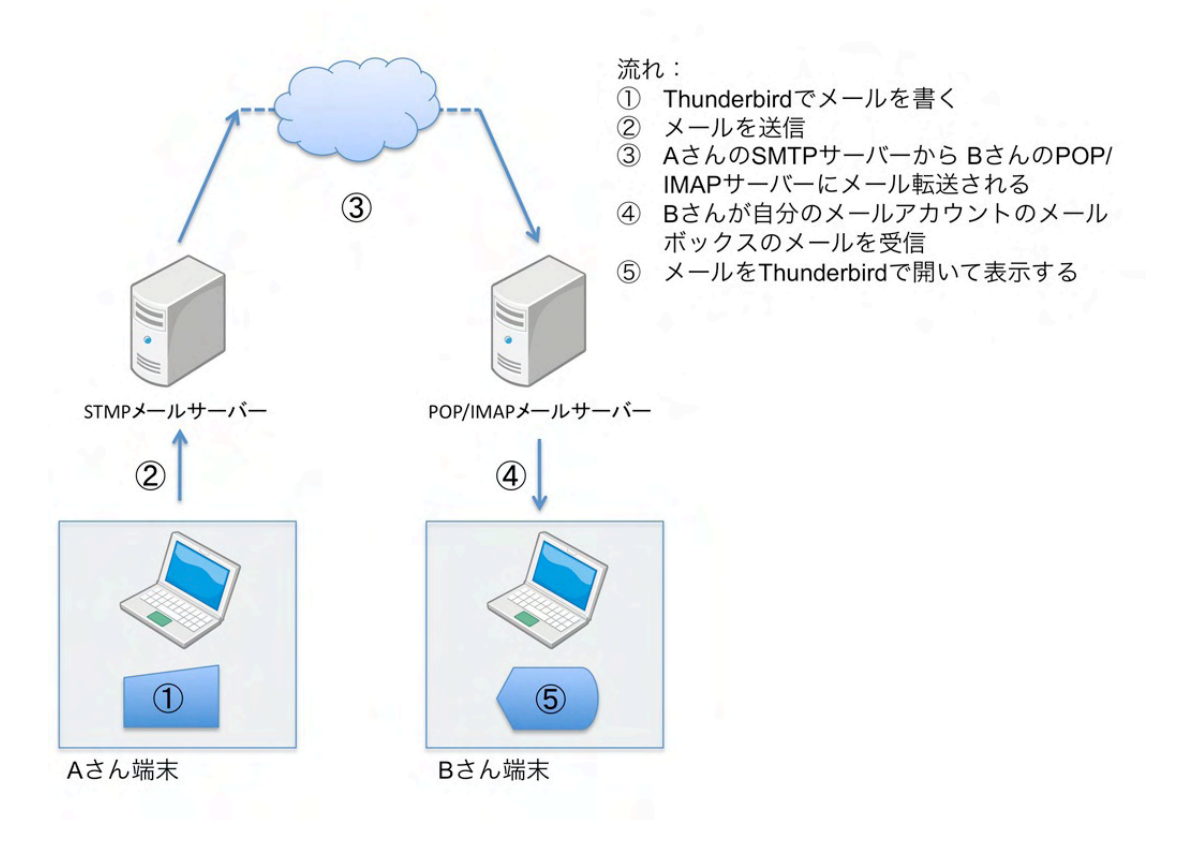

### 6.2.4 実習後の注意点

設定したメールサーバーは、あくまで実習用にメールのやり取りをするために設定されています。 ですが、セキュリティ等決して頑丈に設定してある訳ではないので、以下の点に留意します。

- 決してグローバル環境には接続しない。
- 実習後はメールサーバーを止める、もしくは本体自体を止める。LANの中に不正中継を探す マシンがあった場合、それに利用される可能性があるからです。

www.lpi.or.jp

## 6.2.5 実習で使用するソフトウェアについて

### Sendmail

今回の実習では、MTA として Sendmail を利用します。

#### sendmail.cf と sendmail.mc ファイル

Sendmail は/etc/mail/sendmail.cf を設定ファイルとして動作します。その他、sendmail.cf から 参照するためのファイルがいくつか有り、それらはすべて/etc/mail ディレクトリの中に格納されて います。sendmail.cf は記述方法が難しいため、記述方法が易しい sendmail.mc を修正し、変換する 事で sendmail.cf を生成します。

#### mail コマンド

mail コマンドは、標準でインストールされている、メールを操作するコマンドです。mail コマン ドには、メールを送る以外に、届いたメールを読む機能もあります。本実習では、メールで送ると きと届いたメールを読むときに利用します。

### Dovecot

Dovecot は、POP3 や IMAP4 を機能させるサーバーのソフトウェアです。実習では、メールの クライアントソフトから IMAP4 でメールを受信します。そのときに IMAP4 のサーバーとして動 作させます。標準ではインストールされていないので、実習時にパッケージを追加し、設定ファイ ルを書き換えます。

### Thunderbird

Mozilla Project により開発されている、フリーのメールクライアントソフトがこの Thunderbird です。Windows, Mac OS X, Linux 等と、動作環境は多岐に渡っており、各国語版も用意されてお ります。機能も必要十分な内容がそろっています。本実習では、メールのクライアントソフトとし て Thunderbird を使って実習を行います。実際に Thunderbird をインストールしメールの送受信 を行うことで、メール設定が正しいか確認を行います。

### saslauthd

saslauthd は、SMTP 認証の認証機構です。Sendmail は設定ファイルで SMTP 認証の機能を有効にできますが、Sendmail 自体は認証の機能を持っていません。設定ファイルで SMTP 認証の機能を有効にすると、Sendmail は saslauthd に認証を依頼してその結果を受け取ります。

### 6.2.6 実習環境

実習では、受講生二人一組で実習を行います。本章では、それを便宜的に「A さん」「B さん」と 呼びます。特に明示がない場合は、両者とも作業を行います。どちらか片方の方が作業をするとき は、「次は A さんの作業です」といったように、作業する方を明示します。設定は、alpha.jp のマシ ン上で行うものとします。ホスト名は、各自読み替えてください。

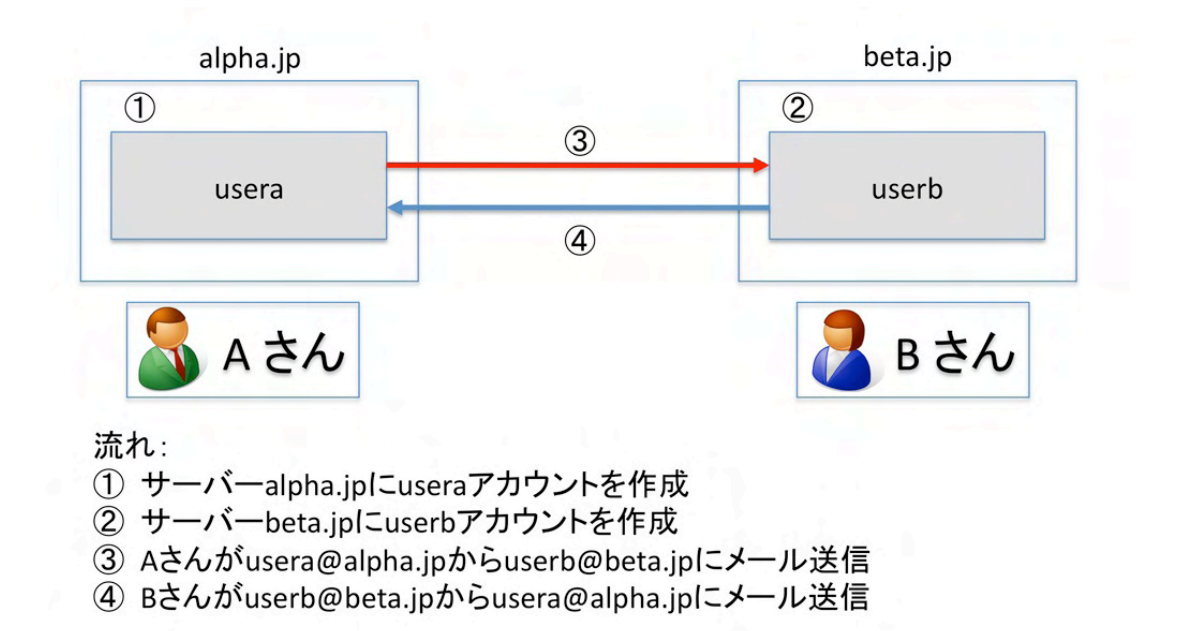

# 6.3 Sendmail のインストール

## 6.3.1 必要なパッケージを確認

Sendmail パッケージ、sendmail.mc から設定ファイルである sendmail.cf を作成する sendmail.cf パッケージと procmail パッケージが必要です。rpm コマンドで必要なパッケージがインストール されているかを確認します。

```
# rpm -q sendmail sendmail-cf procmail
sendmail-8.14.4-8.el6.i686
sendmail-cf-8.14.4-8.el6.noarch
procmail-3.22-25.1.el6.i686
```

パッケージがインストールされていない場合は次の様に表示されます。

www.lpi.or.jp

# rpm -q sendmail sendmail-cf procmail パッケージ sendmail はインストールされていません。 パッケージ sendmail-cf はインストールされていません。 パッケージ procmail はインストールされていません。

### 6.3.2 必要なパッケージをインストール

Sendmail によるメールサーバーの構築に必要なパッケージがインストールされていないときは、 rpm コマンドでインストールをします。

ここでは、自動マウント機能が動作していて DVD-ROM が自動的に/media/CentOS\_6.2\_Final にマウントされた状態でインストール作業を進めています。DVD-ROM の公開鍵を登録してからイ ンストールすると警告メッセージが出ないので、インストールをする前に rpm コマンドに-import オプションと公開鍵のファイルを指定して登録しています。最後に、DVD-ROM のディレクトリ上 で作業をしたので、cd コマンドでホームディレクトリへ移動しています。

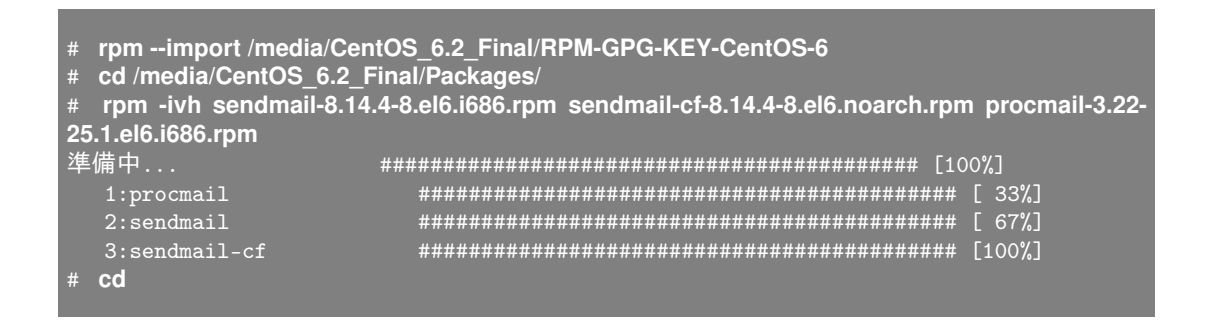

## 6.3.3 後から Sendmail をインストールした場合の注意点

CentOS 6.2 では、デフォルトの MTA として Postfix がインストールされます。ディストリ ビューションのインストール時に Sendmail を追加でインストールするのを忘れた場合、Postfix が 自動起動しています。もし、上記手順で Sendmail を後からインストールした場合には、システムを 再起動するか、Postfix を停止した後、Sendmail を起動してください。

以下は、Postfix を手動で停止し、Sendmail を起動するスクリプトの実行方法です。

| # /etc/init.d/postfix stop<br># /etc/init.d/sendmail start<br>sendmail を起動中: | C | OK | ] |  |
|------------------------------------------------------------------------------|---|----|---|--|
| sm-client を起動中:                                                              |   | OK |   |  |

## 6.3.4 sendmail.mc の変更

それでは、実際に sendmail.mc を変更し、sendmail.cf を作成します。sendmail.mc の変更点は、 次の3行です。

- TRUST\_AUTH\_MECH('EXTERNAL...と、define('confAUTH\_M...、2つの行の先頭に ある"dnl"(半角スペースまで4文字)を削除します。これは、SMTP 認証の機能を有効に するための設定です。
- DAEMON\_OPTIONS...の行の先頭に dnl をつけてください。設定内容をコメントアウト した=無効にした、ことになります。この行では、ループバックアドレスからのアクセスの みを許可していましたが、無効にした事でその他のネットワークインターフェースのアドレ スからのアクセスを許可します。

### cd /etc/mail vi sendmail.mc

(略) TRUST\_AUTH\_MECH('EXTERNAL DIGEST-MD5 CRAM-MD5 LOGIN PLAIN')dnl 先頭の" dn1"を削除します。 define('confAUTH\_MECHANISMS', `EXTERNAL GSSAPI DIGEST-MD5 CRAM-MD5 LO-GIN PLAIN') 先頭の" dn1"を削除します。 (略) dn1 # address restriction to accept email from the internet or intranet. dn1 # dn1 DAEMON\_OPTIONS('Port=smtp,Addr=127.0.0.1, Name=MTA')dnl 先頭に" dn1"を付けてください。 dn1 # dn1 # The following causes sendmail to additionally listen to port 587 for (略)

# 6.3.5 sendmail.cf の作成

次に sendmail.cf を作成し、Sendmail を再起動します。sendmail.cf を作成するには、/etc/mail ディレクトリで make コマンドを実行します。

```
# pwd ← 現在の作業ディレクトリを確認
/etc/mail
# make
# ls-l sendmail.cf ← タイムスタンプが make した時間に更新されていることを確認
-rw-r--r-- 1 root root 58677 4月 16 20:51 2012 sendmail.cf
```

www.lpi.or.jp

## 6.3.6 受信ドメインの設定

次に、local-host-names を編集します。local-host-names は、メールサーバーが受け付けるドメ イン名(=@以降の部分)を記述します。今回の場合は、ユーザー名@ドメイン名を受け付けるよう にするため、alpha.jp を記述しました。host1.alpha.jp や mail.alpha.jp でも受け付けたい場合は、 2 行目以降に追加します。

vi local-host-names

# local-host-names - include all aliases for your machine here. alpha.jp ← 自マシンで受信するメールのドメイン名を設定

# 6.3.7 Sendmail の再起動

sendmail サービスを再起動します。

```
# /etc/init.d/sendmail restart
sm-client を停止中:
sendmail を停止中:
sendmail を起動中:
sm-client を起動中:
```

sendmail サービスの自動起動を確認します。

# chkconfig --list sendmail sendmail 0:off 1:off 2:on 3:on 4:on 5:on 6:off

# 6.3.8 saslauthd サービスの起動

SMTP 認証用の saslauthd サービスを起動します。

| # /etc/init.d/saslauthd start<br>saslauthd を起動中:            |                                 |                  |      |      |      |      | к ]   |
|-------------------------------------------------------------|---------------------------------|------------------|------|------|------|------|-------|
| <pre># chkconfig sas<br/># chkconfiglis<br/>saslauthd</pre> | lauthd oi<br>t saslaut<br>0:off | າ<br>hd<br>1:off | 2:on | 3:on | 4:on | 5:on | 6:off |

www.lpi.or.jp

(C) LPI-Japan

]

# 6.4 アカウントの作成

それでは、実際にメールを送信する前に、まず、宛先となるアカウントを作成します。

### 6.4.1 host1.alpha.jp に usera を作成

host1.alpha.jp で usera というアカウントを作成します。このアカウントは usera@alpha.jp とい うメールアドレスになります。

```
# useradd usera
# passwd usera
New UNIX password: userapass ← 入力文字は非表示
Retype new UNIX password: userapass ← 入力文字は非表示
```

### 6.4.2 host2.beta.jp に userb を作成

host2.beta.jp で userb というアカウントを作成します。このアカウントは userb@beta.jp という メールアドレスになります。

```
# useradd userb
# passwd userb
New UNIX password: userbpass ← 入力文字は非表示
Retype new UNIX password: userbpass ← 入力文字は非表示
```

# 6.5 メールの送受信

次にメールを送信します。メールの送受信は作成した一般ユーザーで行います。一般ユーザーで 操作できるよう別の端末を起動し、su コマンドを使ってユーザーを切り替えます。メールの送信は mail コマンドを使用します。

### 6.5.1 ログの確認用端末の設定

メールの送受信の状況はログファイルに記録されていきます。動作を確認するために、ログを確認するための端末を起動し、tail コマンドを使ってログ出力をリアルタイムで表示できるようにしておきます。

- 1.「端末」を起動します
- tail コマンドを実行して、/var/log/maillog を表示します。-f オプションを付けて実行する と、ログが書き込まれる度に再読み込みされて最新のログを閲覧できます。

www.lpi.or.jp

tail -f /var/log/maillog

6.5.2 メール送受信用端末の起動とユーザー切り替え

メール送受信用の端末を起動し、su コマンドでユーザーの切り替えを行います。

- 1.「端末」を起動します
- 2. su コマンドでユーザーを切り替えます

host1.alpha.jp で usera に切り替え

```
[root@host1 ~]# su-usera
[usera@host1 ~]$ id ← 一般ユーザーはプロンプトが$と表示
uid=500(usera) gid=500(usera) 所属グループ=500(usera)
```

host2.beta.jp で userb に切り替え

[root@host2 ~]# **su-userb** [userb@host2 ~]\$ **id** uid=500(userb) gid=500(userb) 所属グループ=500(userb)

# 6.5.3 usera@alpha.jp から userb@beta.jp へメール送信

mail コマンドを使って、host1.alpha.jpの usera から userb@beta.jp へメールを送信します。

```
[usera@host1 ~] $ mail userb@beta.jp ← mail コマンドの引数に宛先のアドレスを指定
Subject: Test mail from usera ← Subject を入力
This is Test Mail from usera ← メッセージ本文を入力
. ← メッセージ本文入力が終わったらピリオドを入力
EOT
```

### 6.5.4 userb のメール着信確認

mail コマンドを使って、host2.beta.jpの userb にメールが届いているかを確認します。

```
[userb@host2 ~]$ mail
Heirloom Mail version 12.4 7/29/08. Type ? for help.
"/var/spool/mail/userb": 1 message 1 new
>N 1 usera@host1.alpha.jp Mon Apr 23 10:49 23/904 "Test mail from usera"
& 1
```

www.lpi.or.jp

Message 1: From usera@host1.alpha.jp Mon Apr 23 10:49:58 2012 Return-Path: <usera@host1.alpha.jp> From: usera@host1.alpha.jp Date: Mon, 23 Apr 2012 10:43:46 +0900 To: userb@beta.jp Subject: Test mail from usera User-Agent: Heirloom mailx 12.4 7/29/08 Content-Type: text/plain; charset=us-ascii Status: R This is Test Mail from usera & q Held 1 message in /var/spool/mail/userb ×-ルが /var/spool/mail/userb にあります

このように、host1.alpha.jp から host2.beta.jp にメールが送られていることがわかります。以 上で、A さんによる実習が終了です。次に、今度は B さんが A さんに対してメールを送ってみま しょう。

# 6.6 メールのスパム対策

今回の実習では言及されていませんが、/etc/mail/access を適切に編集することによって、特定のIP やドメイン、アドレスからの接続を拒否することができます。なお、設定変更後は make を実行することで access.db が更新されます。

cd /etc/mail make

make を実行する以外に、下記のコマンドを実行することでも変更を反映できます。

makemap hash /etc/mail/access.db </etc/mail/access</pre>

### IP アドレスによる拒否

| 1.2.3.4 | REJECT |
|---------|--------|
| 1.2.3   | REJECT |
| 1.2     | REJECT |

一行目の設定では 1.2.3.4 からの接続を拒否、二行目の設定では 1.2.3.0/24 からの接続を拒否、三 行目の設定では 1.2.0.0/16 からの接続を拒否できます。

www.lpi.or.jp

## ドメインによる拒否

From:example.com REJEC

xxx@example.com から送信されるメールをすべて拒否できます。

メールアドレスによる拒否

From:foo@example.com REJECT foo@example.com REJECT

上記のいずれかの記法でアドレスを設定すると、設定したメールアドレスからの送信を拒否できます。

# 6.7 メールクライアントソフトでのメールの送受信

通常のメールサーバーの運用では、メールの利用者はメールクライアントを使用してメールの送 受信を行います。送信は SMTP、受信は IMAP や POP3 をプロトコルとして使用します。IMAP サーバーを利用してメールを受信できるよう、IMAP サーバーである Devecot と、メールクライア ントとして Thunderbird をインストールしてメールを送受信してみます。

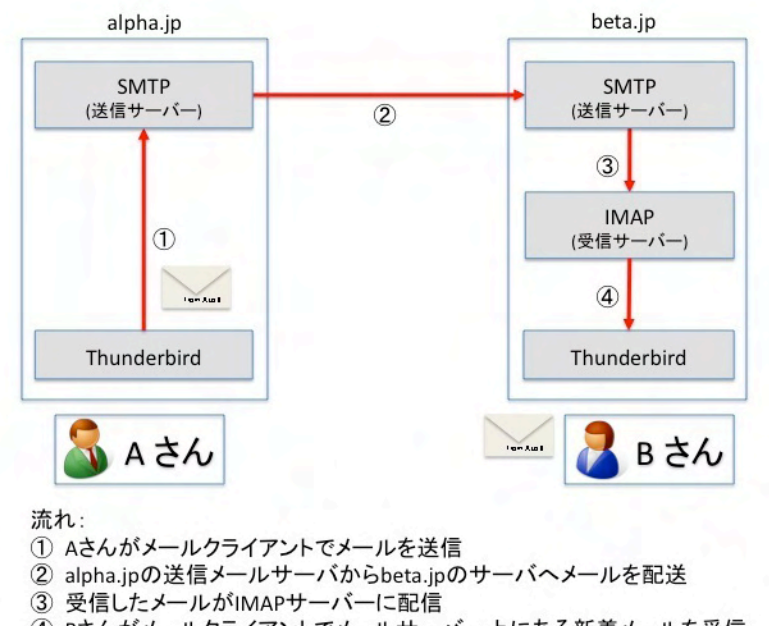

#### ④ Bさんがメールクライアントでメールサーバー上にある新着メールを受信

# 6.7.1 Dovecot パッケージの追加

それでは早速、必要なパッケージを追加して、クライアントでメールを送受信できるように設定 してみましょう。まずは IMAP サーバーである Dovecot をインストールします。

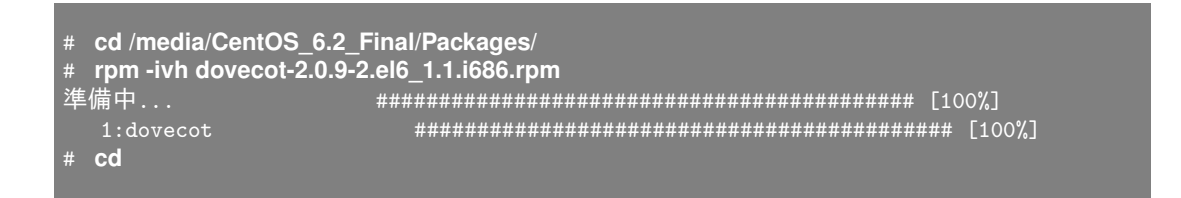

### 6.7.2 Dovecot の設定

次に、IMAP サーバーである Dovecot の設定を行います。設定ファイルは /etc/dovecot/dovecot.conf と/etc/dovecot/conf.d ディレクトリ以下に分かれています。

### /etc/dovecot/dovecot.conf

全体的な設定ファイルです。デフォルトの設定がコメントアウトで記述されています。特に変更 は必要ありません。

vi /etc/dovecot/dovecot.conf

(略)

```
# Protocols we want to be serving.
#protocols = imap pop3 Imtp ← IMAP/POP3/LMTP が使用可能
(略)
# A comma separated list of IPs or hosts where to listen in for connections.
# If you want to specify non-default ports or anything more complex,
#listen = *, :: ← ホストのすべての IP アドレスから接続を受け付ける
(略)
```

### /etc/dovecot/conf.d/10-mail.conf

メールボックスの位置などを設定するファイルです。今回は mbox 形式のメールボックスを指定 します。

vi /etc/dovecot/conf.d/10-mail.conf

#mail\_location = mail\_location = mbox:~/mail:INBOX=/var/mail/%u ← この設定行を追加

### /etc/dovecot/conf.d/10-auth.conf

認証を設定するファイルです。今回は暗号化していない平文での認証を許可し、Linux のログイ ン情報を認証に利用できるように設定します。

vi /etc/dovecot/conf.d/10-auth.conf

```
#disable_plaintext_auth = yes
disable_plaintext_auth = no ← この設定行を追加
(略)
auth_mechanisms = plain login ← login を追加
```

設定が終わったら、Dovecot を起動します。

| # /etc/init.d/dove<br>Dovecot Imap を<br># chkconfig dov | ecot start<br>起動中 :<br>recot on |       |      |      |      | [ 0] | K ]   |
|---------------------------------------------------------|---------------------------------|-------|------|------|------|------|-------|
| # CHRCOHLTE                                             | ISC GOVE                        | 000   |      |      |      |      |       |
| dovecot                                                 | 0:off                           | 1:off | 2:on | 3:on | 4:on | 5:on | 6:off |

# 6.7.3 Thunderbird のインストール

メールクライアントとして Thunderbird をインストールします。

# 6.7.4 Thunderbird の設定

次に Thunderbird の設定を行います。以下の手順は受講者 A の場合です。

- 1. root でログインしている場合にはログアウトします。ログアウトは「システム」メニューから「root のログアウト…」を選択します。
- メールの送受信テスト用に作成したユーザーアカウント usera でログインします。パスワードは userapass です。正しく設定されていない場合には、再度 root でログインし、passwd コマンドで設定し直して下さい。このパスワードがメールの送受信にも使用されます。

3. 「アプリケーション」メニューから「インターネット」→「Thunderbird Email」を選択します。

| 👫 アプリケーション | 場所 システム 🎯 🥸 🗾            |
|------------|--------------------------|
| 💦 アクセサリ    | >                        |
|            | > 🕹 Firefox ウェブ・ブラウザ     |
| 🌋 グラフィックス  | > 🔄 Thunderbird Email    |
| り サウンドとピデオ | > Send and Receive Email |
| 🔘 システムツール  | >                        |
| 🕑 プログラミング  | >                        |

4.「メールアカウント設定」ダイアログが表示されます。以下のように設定して「続ける」をク リックします。

| あなたの名前     | UserA          |
|------------|----------------|
| メールアドレス    | usera@alpha.jp |
| パスワード      | userapass      |
| パスワードを記憶する | チェックしておく       |

| 🚓 アプリケーション 場所 システム 🕹 🥸 🗾                         | i de 🚺        | 5月14日 (月) 18:50 Usera |
|--------------------------------------------------|---------------|-----------------------|
| O ローカルフォルダ - Mozilla Thunderbird                 |               | - ¤ ×                 |
| ファイル(E) 編集(E) 表示(V) 移動(G) メッセージ(M) ツール(T) ヘルプ(H) |               |                       |
| A Def - 1 ftt PFレス帳                              |               |                       |
| 三 ローカルフォルダ                                       |               | ~                     |
| すべてのフォルダ ・ Thunderbird Mail - ローカルフォル            | レダ            |                       |
|                                                  |               |                       |
| アカウント                                            |               |                       |
| パーニのアカウントの設定を表示する                                |               |                       |
| マ メールアカウント設定                                     |               | ×                     |
| the other lines                                  |               |                       |
| あるためる時U(N): UserA                                |               |                       |
| x-jup FDX(L): usera@aipna.jp                     |               |                       |
|                                                  |               |                       |
| ▶ ハスリートを記憶する( <u>M</u> )                         |               |                       |
| +                                                | ャンセル(A) 続ける(C | 2                     |
| メッセージフィルタの設定を変更する                                |               |                       |
|                                                  |               |                       |
|                                                  |               |                       |
|                                                  |               |                       |
|                                                  |               |                       |
|                                                  |               |                       |
| a =7                                             |               |                       |
| ■ 元」<br>③ ローカルフォルダ                               |               |                       |

5.「アカウント設定を Mozilla ISP データベースから検索しています。」と表示されます。検索 はしばらく時間がかかります。

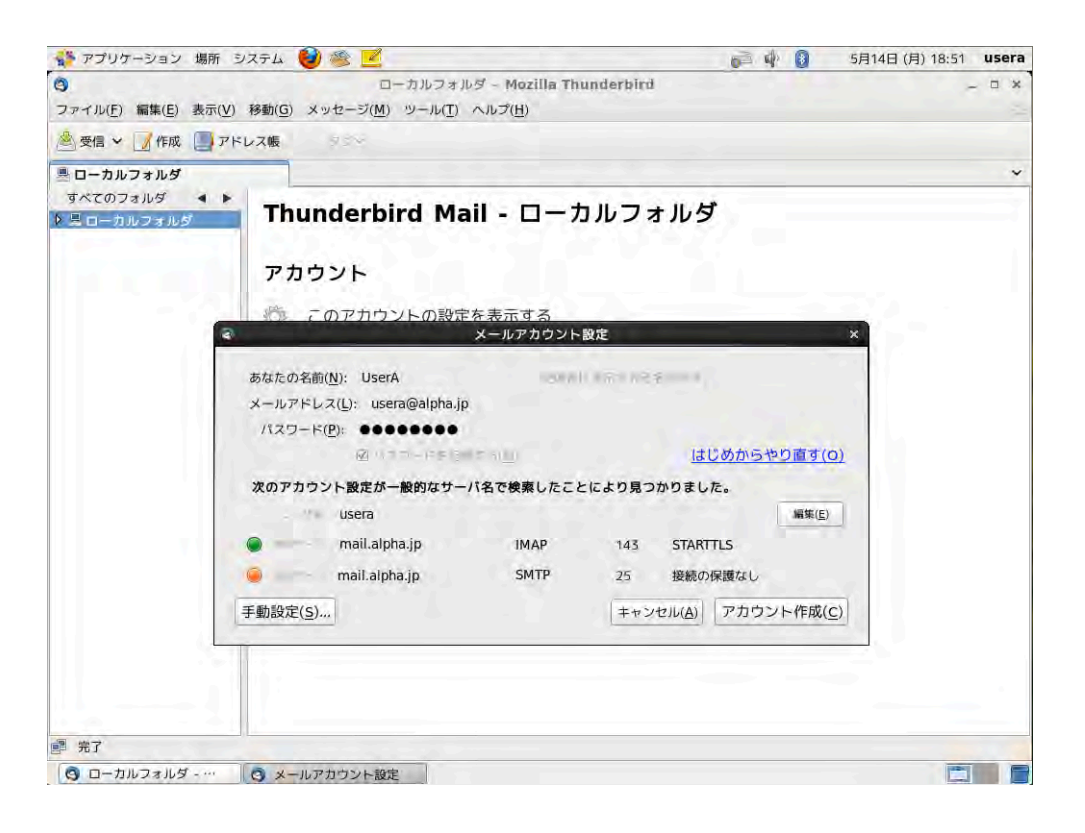

実習環境は正しく自動設定されないので、「編集」ボタンが表示されたらクリックして、以下のように設定します。

| ユーザ名    | usera                  |
|---------|------------------------|
| 受信サーバー  | mail.alpha.jp          |
| プロトコル   | IMAP                   |
| 受信ポート番号 | 143                    |
| 接続の保護   | 接続の保護なし(STARTTLS から変更) |
| 送信サーバー  | mail.alpha.jp          |
| 送信ポート番号 | 25                     |
| 接続の保護   | 接続の保護なし                |

| <ul> <li>ローカルフォルダ - Mozilla Thunderbird</li> </ul>                                                                                                    |   |
|----------------------------------------------------------------------------------------------------|---|
|                                                                                                    | * |
| ファイル(E) 編集(E) 表示(V) 移動(G) メッセージ(M) ツール(T) ヘルプ(H)                                                                                                    |   |
| ◎愛信 × 1/4 作成 ● アドレス帳 50 ×                                                                                                    |   |
| 墨 ローカルフォルダ                                                                                                    | * |
| すべてのフォルダ ・ ト<br>▶ ■ローカルフォルダ<br>アカウント<br>ポー このアカウントの設定を表示する<br>×ールアカウント放定 ×<br>あなたの名前(N): UserA<br>メールアドレス(L): usera@alpha.jp<br>パスワード(P): ●●●●●●●●<br>☑ パスワード(P): ●●●●●●●●<br>☑ パスワードを記憶する(M)<br>なのアカウント設定が一般的なサーバ名で検索したことにより見つかりました。                                                                                                    |   |
| - * Usera * * * * * * * * * * * * * * * * * * * * * * * * * * * * * * * * * * * * * * * * * * * * * * * * * * * * * * * * * * * * * * * - * * * * * * * * * * * * - * - * * - * - * = * - * - |   |
| mail.alpha.jp IMAP                                                                                                    |   |
| mail.alpha.jp マ SMTP 25 接続の保護なし 🗘                                                                                                    |   |
| 手動設定( <u>s</u> ) キャンセル( <u>A</u> )                                                                                                    |   |
|                                                                                                    |   |

6. 設定が終わったら「設定を再テスト」をクリックします。受信サーバー、送信サーバー共に 設定が確認されたら、「アカウント作成」ボタンをクリックします。

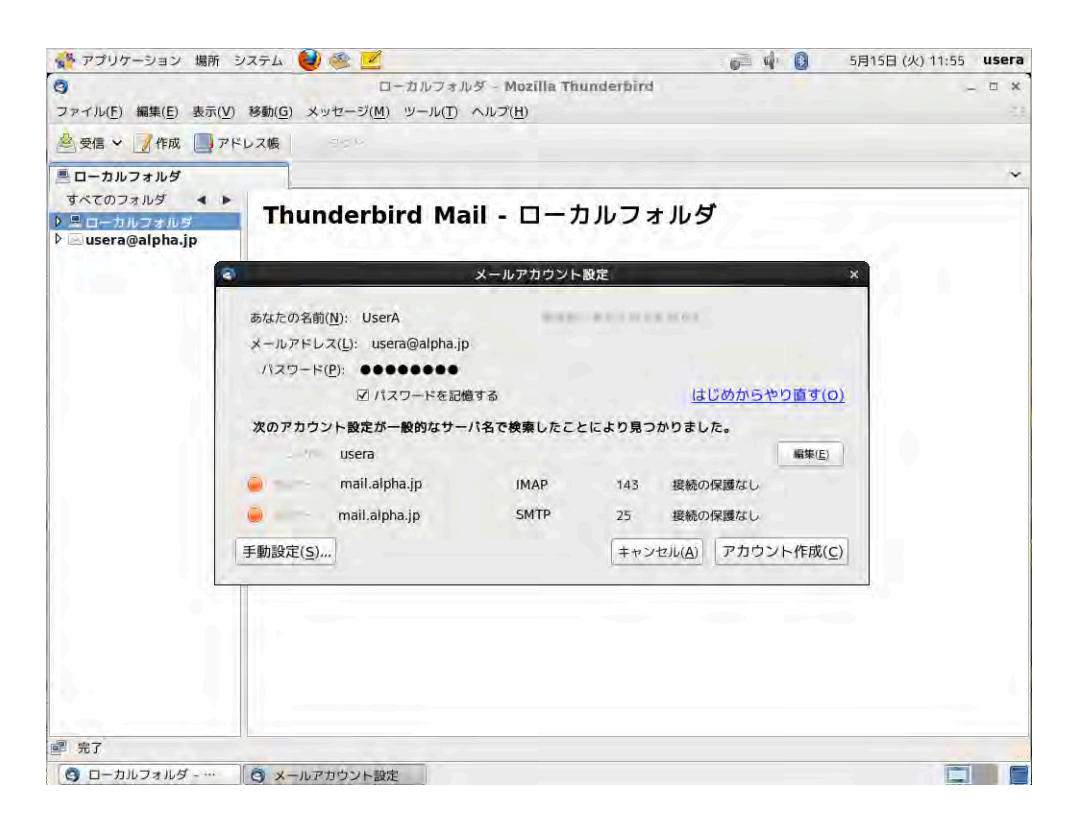

7. 接続が暗号化されないため、警告が表示されます。「接続する上での危険性を理解しました」 をチェックし、「アカウント作成」ボタンをクリックします。

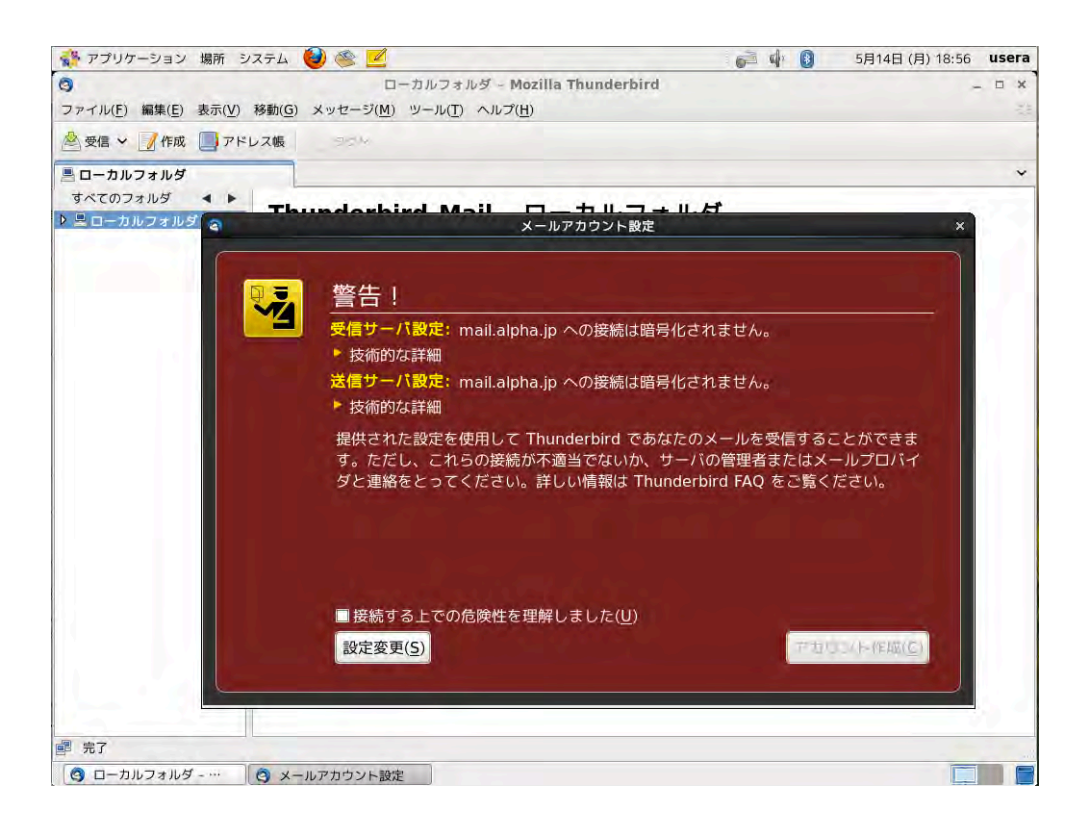

 右上に警告が表示されますが、初回起動時のみ表示される警告です。またインターネットに 接続できない環境で Thunderbird 起動時に「サーバーが見つかりませんでした」のエラーが 表示されますが、どちらも無視して構いません。

## 6.7.5 メール送信時の認証設定

自動設定ではメール送信時の認証設定が間違って設定されているので、修正しておきます。

- 1.「編集」メニューから「アカウント設定」を選択します。
- 2. 左側のリストから「送信 (SMTP) サーバー」を選択します。

3.「usera - mail.alpha.jp(既定)」を選択し、「編集」ボタンをクリックします。

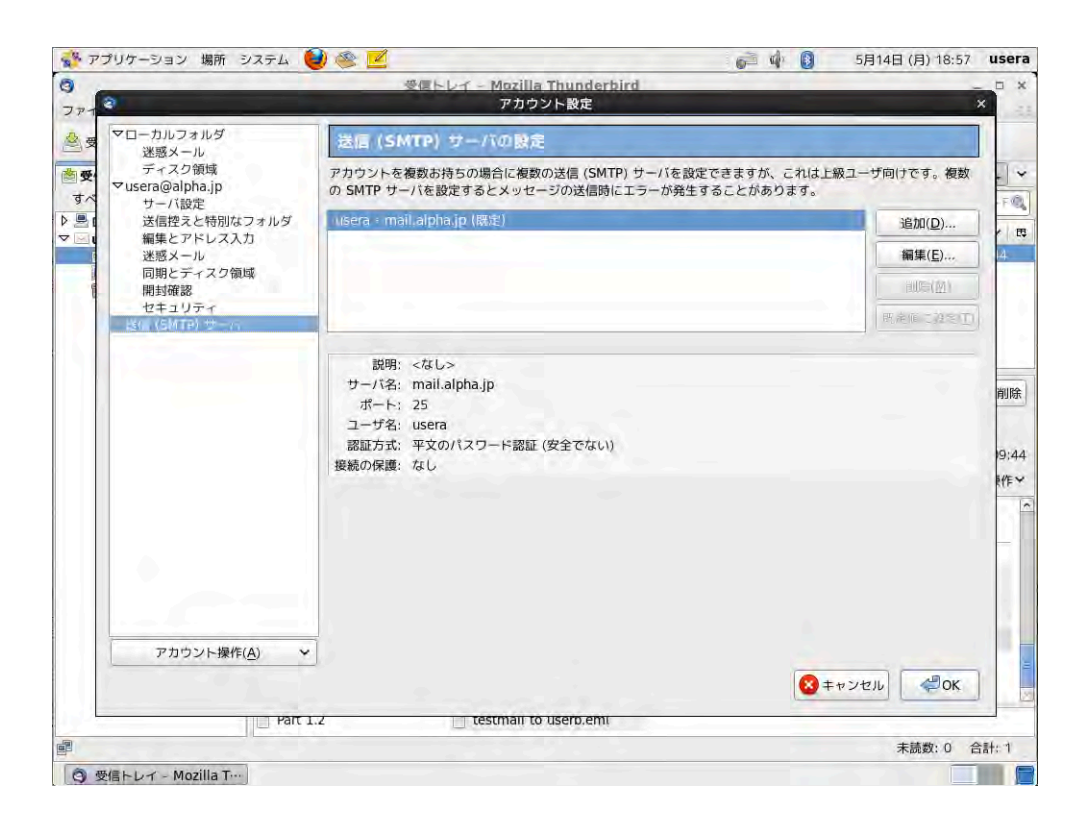

4.「送信 (SMTP) サーバー」設定ダイアログが表示されるので、以下のように設定します。設 定が終わったら、「OK」ボタンを 2 回クリックして設定を終了します。

| サーバー名 | mail.alpha.jp      |
|-------|--------------------|
| ポート番号 | 25                 |
| 接続の保護 | なし                 |
| 認証方式  | 平文のパスワード認証 (安全でない) |
| ユーザ名  | usera              |

|                                              | 受信トレイ - Mozilla Thunderbird                                                       | - 1                    |
|----------------------------------------------|-----------------------------------------------------------------------------------|------------------------|
| 0                                            | アカウント設定                                                                           | x                      |
| 受 マローカルフォルダ                                  | 送信 (SMTP) サーバの設定                                                                  |                        |
| ディスク領域<br>ディスク領域<br>マusera@alpha.jp          | アカウントを複数お持ちの場合に複数の送信(SMTP)サーバを設定できますが、<br>の SMTP サーバを設定するとメッセージの送信時にエラーが発生することがあり | これは上級ユーザ向けです。複数<br>ます。 |
| 送信控えと特別なフォ                                   | ルダ Usera - mail.alpha.jp (既定)                                                     | 追加(D)                  |
| <ul> <li>編集とアドレス入力</li> <li>迷惑メール</li> </ul> |                                                                                   | 編集(E)                  |
| 同期とディスク領域                                    | 設定                                                                                | GIRE MA                |
| セキュリティ                                       | 説明( <u>D</u> ):                                                                   | 100 - 101 - 10000 (T)  |
| 送信 (SM)TP) サーバ                               | サーバ名(S): mail.alpha.jp                                                            | (mentane serve) [1]    |
|                                              | ポート番号(P): 25 既定値: 25                                                              |                        |
|                                              |                                                                                   |                        |
|                                              | セキュリティと認証                                                                         |                        |
|                                              |                                                                                   |                        |
|                                              | 『認証方式(!): 平文のパスワード認証(安全でない) ↓                                                     |                        |
|                                              | ユーザ名( <u>M</u> ): usera                                                           |                        |
|                                              |                                                                                   |                        |
|                                              |                                                                                   |                        |
|                                              |                                                                                   |                        |
| 1                                            |                                                                                   |                        |
| アカウント操作( <u>A</u> )                          | *                                                                                 |                        |
|                                              |                                                                                   |                        |
|                                              | Part 1.2                                                                          |                        |
|                                              |                                                                                   | 未読数: 0 合計:             |
|                                              |                                                                                   |                        |

# 6.7.6 メールの送信

メールを送信するには、「作成」ボタンをクリックしてメール作成ウインドウを呼び出します。

- 1. 宛先に自分のメールアドレス (usera@alpha.jp)を指定して、メールを作成、送信してみます。
- 2.「受信」ボタンをクリックして、メールが受信できることを確認します。
- 3. 宛先に他の受講生のメールアドレス(userb@beta.jp)を指定して、メールを作成、送信して みます。
- 4. 相手がメールを受信できたこと、相手からのメールを受信できることを確認します。

### 6.7.7 起動時のスタートページ表示の設定

起動時の「サーバーが見つかりませんでした」のエラーが表示されないようにするには、以下の 手順で設定を修正します。

- 1.「編集」メニューから「設定」を選択します。
- Thunderbird スタートページ」の「起動時にメッセージペインにスタートページを表示する」のチェックを外して、「閉じる」をクリックします。

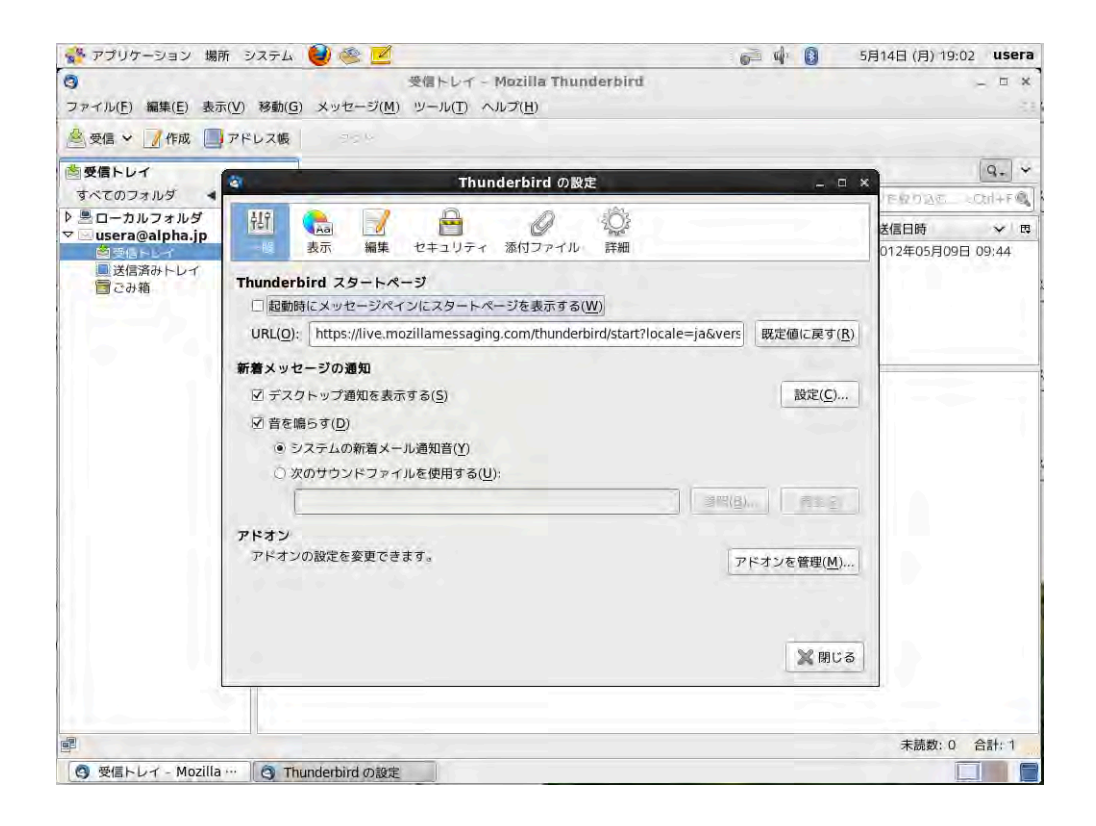

# 6.8 まとめ

本章では、電子メールに関する学習を行いました。また、実際にメールサーバーを設定し、mail コ マンドや Thunderbird を利用してメールの送受信の確認を行いました。メールサーバーの設定は、 メールサーバーが正しく設定され起動していたとしても、DNS サーバーが正しく動いていなければ 利用できないなどの理由から難しかったと思います。設定ファイルの記述に問題がないのに、メー ルがどうしても送られない、受信できない場合は、まず DNS が正しく動いているか、nslookup コ マンドや dig コマンドを実行して確認します。また、ログ (/var/log/messages) を見て、エラーが 出ていないか確認することも大切です。

# 第7章

# ファイル共有

職場や家庭には多くの Windows マシンがあり、Windows マシンとのファイル共有は大きな 需要があります。ファイル共有のサービスを提供する Samba を見ていきます。

# 7.1 用語集

### Samba

UNIX および UNIX 互換マシンをファイルサーバー/プリントサーバーにする、Windows の SMB (Server Message Block) プロトコル互換のオープンソースソフトウェアです。

### SMB サービス

SMB/CIFS ファイル共有をクライアントへ提供する smbd サービスと、クライアントへ NetBIOS ネームサーバー機能を提供する nmbd サービスにより構成されています。

### smb.conf

Samba の設定を行うファイルです。Samba によるファイル共有などの設定をこのファイルに書き込みます。

### smbclient

ftp 接続クライアントに似た Samba サーバーに接続するクライアントツールです。

### smbpasswd

Samba のユーザーアカウントとマシンアカウントの管理のためのツールの一つです。

# 7.2 Sambaとは

オープンソースでファイル共有の機能を提供するためのサービスとして、Samba が使われていま す。Samba は資源を共有するファイルサーバー機能とプリンタサーバー機能、マシンやユーザーを 管理する Windows ドメインコントローラ機能と、Active Directory ドメインメンバ機能を提供し ます。Samba の機能の中で需要が多いのは、ファイルサーバー機能です。ファイルサーバー機能は Linux のディレクトリを共有フォルダとして Windows マシンへ提供します。

# 7.3 Samba パッケージの追加

Samba を動作させるには samba パッケージと samba-common パッケージが必要です。必要な パッケージがインストールされているか、rpm コマンドで確認してください。インストールされて いない場合は、rpm コマンドでインストールしてください。

| # <b>rpm -q samba samba-com</b><br>パッケージ samba はインスト<br>samba-common-3.5.10-114.el | <b>mon</b><br>ーールされていません。<br>5. i 686  |  |
|------------------------------------------------------------------------------------|----------------------------------------|--|
| <pre># cd /media/CentOS_6.2_Fin # rpm -ivh samba-3.5.10-114</pre>                  | al/Packages/<br>.el6.i686.rpm          |  |
| 準備中 #<br>1:samba                                                                   | ************************************** |  |
| # cd                                                                               |                                        |  |

# 7.4 Samba サービスの設定ファイル

Samba の設定ファイルは/etc/samba/smb.conf ファイルです。 smb.conf ファイルには [global] と [homes] と [printers] という特殊なセクションがあります。

| セクション      | 意味                   |
|------------|----------------------|
| [global]   | 全体の設定                |
| [homes]    | 各ユーザーのホームディレクトリ共有の設定 |
| [printers] | プリンタ共有の設定            |

インストール後の時点ではホームディレクトリ共有以外のファイル共有は定義されていないので、 必要に応じて [セクション名] という書き出しで、新しいセクションを定義することができます。

各セクションの中には「パラメータ=設定」という記述をします。

パラメータ = 設定

主な設定項目として、次表のようなパラメータがあります。

# 7.5 誰でも読み書きできるファイル共有の作成

誰でも読み書きできるファイル共有を、以下の手順で作成します。

### 7.5.1 設定ファイルの変更

エディタで/etc/samba/smb.conf ファイルを開き、[global] セクションで「security = share」(ア クセス制限なし)に設定を変更します。また、共有の設定となる「[lpic] セクション」を作ります。

1. 共有するディレクトリを作成します。

# mkdir /home/lpicshare# chmod 777 /home/lpicshare# touch /home/lpicshare/testfile

2. /etc/samba/smb.conf を編集します。

#### vi /etc/samba/smb.conf

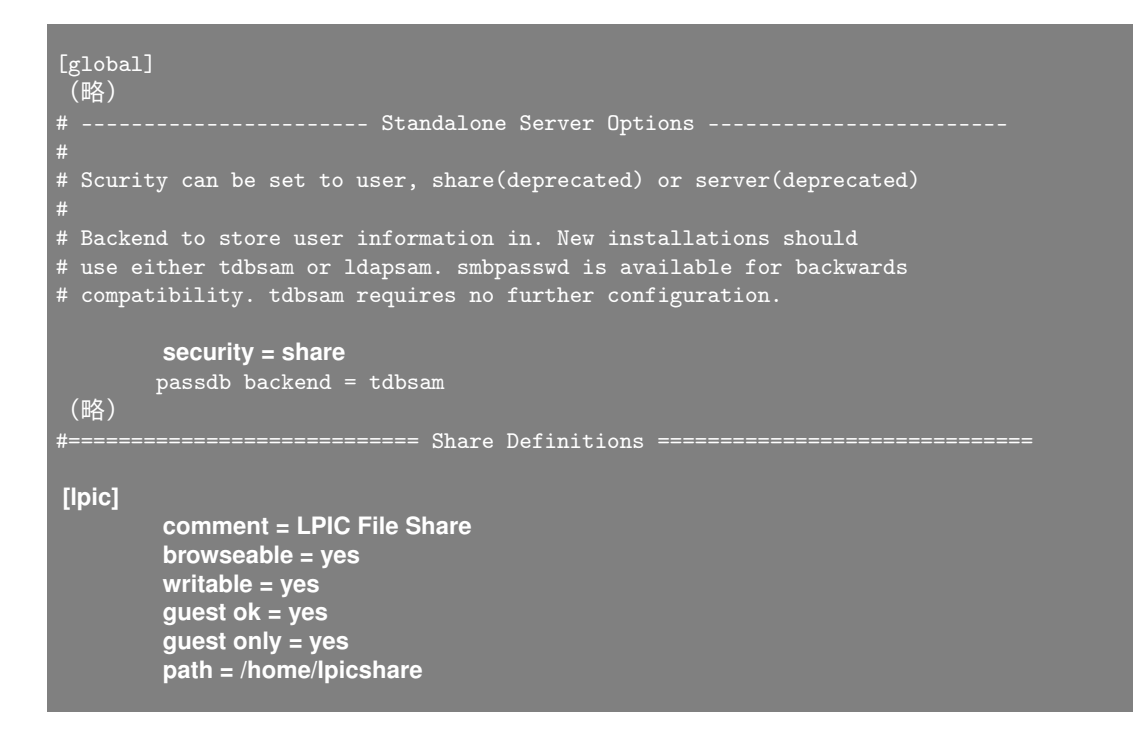

3. smb サービスを起動します。自動機能も有効にしておきます。

| # /etc/init.d/smb<br>SMB サービスを声<br># chkconfig sml | start<br><sup>2</sup> 動中:<br>b on |       |      |      |      | [ 0] | × ]   |
|----------------------------------------------------|-----------------------------------|-------|------|------|------|------|-------|
| # chkconfiglis                                     | st smb                            |       |      |      |      |      |       |
| smb                                                | 0:off                             | 1:off | 2:on | 3:on | 4:on | 5:on | 6:off |

# 7.5.2 Samba が提供する共有の確認

Samba が提供する共有を確認するには、smbclient コマンドに-L オプションをつけて実行しま す。次のように-L オプションの後に確認したいホスト名を記述します。

www.lpi.or.jp

| # <b>smbclient–L localhost</b><br>Enter root's password: ← パスワードは指定せずEnter キーを押す<br>Domain=[MYGROUP] OS=[Unix] Server=[Samba 3.5.10–114.el6] |                  |            |                                                   |  |  |  |  |  |
|----------------------------------------------------------------------------------------------------|------------------|------------|---------------------------------------------------|--|--|--|--|--|
|                                                                                                    | Sharename        | Туре       | Comment                                           |  |  |  |  |  |
|                                                                                                    |                  |            |                                                   |  |  |  |  |  |
|                                                                                                    | lpic             | Disk       | LPIC File Share                                   |  |  |  |  |  |
|                                                                                                    | IPC\$            | IPC        | IPC Service (Samba Server Version 3.5.10-114.el6) |  |  |  |  |  |
| Domain=                                                                                                    | [MYGROUP] OS=[Un | ix] Server | =[Samba 3.5.10-114.el6]                           |  |  |  |  |  |
|                                                                                                    | Server           | Comm       | ent                                               |  |  |  |  |  |
|                                                                                                    |                  |            |                                                   |  |  |  |  |  |
|                                                                                                    | Workgroup        | Mast       | er                                                |  |  |  |  |  |
|                                                                                                    |                  |            |                                                   |  |  |  |  |  |

# 7.5.3 共有への接続

lpic 共有へ接続します。smbclient コマンドの引数にホスト名と共有名を指定します。smbclient の仕様上パスワードの入力が促されますが、Samba 側で security = share に設定しているのでパス ワードを入力する必要はありません。

```
# smbclient //localhost/lpic
Enter root's password: ← パスワードは指定せず Enter キーを押す
Domain=[MYGROUP] OS=[Unix] Server=[Samba 3.5.10-114.el6]
Server not using user level security and no password supplied.
smb: ¥>
```

通常のコマンドライン同様、ls コマンドでファイル一覧が表示できます。

| smb: ¥> <b> S</b>                                                |              |            |             |                 |  |
|------------------------------------------------------------------|--------------|------------|-------------|-----------------|--|
|                                                                  |              | D          | 0 Wed May   | 9 14:40:08 2012 |  |
|                                                                  |              | D          | 0 Wed May   | 9 14:39:58 2012 |  |
| testfile                                                         |              |            | 0 Wed May   | 9 14:40:08 2012 |  |
| 55176 blo<br>smb: ¥> exit<br># ls -la /home/lpicshare/<br>elst 8 | ocks of size | 524288. 52 | 2006 blocks | available       |  |
| drwxrwxrwx 2 root root 4                                         | 4096 5 H 9   | 14:40 201  | 2.          |                 |  |
| drwxr-xr-x. 6 root root 4                                        | 4096 5月 9    | 14:39 201  | 2           |                 |  |
| -rw-rr 1 root root                                               | 05月9         | 14:40 201  | 2 testille  |                 |  |

### 7.5.4 Windows マシンからの共有へのアクセス

Samba は、デフォルトでホスト名が Windows ネットワークのコンピューター名となります。 Windows マシンの「ネットワークコンピュータ」(Windows XP の場合)「ネットワーク」(Windows 7 の場合) などから Samba が動作するコンピューターを見つけるか、Explorer に以下のアドレスを 入力して共有にアクセスします。

¥¥ホスト名または IP アドレス ¥共有名

たとえば、host1.alpha.jp に作成した lpic 共有にアクセスするには、以下のように入力します。

YYhost1¥lpic

# 7.6 Samba のパスワード認証の設定

Samba によるファイル共有へのアクセスにパスワード認証を設定するには、smb.confの設定を修 正するほか、アクセスを許可するユーザーとパスワードの登録が必要です。

# 7.6.1 Samba のパスワード認証の設定

Samba のパスワード認証を有効にするには、/etc/samba/smb.conf の [global] セクションに 「security = user」と設定します。

# vi /etc/samba/smb.conf [global] (略) security = user

[global] セクションの設定を変更した場合には、smb サービスの再起動が必要です。

| # /€ | etc/in | hit.d/s | smb re | start |
|------|--------|---------|--------|-------|
| SMB  | サー     | ・ビス     | を停止    | 中:    |
| SMB  | サー     | ・ビス     | を起動    | 中:    |

\_ OK ] \_ OK ]

### 7.6.2 Samba ユーザーとパスワードの登録

Samba サービスのファイル共有でユーザー認証をするには Samba 用のユーザーとパスワードを 登録する必要があります。Samba 用のユーザーとパスワードを登録するには smbpasswd コマンド

www.lpi.or.jp

を使います。はじめてユーザーを登録する場合には-a オプションをつけて smbpasswd コマンドを 実行します。

# smbpasswd-a usera New SMB password: userapass ← 入力文字は非表示 Retype new SMB password: userapass ← 入力文字は非表示 Added user usera.

# 7.6.3 Samba が提供する共有の確認

smbclient コマンドで Samba が提供する共有を確認します。su コマンドを使って、あらかじめ Samba に登録してあるユーザーに変更してから smbclient コマンドを実行することで、Samba に接 続するためのユーザー名を暗黙のうちに指定できます。

| # <b>su-usera</b><br>\$ <b>smbclient –L localhost</b><br>Enter usera's password: <b>userapass ← 入力文字は非表示</b><br>Domain=[MYGROUP] OS=[Unix] Server=[Samba 3.5.10-114.el6] |                   |            |                                                   |  |  |  |  |  |
|----------------------------------------------------------------------------------------------------|-------------------|------------|---------------------------------------------------|--|--|--|--|--|
|                                                                                                    | Sharename         | Туре       | Comment                                           |  |  |  |  |  |
|                                                                                                    |                   |            |                                                   |  |  |  |  |  |
|                                                                                                    | lpic              | Disk       | LPIC File Share                                   |  |  |  |  |  |
|                                                                                                    | IPC\$             | IPC        | IPC Service (Samba Server Version 3.5.10-114.el6) |  |  |  |  |  |
|                                                                                                    | usera             | Disk       | Home Directories                                  |  |  |  |  |  |
| Domain=                                                                                                    | [MYGROUP] OS=[Un: | ix] Server | =[Samba 3.5.10-114.el6]                           |  |  |  |  |  |
|                                                                                                    | Server            | Comm       | ent                                               |  |  |  |  |  |
|                                                                                                    |                   |            |                                                   |  |  |  |  |  |
|                                                                                                    | Workgroup         | Mast       | er                                                |  |  |  |  |  |
|                                                                                                    |                   |            |                                                   |  |  |  |  |  |

usera のパスワードが要求されていることと、usera という名前の共有ががユーザー名で共有とし て利用できることが確認できます。

## 7.6.4 共有への接続

smbclient コマンドで usera 共有に接続します。

| <pre>\$ smbclient //localhost/usera<br/>Enter usera's password:<br/>Domain=[MYGROUP] OS=[Unix]<br/>smb: ¥&gt; 1s</pre> | a<br>Server=[S | amba   | a 3.5.10-114.el6]                                        |
|----------------------------------------------------------------------------------------------------|----------------|--------|----------------------------------------------------------|
|                                                                                                    |                | D<br>D | 0 Thu Apr 26 11:30:42 2012<br>0 Tue Apr 24 17:41:12 2012 |
| ドキュメント<br>.gnupg                                                                                                    | D              | DH     | 0 Tue Apr 24 17:19:56 2012<br>0 Tue Apr 24 17:19:56 2012 |

www.lpi.or.jp

| (略)                        |                |             |                                |
|----------------------------|----------------|-------------|--------------------------------|
| .spice-vda                 | gent           | I           | DH 0 Tue Apr 24 17:19:56 2012  |
| ビデオ                        |                | D           | 0 Tue Apr 24 17:19:56 2012     |
| .ICEauthor                 | ity            |             | H 310 Tue Apr 24 17:19:56 2012 |
|                            |                |             |                                |
|                            | 55176 block    | s of size 5 | 524288. 52005 blocks available |
| <pre>smb: ¥&gt; exit</pre> |                |             |                                |
| \$ ls -la<br>合計 172        |                |             |                                |
| drwx                       | 29 usera usera | 4096 4月     | 26 11:30 2012 .                |
| drwxr-xr-x.                | 5 root root    | 4096 4月     | 24 17:41 2012                  |
| -rw                        | 1 usera usera  | 310 4月      | 24 17:19 2012 .ICEauthority    |
| -rw                        | 1 usera usera  | 1158 5月     | 7 17:59 2012 .bash_history     |
| -rw-rr                     | 1 usera usera  | 18 12月      | 2 23:40 2011 .bash_logout      |
| -rw-rr<br>(略)              | 1 usera usera  | 176 12月     | 2 23:40 2011 .bash_profile     |
| drwxr-xr-x                 | 2 usera usera  | 4096 4月     | 24 17:19 2012 ビデオ              |
| drwxr-xr-x                 | 2 usera usera  | 4096 4月     | 24 17:19 2012 音楽               |
| drwxr-xr-x                 | 2 usera usera  | 4096 4月     | 24 17:19 2012 画像               |
| drwxr-xr-x                 | 2 usera usera  | 4096 4月     | 24 17:19 2012 公開               |
|                            |                |             |                                |

useraのホームディレクトリが共有されていることが確認できます。

# 第8章

# セキュリティ

インターネットに公開するサーバーはセキュリティについても考慮しておく必要があります。 本章では、メンテナンスのためのリモートログインを安全に行うための SSH、アクセス制御、 パケットフィルタリング(ファイアウォール)について解説します。

# 8.1 SSH によるリモートログイン

SSH はネットワーク経由でリモートにある Linux サーバーにログインするために使用するプロト コルです。通信が暗号化されているため、覗き見されてもパスワードや作業内容が分からない他、公 開鍵を使った認証を行うことでパスワードをネットワークに流すことなくログインすることができ ます。Linux では、OpenSSH のサーバーとクライアントが用意されています。

## 8.1.1 TELNET との違い

SSH と同様のリモートログインに TELNET が使用できますが、TELNET は通信が暗号化され ていないためパスワードや作業内容などを覗き見することができてしまうという問題があります。 SSH は特別な設定をしないでも TELNET と同様のパスワードによるリモートログインが行えるの で、通信が暗号化されている SSH が標準的に使われており、現在では TELNET を使用する必要は 無くなっています。CentOS 6.2 では、デフォルトでは telnet コマンドはインストールされていま せん。

### 8.1.2 必要なパッケージを確認

OpenSSH のサーバーとクライアントに必要なパッケージを確認します。

# rpm -qa | grep ssh
openssh-5.3p1-70.el6\_2.2.i686
openssh-server-5.3p1-70.el6\_2.2.i686
libssh2-1.2.2-7.el6\_1.1.i686
openssh-clients-5.3p1-70.el6\_2.2.i686
openssh-askpass-5.3p1-70.el6\_2.2.i686

openssh-server パッケージがサーバー、openssh-clients パッケージがクライアントです。インス トールされていない場合には、それぞれのパッケージをインストールしてください。

www.lpi.or.jp

### 8.1.3 chkconfig で起動時の設定

chkconfig コマンドで Linux 起動時に OpenSSH サーバーが開始するか否かを確認、設定できます。

| # chkconfigI | ist sshd |       |      |      |      |      |       |
|--------------|----------|-------|------|------|------|------|-------|
| sshd         | 0:off    | 1:off | 2:on | 3:on | 4:on | 5:on | 6:off |

もし、自動的に起動しない設定(off)になっていた場合には、自動起動するように設定しておき ます。また、起動スクリプトで起動しておきます。

| # chkconfig sshd on             |      |   |
|---------------------------------|------|---|
| # /etc/init.d/sshd start        |      |   |
| sshd を起動中:                      | [ OK | ] |
| # /etc/init.d/sshd status       |      |   |
| openssh-daemon (pid 16404) を実行中 |      |   |
|                                 |      |   |

### 8.1.4 パスワード認証による接続

ssh コマンドは特別な設定を行わなくても、パスワード認証でリモートログインすることができます。

以下のようにして、自分自身に SSH で接続してみます。初めての接続の場合には、SSH サーバー の電子証明書が送られてきて接続してもよいか訪ねられるので「yes」と入力します。パスワード認 証が可能だと、パスワードの入力が要求されます。

```
# ssh usera@localhost ← ユーザー usera として localhost に接続します。
The authenticity of host 'localhost (::1)' can't be established.
RSA key fingerprint is af:24:60:1c:9c:ed:5e:f0:e0:73:38:ad:5b:a1:f3:22.
Are you sure you want to continue connecting (yes/no)? yes
Warning: Permanently added 'localhost' (RSA) to the list of known hosts.
usera@localhost's password: userapass ← 実際には非表示
$ exit ← リモートログインを終了
logout
Connection to localhost closed.
# ← 元のユーザー root に復帰
```

# 8.1.5 公開鍵認証による接続

パスワード認証は、通信経路が SSH で暗号化されているといっても、パスワードがネットワーク を流れていること、またパスワードを自動的に生成して順番に試していく「総当たり攻撃」を受けた 場合不正にログインされてしまう可能性があるので、インターネット上に公開されているサーバー

www.lpi.or.jp

で使用するには相応しくありません。

公開鍵認証は、あらかじめサーバーに設置した公開鍵と対になっている秘密鍵を持っているユー ザーしかリモートログインできない認証方法です。

以下の手順で公開鍵認証を設定します。

1. 公開鍵と秘密鍵を生成する

ssh-keygen コマンドを使用して一対の公開鍵 (id\_dsa.pub) と秘密鍵 (id\_dsa) を生成します。鍵 のファイルはホームディレクトリに作られた.ssh ディレクトリに保存されます。秘密鍵には不正利 用を防止するためのパスフレーズを設定します。接続時にパスフレーズを正しく入力できないと、 秘密鍵は利用できないので、公開鍵認証による接続はできません。このパスフレーズは SSH クライ アント側で秘密鍵に対して処理されるので、ネットワーク上には情報は流れません。

2. 接続先に authorized keys を作成する

ユーザーに SSH での接続を許可するには、ユーザーアカウントを作成し、そのユーザーのホーム ディレクトリに<sup>~</sup>/.ssh/authorized\_keys ファイルを作成しておきます。<sup>~</sup>/.ssh/のパーミッション は 700(drwx——)、authorized\_keys ファイルのパーミッションは 600(-rwx——) に設定する必要 があります。

[usera@host1 ~]\$ **Is -Id .ssh** drwx----- 2 usera usera 4096 4月 26 10:57 2012 .ssh [usera@host1 ~]\$ **cd .ssh** [usera@host1 .ssh]\$ **cat id\_dsa.pub >> authorized\_keys** 

www.lpi.or.jp

8.1 SSH によるリモートログイン

[usera@host1 .ssh]\$ chmod 600 authorized\_keys [usera@host1 .ssh]\$ ls-l authorized\_keys -rw------ 1 usera usera 610 4月 26 11:05 2012 authorized\_keys

3. 公開鍵認証で接続する

公開鍵認証で接続します。ssh コマンドの使用法自体はパスワード認証と同じですが、パスワード の代わりに秘密鍵に設定したパスフレーズの入力が必要です。

| [usera@host1~]\$ ssh usera@localhost                                     |
|--------------------------------------------------------------------------|
| The authenticity of host 'localhost (::1)' can't be established.         |
| RSA key fingerprint is af:24:60:1c:9c:ed:5e:f0:e0:73:38:ad:5b:a1:f3:22.  |
| Are you sure you want to continue connecting (yes/no)? <b>yes</b>        |
| Warning: Permanently added 'localhost' (RSA) to the list of known hosts. |
| Enter passphrase for key '/home/usera/.ssh/id_dsa': ← パスフレーズを入力(表示されません) |
| Last login: Thu Apr 26 10:53:12 2012 from localhost                      |
| [usera@host1~]\$ exit                                                    |
| logout                                                                   |
| Connection to localhost closed.                                          |

### 8.1.6 パスワード認証の禁止

パスワード認証が有効になっていると、パスワードの総当たり攻撃により不正にリモートログインできてしまいます。公開鍵認証で接続できるようになった後には、OpenSSH サーバーの設定を変更してパスワード認証を禁止しておきます。

1. パスワード認証で接続できることを確認します。

```
# ssh root@localhost
root@localhost's password: ← パスワードを入力(非表示)
Last login: Mon May 7 18:05:57 2012 from 192.168.1.101
# exit
logout
Connection to localhost closed.
```

2. 設定ファイル/etc/ssh/sshd config を修正します。

# vi /etc/ssh/sshd\_config

www.lpi.or.jp

| (略)                                                                      |                |
|--------------------------------------------------------------------------|----------------|
| # To disable tunneled clear text passwords, chang                        | ge to no here! |
| #PasswordAuthentication yes<br>PasswordAuthentication no ← no に変更<br>(略) |                |

3. 設定を変更後、sshd サービスを再起動します。

| sshd を停止中:     [ OK ]       sshd を起動中:     [ OK ] | # /etc/init.d/sshd restart |        |
|---------------------------------------------------|----------------------------|--------|
| sshd を起動中: [ OK ]                                 | sshd を停止中:                 | [ ОК ] |
|                                                   | sshd を起動中:                 | [ OK ] |

4. 公開鍵認証を設定していないユーザーで OpenSSH サーバーに接続します。

```
# ssh root@localhost
Permission denied (publickey,gssapi-keyex,gssapi-with-mic).
```

公開鍵認証が行えないので、接続が行えません。

# 8.2 TCP Wrapper によるアクセス制御

TCP Wrapper を使うと、サーバーに対するアクセスを制御できます。アクセス制御はアクセス 先のサービスと、アクセス元の IP アドレスの組み合わせでアクセスの許可、拒否を設定できます。

## 8.2.1 TCP Wrapper の確認

TCP Wrapper が使用できるかどうかは ldd コマンドで確認できます。ldd コマンドは指定され たプログラムのバイナリがリンクしているライブラリの一覧を表示します。TCP Wrapper が使用 できる場合には libwrap.so.0 がリンクされています。

以下の例では、OpenSSH サーバー (sshd) は TCP Wrapper でアクセス制御ができることが分かります。

```
# Idd /usr/sbin/sshd | grep libwrap
libwrap.so.0 => /lib/libwrap.so.0 (0x001b8000)
```

www.lpi.or.jp

### 8.2.2 /etc/hosts.allow と/etc/hosts.deny の設定

TCP Wrapper の設定ファイルは/etc/hosts.allow(許可)と/etc/hosts.deny(拒否)の2つの ファイルで行います。それぞれのファイルに、制御したいサービスのプログラム名とホスト名、ま たは IP アドレスを:(セミコロン)で区切って記述します。

### サービス名 : ホスト名または IP アドレス

設定は以下の順番で評価されます。

- 1. /etc/hosts.allow にマッチする記述があればアクセスを許可
- 2. /etc/hosts.deny にマッチする記述があればアクセスを拒否
- 3. どちらにも記述がなければアクセスを許可

# 8.2.3 OpenSSH サーバーへのアクセス制御

OpenSSH サーバーへのアクセス制御を行ってみます。

1. OpenSSH サーバーへのアクセス拒否を設定

/etc/hosts.deny に以下のように記述し、OpenSSH サーバーへのアクセスを拒否します。

vi /etc/hosts.deny

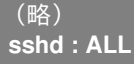

2. OpenSSH サーバーに接続できないことを確認

OpenSSH サーバーに接続できないことを確認します。

```
# ssh usera@localhost
ssh_exchange_identification: Connection closed by remote host
```

TCP Wrapper により、OpenSSH サーバーへのアクセスが拒否されました。

3. OpenSSH サーバーへのアクセス許可を設定

www.lpi.or.jp
/etc/hosts.allow に以下のように記述し、OpenSSH サーバーへのアクセスを許可します。

vi /etc/hosts.allow

sshd : ALL

4. OpenSSH サーバーに接続できることを確認

```
OpenSSH サーバーに接続できることを確認します。
```

```
# ssh usera@localhost
usera@localhost's password: ← パスフレーズを入力(非表示)
Last login: Thu Apr 26 11:46:47 2012 from localhost
```

hosts.allowの設定が優先されたため、OpenSSH サーバーへのアクセスが許可されました。

# 8.2.4 TCP Wrapper の使い方

/etc/hosts.allow と/etc/hosts.deny が評価される順番を考慮すると、TCP Wrapper を活用する には、以下のように設定するのがよいでしょう。

- 1. /etc/hosts.allow でアクセスを許可したいサービスおよびホストを指定する
- 2. /etc/hosts.deny に「ALL: ALL」と指定し、すべてのホストからのすべてのサービスへのア クセスを拒否する

# 8.3 iptables によるパケットフィルタリング

iptables を使用すると、サーバーに送られてくるパケットを、送信元や送信先の IP アドレス、 ポート番号などを元に、受け入れるか否かなどの制御を行うことができます。このような制御を「パ ケットフィルタリング」と呼びます。

### 8.3.1 iptables の概要

iptables は、Linux カーネルに組み込まれているパケットフィルタリングの機能です。サーバー の受信パケットおよび送信パケット、さらにネットワークインターフェースが複数ある場合にはイ ンターフェース間のパケットの転送について、許可、または拒否のルールを設定します。

# 8.3.2 iptables の設定

1. setup コマンドを実行します。

www.lpi.or.jp

(C) LPI-Japan

- 2.「ファイアウォールの設定」を選択し、Enter キーを押します。 ツールの選択はカーソルキーの上下で行えます。選択項目は TAB キーで移動できます。
- 3.「ファイアウォール:[]有効」でスペースキーを押して、チェック [\*] を入れます。
- GK」を選択し、Enter キーを押します。
   選択項目は TAB キーで移動できます。
- 5. 警告を確認し、「はい」を選択して Enter キーを押します。 この設定方法では、iptables サービスが有効になっている必要があります。この後の手順で 結果が正しくない場合は「service iptables start」コマンドを実行して iptables サービスを開 始します。
- 6.「終了する」を選択して、Enter キーを押します。

# 8.3.3 iptables の設定確認

iptables の設定状態を確認します。確認するには iptables コマンドに-L オプションを付けて実行 します。

| # iptables -L                 |        |     |          |             |                            |  |  |  |  |  |  |  |
|-------------------------------|--------|-----|----------|-------------|----------------------------|--|--|--|--|--|--|--|
| Chain INPUT (policy ACCEPT)   |        |     |          |             |                            |  |  |  |  |  |  |  |
| target                        | prot o | opt | source   | destination |                            |  |  |  |  |  |  |  |
| ACCEPT                        | all -  |     | anywhere | anywhere    | state RELATED,ESTABLISHED  |  |  |  |  |  |  |  |
| ACCEPT                        | icmp - |     | anywhere | anywhere    |                            |  |  |  |  |  |  |  |
| ACCEPT                        | all -  |     | anywhere | anywhere    |                            |  |  |  |  |  |  |  |
| ACCEPT                        | tcp -  |     | anywhere | anywhere    | state NEW tcp dpt:ssh      |  |  |  |  |  |  |  |
| REJECT                        | all -  |     | anywhere | anywhere    | reject-with icmp-host-proh |  |  |  |  |  |  |  |
|                               |        |     |          |             |                            |  |  |  |  |  |  |  |
| Chain FORWARD (policy ACCEPT) |        |     |          |             |                            |  |  |  |  |  |  |  |
| target                        | prot o | opt | source   | destination |                            |  |  |  |  |  |  |  |
| REJECT                        | all -  |     | anywhere | anywhere    | reject-with icmp-host-proh |  |  |  |  |  |  |  |
|                               |        |     |          |             |                            |  |  |  |  |  |  |  |
| Chain OUTPUT (policy ACCEPT)  |        |     |          |             |                            |  |  |  |  |  |  |  |
| target                        | prot o | opt | source   | destination |                            |  |  |  |  |  |  |  |
|                               |        |     |          |             |                            |  |  |  |  |  |  |  |

「Chain」とは、パケットの受信(INPUT)、転送(FORWARD)、送信(OUTPUT)のそれぞれ の設定ルールをまとめたものです。「policy」はその Chain が基本的にパケットを送受信、転送を許 可(ACCEPT)するのか拒否(REJECT)するのかの設定となります。

各ルールは、それぞれ以下のようにな意味となります。

• ACCEPT all – anywhere anywhere state RELATED, ESTABLISHED

TCP 通信で自分から通信を始めたやり取りのパケットに関するものは受け入れる。

• ACCEPT icmp – anywhere anywhere

ICMP はすべて受け入れる。

• ACCEPT all – anywhere anywhere

#### www.lpi.or.jp

(C) LPI-Japan

lo インターフェースはすべて受け入れる。この設定については iptables -L の表示だけでは判断で きません。設定ファイルである/etc/sysconfig/iptables に以下のように-i lo とインターフェースの 指定が記述されていることで分かります。

-A INPUT -i lo -j ACCEPT

• ACCEPT tcp – anywhere anywhere state NEW tcp dpt:ssh

ssh のポートへの接続は受け入れます。

• REJECT all – anywhere anywhere reject-with icmp-host-prohibited

その他のパケットはすべて拒否 (REJECT) します。

### 8.3.4 iptables の動作の確認

iptables の動作を確認します。現在の設定では、OpenSSH サーバーへの接続は許可されるが、その他のサービスへの接続は拒否されます。

1. OpenSSH サーバーへの接続

以下のように、他の受講者の OpenSSH サーバーへの接続を確認します。

```
# ssh root@host2.beta.jp
The authenticity of host 'host2.beta.jp (192.168.1.102)' can't be established.
RSA key fingerprint is cf:91:cc:b2:69:a9:c0:74:6e:df:3e:f1:6a:0b:85:dd.
Are you sure you want to continue connecting (yes/no)? yes
Warning: Permanently added 'host2.beta.jp,192.168.1.102' (RSA) to the list of known host
root@host2.beta.jp's password: ← 接続できたので Ctrl+C キーを押して終了
```

2. Web サーバーへの接続

Web ブラウザーで、他の受講者の Web サーバーに接続できないことを確認します。

http://www.beta.jp

# 8.3.5 iptables の許可ルールの設定

iptables に許可ルールを設定します。設定情報は/etc/sysconfig/iptables に記述します。以下の ように、Web サーバーにアクセスする HTTP 用にポート 80 番を、DNS サーバーに対する問い合 わせ用にポート 53 番のルールを追加します。DNS サーバーに対する問い合わせは UDP が使用さ れるので、TCP と UDP の両方を設定する必要があります。

www.lpi.or.jp

(C) LPI-Japan

vi /etc/sysconfig/iptables

| # Firewall configuration written by system-config-firewall<br># Manual customization of this file is not recommended. |  |  |  |  |  |  |  |  |  |
|----------------------------------------------------------------------------------------------------|--|--|--|--|--|--|--|--|--|
| *filter                                                                                                    |  |  |  |  |  |  |  |  |  |
| :INPUT ACCEPT [0:0]                                                                                                   |  |  |  |  |  |  |  |  |  |
| :FORWARD ACCEPT [0:0]                                                                                                 |  |  |  |  |  |  |  |  |  |
| :OUTPUT ACCEPT [0:0]                                                                                                  |  |  |  |  |  |  |  |  |  |
| -A INPUT -m statestate ESTABLISHED,RELATED -j ACCEPT                                                                  |  |  |  |  |  |  |  |  |  |
| -A INPUT -p icmp -j ACCEPT                                                                                            |  |  |  |  |  |  |  |  |  |
| -A INPUT -i lo -j ACCEPT                                                                                              |  |  |  |  |  |  |  |  |  |
| -A INPUT -m statestate NEW -m tcp -p tcpdport 22 -j ACCEPT                                                            |  |  |  |  |  |  |  |  |  |
| -A INPUT -m statestate NEW -m tcp -p tcpdport 80 -j ACCEPT                                                            |  |  |  |  |  |  |  |  |  |
| -A INPUT -m statestate NEW -m tcp -p tcpdport 53 -j ACCEPT                                                            |  |  |  |  |  |  |  |  |  |
| -A INPUT -m statestate NEW -m udp -p udpdport 53 -j ACCEPT                                                            |  |  |  |  |  |  |  |  |  |
| -A INPUT -j REJECTreject-with icmp-host-prohibited                                                                    |  |  |  |  |  |  |  |  |  |
| -A FORWARD - j REJECT reject-with icmp-host-prohibited                                                                |  |  |  |  |  |  |  |  |  |
| COMMIT                                                                                                    |  |  |  |  |  |  |  |  |  |
|                                                                                                    |  |  |  |  |  |  |  |  |  |

設定が完了したら、iptables サービスを再起動して新しい設定を適用します。

| <pre># service i iptables: iptables: iptables: iptables: # iptables</pre> | <b>ptable</b><br>ファイ<br>チェイ<br>モジュイ<br><b>-L</b> | <b>s re</b> :<br>アウ<br>ンを<br>ール<br>アウ | start<br>ヮォールルールを消去中:<br>:ポリシー ACCEPT へ設う<br>ッを取り外し中:<br>ヮォールルールを適用中: | 定中 filter   |  | ОК ]<br>ОК ]<br>ОК ]       |  |  |  |  |  |
|---------------------------------------------------------------------------|--------------------------------------------------|---------------------------------------|-----------------------------------------------------------------------|-------------|--|----------------------------|--|--|--|--|--|
| Chain INPUT (policy ACCEPT)                                               |                                                  |                                       |                                                                       |             |  |                            |  |  |  |  |  |
| target                                                                    | prot                                             | opt                                   | source                                                                | destination |  |                            |  |  |  |  |  |
| ACCEPT                                                                    | all                                              |                                       | anywhere                                                              | anywhere    |  | state RELATED,ESTABLISHED  |  |  |  |  |  |
| ACCEPT                                                                    | icmp                                             |                                       | anywhere                                                              | anywhere    |  |                            |  |  |  |  |  |
| ACCEPT                                                                    | all                                              |                                       | anywhere                                                              | anywhere    |  |                            |  |  |  |  |  |
| ACCEPT                                                                    | tcp                                              |                                       | anywhere                                                              | anywhere    |  | state NEW tcp dpt:ssh      |  |  |  |  |  |
| ACCEPT                                                                    | tcp                                              |                                       | anywhere                                                              | anywhere    |  | state NEW tcp dpt:http     |  |  |  |  |  |
| ACCEPT                                                                    | tcp                                              |                                       | anywhere                                                              | anywhere    |  | state NEW tcp dpt:domain   |  |  |  |  |  |
| ACCEPT                                                                    | udp                                              |                                       | anywhere                                                              | anywhere    |  | state NEW udp dpt:domain   |  |  |  |  |  |
| REJECT                                                                    | all                                              |                                       | anywhere                                                              | anywhere    |  | reject-with icmp-host-prob |  |  |  |  |  |
| Chain FORWARD (policy ACCEPT)                                             |                                                  |                                       |                                                                       |             |  |                            |  |  |  |  |  |
| target                                                                    | prot                                             | opt                                   | source                                                                | destination |  |                            |  |  |  |  |  |
| REJECT                                                                    | all                                              |                                       | anywhere                                                              | anywhere    |  | reject-with icmp-host-prob |  |  |  |  |  |
| Chain OUTPUT (policy ACCEPT)                                              |                                                  |                                       |                                                                       |             |  |                            |  |  |  |  |  |
| target                                                                    | prot                                             | opt                                   | source                                                                | destination |  |                            |  |  |  |  |  |

再度、他の受講者の Web サーバーにアクセスして、接続できるようになったことを確認します。

# Linux サーバー構築標準教科書

2012 年 6 月 1 日 v2.0.0 版発行 2012 年 6 月 20 日 v2.0.1 版発行

発行所 LPI-Japan

(C) 2012 LPI-Japan

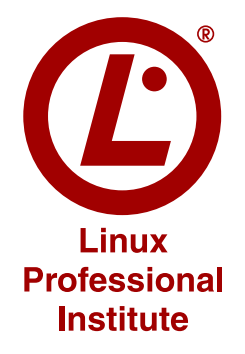

www.lpi.or.jp